## Attractions Panel: Carousel (Grid control) part 2

Cecilia Fernández

GeneXus by Globant

| KB Explorer                                                                                                    | ₹ ×                                                                                                    | Attractions X 🛅 Att                                                                                                    | tractionsCopy1* X 📜 Trav     | IAgencyBase X 🧾 Attractions X 🛅 Navigation View X 📅 MasterTravelAgency X 😫 GetMostVisi | > Toolbax                                                                                                    | 9 × |
|----------------------------------------------------------------------------------------------------|----------------------------------------------------------------------------------------------------|----------------------------------------------------------------------------------------------------|------------------------------|----------------------------------------------------------------------------------------|----------------------------------------------------------------------------------------------------|-----|
| Open: Name or Pattern                                                                                                    |                                                                                                    | Layout * Rules Events                                                                                                    | Conditions   Variables   Doc | imentation                                                                             | Controls                                                                                                    |     |
| TravelAgency                                                                                                    | ^                                                                                                    | Concession of the local data                                                                                                    | , ,                          |                                                                                        | GB Attribute/Variable                                                                                                    |     |
| Main Programs     Server Addule     Server Addule     Server     | Select Members                                                                                                    | s for variable Attraction                                                                                                    | − □ ×<br>msData              |                                                                                        | Button     Image     A Text Block                                                                                                    |     |
| Characterister     Contact                                                                                                    | Name AttractionDatt AttractionDatt Attraction CountryNa Attraction Attraction | Type   Attribute:Attractional Attribute:Countrylaame Attribute:Countrylaame Attribute:Attractional Attribute:Attractional Attribute:Attractional Attribute:Attractional Attribute:Attractional attribute:Attractional attribute:Attractionattribute:Attractional attribute:Attractional attribute:Attracti | BesoChry      Description    | Email*                                                                                 | Containers Component Component Flex Component Flex Component Component Comp |     |
| C Home                                                                                                    |                                                                                                    |                                                                                                    | 3                            |                                                                                        | GeneXusUnanimo                                                                                                    |     |
| MasterTrave GetAttraction GetAttraction GetAttractor Wet Met Transactions Transactions Attraction Attraction | orMP<br>ForMP<br>les<br>Provider                                                                                                    |                                                                                                    | OK Cancel                    |                                                                                        | <ul> <li>Alert Argular</li> <li>Dropbown Angular</li> <li>Dropbown Angular</li> <li>Select Angular</li> <li>Select Angular</li> <li>Select Angular</li> <li>Select Angular</li> <li>Stelect Angular</li> <li>Treeview Angular</li> </ul>                                                                                                    |     |
| KB Explorer                                                                                                    | Attraction Y                                                                                                    | Any Platform Default On                                                                                                    | ientations - O Add Lavout    | Delete Javout                                                                          | Properties T Toolbox                                                                                                    |     |
|                                                                                                    |                                                                                                    | a ray riationity beiduit of                                                                                                    | and Layout                   |                                                                                        |                                                                                                    |     |

Bem, vamos continuar agora de onde paramos no vídeo anterior.

Como não mostrei a vocês, podem estar se perguntando como inseri todos esses campos de cada item da coleção.

Na verdade, foi muito simples: quando fui criar o grid -farei isso com outro- e escolhi a variável SDT coleção, automaticamente me pergunta quais de seus elementos queria inserir no layout. Vejam o que acontece se eu escolher estes, por exemplo.

Aí vemos que fica igual ao grid de cima. Vou apagar este.

| KR Evolution II V           |                                                                                                    | Depending                                                                                                    |                           |
|-----------------------------|----------------------------------------------------------------------------------------------------|----------------------------------------------------------------------------------------------------|---------------------------|
| Name or Pattern             | La Attinctions A La Attinctions La La Attinctions La La Attinctions A La Master LaverAgency A El Getto Strain / V                                                                                                    | General                                                                                                    |                           |
| TravelAgency                | Layout Kules Events Conditions Vanables Documentation                                                                                                    | Hi di Vi Filter                                                                                                    |                           |
| Main Programs               |                                                                                                    | The Company of the Company                                                                                                    | a fillen and an Party     |
| V 🐑 Root Module             | Image: The second second se | - Attributer warmen                                                                                                    | C CONTINACIONISIONIA      |
| > 😭 General                 |                                                                                                    | Control Name                                                                                                    | ctiCountryName            |
| V TravelAgency              | Report visited ATTACTIONS                                                                                                    | Attribute                                                                                                    | &AttractionsData          |
| V 😗 DesignSystems           |                                                                                                    | Field Specifier                                                                                                    | item(0).CountryName       |
| > C Desktop                 |                                                                                                    | Readonly                                                                                                    | True                      |
| > C Tablet                  | Contact Us                                                                                                    | ~ Appearance                                                                                                    |                           |
| Files                       |                                                                                                    | Label Position                                                                                                    | None                      |
| images                      | GRID Small*                                                                                                    | Class                                                                                                    | card-attractions location |
| ~ 📇 ui                      |                                                                                                    | Visible                                                                                                    | True                      |
| > C RecicleBin              |                                                                                                    | Invisible Mode                                                                                                    | Vere Cente                |
| Attraction                  |                                                                                                    | Invisible Mode                                                                                                    | Reep space                |
| AttractionData              | WattractionsData.item(0).CountryName                                                                                                    | Enabled                                                                                                    | Irue                      |
| AttractionsCopy1            | <u> </u>                                                                                                    | Format                                                                                                    | Text                      |
| Contect                     |                                                                                                    | Invite Message                                                                                                    | Country Name              |
| GetHalf                     | exturactionsData.item(0).Attractionvarine &AttractionsData.item(0).AttractionRating                                                                                                    | ~ Link                                                                                                    |                           |
| GetMostVisitedAttractions   |                                                                                                    | Autolink                                                                                                    | True                      |
| E Home                      |                                                                                                    | ~ Accessibility                                                                                                    |                           |
| 5 Information               |                                                                                                    | Accessible Nan                                                                                                    | Custom                    |
| MasterTravelAgency          |                                                                                                    | Accessible Nag                                                                                                    | Country Name              |
| Celotaraction               |                                                                                                    | Contraction of the second second seco | country name              |
| PGetAttractionForMP         |                                                                                                    | Control Time                                                                                                    | 3 E4+                     |
| D Wait                      |                                                                                                    | Control Type                                                                                                    | ss cuit                   |
| images                      |                                                                                                    | Auto Grow                                                                                                    | False                     |
| - Transactions              |                                                                                                    | Input Type                                                                                                    | Values                    |
| Attraction                  |                                                                                                    | Suggest                                                                                                    | No                        |
| Associated rables           |                                                                                                    | Auto correction                                                                                                    | True                      |
| *** Attraction DataProvider |                                                                                                    |                                                                                                    |                           |

Bem, e se eu me posicionar sobre um dos elementos vemos que assim é identificado.

Aproveitemos para observar que deixei a Label position em None, para que não apareça o rótulo da variável que, claro, é readonly.

| e Edit View Layout In | ~          | Tokens Travel Agency - Good                                                                                                    | ale × +           |                                 |              |           |              |              |             |             |            | ×      |                           |
|-----------------------|------------|----------------------------------------------------------------------------------------------------|-------------------|---------------------------------|--------------|-----------|--------------|--------------|-------------|-------------|------------|--------|---------------------------|
|                       | -          | -                                                                                                    |                   |                                 |              |           |              |              |             |             |            |        |                           |
| KB Explorer           | ←          | → C ଲ 😁 docs                                                                                                    | .google.com/sprea | dsheets/d/1oMvlncna8ZASN5_iTG   | 6pcap3yiArNc | FvMSgVO06 | 8e_l/edit?pl | li=18/gid=21 | 1763987#gio | l=217639 (  | 2 \$ 2     | B :    | 1                         |
| n; Name or Pattern    |            |                                                                                                    |                   |                                 |              |           |              |              |             |             |            |        |                           |
| TravelAgency          | <b>9</b> G | eneXus 💐 DL Portal 🔛 Issu                                                                                                    | Jes               |                                 |              |           |              |              |             |             |            |        |                           |
| Main Programs         | -          | Tokens Travel Agenc                                                                                                    | ~ ~ ~ ~           |                                 |              |           |              |              |             |             |            |        | able: &AttractionsData    |
| Root Module           | œ          | File Edit View Insert                                                                                                    | Format Data       | Toole Extensions Help           |              |           |              | 5            |             | • (III) *   | Share -    | 33     | ctiCountryName            |
| > 😭 General           |            | The car view mach                                                                                                    | t ronnat Data     | Toola Extensiona Theip          |              |           |              |              |             |             |            |        | Ri Attractione Data       |
| TravelAgency          | 0          | くちょ母を 100                                                                                                    | % - \$ %          | .0 .00 123 Defaul •             | - 10 +       | BI        | ÷ A          | ۵. 田         | 1 - 53      |             |            | ~      | ocattractionsData         |
| DesignSystema         |            |                                                                                                    |                   |                                 |              |           |              |              |             |             |            |        | item(0).CountryName       |
| Phone                 | C15        | <ul> <li>fx .card-attraction</li> </ul>                                                                                                    | ns_location       |                                 |              |           |              |              |             |             |            |        | True                      |
| Tablet                |            | A                                                                                                    | В                 | С                               | D            | E         | F            | G            | н           | 1           | J          |        |                           |
| Files                 |            | and the second second sec | Destant           | Class Name                      |              |           |              | 10000        | -           |             |            |        | n None                    |
| Images                |            | Name                                                                                                    | Region            | Class Name                      | Pont loken   |           | Pont         | Style        |             | Size lablet | Size Phone |        | card-attractions location |
| ~ 🗁 UI                | 2          | H1                                                                                                    | Title             | .h1                             | primary      | 900       | Heebo        | Black        | 100         | 60          | 40         |        | Toue                      |
| > 🛅 RecicleBin        | 3          | H2                                                                                                    |                   | .h2                             | primary      | 700       | Heebo        | Bold         | 67          | 40          | 20         |        | inde                      |
| Attraction            | 4          | Paragraph                                                                                                    | Paragraph         | paragraph                       | primary      | 400       | Heebo        | Regular      | 16          | 14          | 12         |        | se Keep Space             |
| AttractionDe          | 5          | Button                                                                                                    | Button            | button                          | primary      | 800       | Heebo        | ExtraBol     | 14          | 14          | 12         |        | True                      |
| Attractions           | 6          | Menu Label                                                                                                    | Menu              | .menu_label                     | primary      | 500       | Heebo        | Medium       | 20          | 16          | 14         |        | Text                      |
| AttractionsC          | 7          | Copyright                                                                                                    | Footer            | .copyright                      | secondary    | 400       | Rubik        | Regular      | 20          | •           | -          |        | ne Country Name           |
| Contect               | 8          | Card Home/ H1                                                                                                    | Card-Home         | .card-homeh1                    | primary      | 800       | Heebo        | ExtraBol     | 42          | 20          | 15         |        | ge country wante          |
| GetHalf               | 9          | Card Home/ H2                                                                                                    | ~                 | .card-homeh2                    | secondary    | 500       | Rubik        | Medium       | 23.5        |             | -          |        |                           |
| E GetMostVis          | 10         | Banner / H1                                                                                                    | Banner            | .bannerh1                       | additional   | 600       | Graphik      | Semibolo     | 36          | -           | -          |        | True                      |
| Home                  | 11         | Banner / H2                                                                                                    |                   | .banner_h2                      | secondary    | 500       | Rubik        | Medium       | 20          | -           | -          |        | 1                         |
| 5 Information         | 12         | Card Attraction / H1                                                                                                    | Card-Attraction   | .card-attractions_h1            | primary      | 800       | Heebo        | ExtraBol     | 36          | 36          | 20         | card   | an Custom                 |
| MasterTrave           | 13         |                                                                                                    |                   | .card-attractions-small_h1      |              |           |              |              | 36          | 20          | 12         | card-£ | an custom                 |
| E GetAttractio        | 14         |                                                                                                    |                   | .card-attractionh1              |              |           |              |              | 36          | 23          | 24         | CS     | an Country Name           |
| E GetAttractio        | 15         | Card Attraction / Location                                                                                                    |                   | .card-attractions_location      | secondary    | 400       | Rubik        | Regular      | 14          | 14          | 12         | carc   |                           |
| PGetAttract           | 16         |                                                                                                    |                   | .card-attract _s-small_location |              |           |              |              | 14          | 12          | 10         | card-  | S. Edit                   |
| D Wait                | 17         | Card Attraction / Rating                                                                                                    |                   | .card-attractionsrating         | secondary    | 500       | Rubik        | Medium       | 38          | 38          | 16         | card   |                           |
| images                | 18         |                                                                                                    |                   | .card-attractions-small_rating  |              |           |              |              | 38          | 16          | 12         | card-  | False                     |
| Transactions          | 19         |                                                                                                    |                   | .card-attractionrating          |              |           |              |              | 38          | 21          | -          | C      | Values                    |
| Attraction            | 20         | Form / Regular Text                                                                                                    | Form              | .form_text                      | additional   | 400       | Graphik      | Regular      | 20          | 12          | 12         |        | No                        |
| > 📩 Associated        | 21         | Form / Place Holder                                                                                                    |                   | .form_text-placeholder          | primary      | 400       | Heebo        | Regular      | 16          | 10          | 10         |        | for True                  |
| Attraction_E          | 22         |                                                                                                    |                   |                                 |              |           |              |              |             |             |            | 4.5    | Post-wood                 |
| > 🔀 WorkWithW         |            | + = ariance -                                                                                                    | Colore Styles -   | Colors Styles + Dark Mode       | * Color t    | okone *   | FontSize     | tokens -     | Taxt        | 1.5         |            |        | za First word             |
| B Explorer            |            | + = erience +                                                                                                    | colors styles *   | Colors Styles + Dark Mode       | • Color t    | okens *   | rontsizes    | s tokens +   | lext C      | . /         |            | <      | Toolbax                   |

E também vamos ver como apliquei a todos os textos, as classes de tipografia que havíamos introduzido há um tempo, na etapa de preparação, lembram?

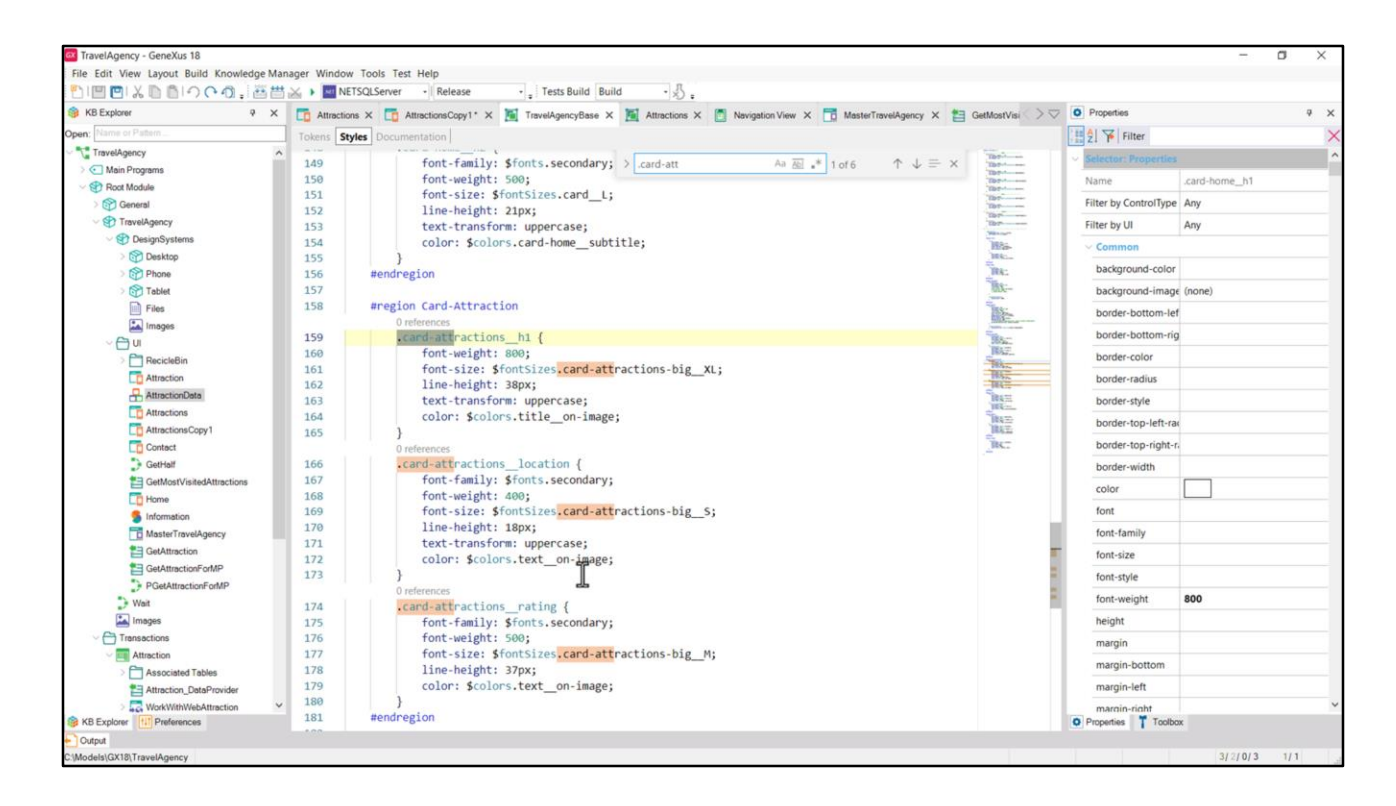

Filtro por card-attraction... e vemos na região Card Attraction essas três classes...

| <ol> <li></li></ol>                               | 1 ≥ → METSQLServer Release - Tests Build Build - 🖏 .                                                                                   |                 |                                  |     |
|---------------------------------------------------|----------------------------------------------------------------------------------------------------|-----------------|----------------------------------|-----|
| 🎯 KB Explorer 🛛 🥺 🗙                               | 📑 Attractions X 🛅 AttractionsCopy1* X 🦉 TravelAgencyBase X 🎽 Attractions X 👩 Navigation View X 📅 MasterTravelAgency X 🛅 GetMostVis 🛇 🖓 | Properties      |                                  | 4 × |
| Open: Name or Pattern                             | Layout * Rules   Events   Conditions   Variables   Documentation                                                                       | General         |                                  |     |
| TravelAgency                                      | <ul> <li>Annication Bar</li> </ul>                                                                                                    | Eilter          |                                  | ×   |
| > C Main Programs                                 |                                                                                                    |                 | le: &AttractionsData             | 1   |
| Root Module                                       | 4 MainTable ExcitdAttractions DAttractionCard Mable2 Table2 Mable3 ExtractionSData.tem(0).AttractionRating                             | Control Name    | ctlAttractionRating              |     |
| Ceneral Ceneral                                   |                                                                                                    | Attribute       | &AttractionsData                 |     |
| Provensional Systems                              | The most visited ATTRACTIONS & & InformationText                                                                                       | Eield Specifier | item(0) AttractionPating         |     |
| > 😭 Desktop                                       |                                                                                                    | neid Specifier  | rein(o).AttractionRating         |     |
| > Phone                                           |                                                                                                    | Readonly        | True                             |     |
| > 🕎 Tablet                                        | Contact Us                                                                                                    | ~ Appearance    |                                  |     |
| Files                                             |                                                                                                    | Label Position  | None                             |     |
| Images                                            | GRID. Small*                                                                                                    | Class           | card-attractions_rating          |     |
|                                                   |                                                                                                    | Visible         | True N                           |     |
| Attraction                                        |                                                                                                    | Invisible Mode  | Keep Space                       |     |
| AttractionData                                    |                                                                                                    | Enabled         | True                             |     |
| Attractions                                       | &AttractionsData.item(0).CountryName                                                                                                   | Format          | Taxt                             |     |
| AttractionsCopy1                                  |                                                                                                    | India Managa    | Attending Balian                 |     |
| Contact                                           | 8/AttractionsData.item(0).AttractionName                                                                                               | Invite Message  | Attraction Kating                |     |
| GetHalf                                           |                                                                                                    | ~ Link          |                                  |     |
| GetMostVisitedAttractions                         |                                                                                                    | Autolink        | True                             |     |
| LD Home                                           |                                                                                                    | ~ Accessibility |                                  |     |
| MasterTravelAcence                                |                                                                                                    | Accessible Nan  | Custom                           |     |
| CetAttraction                                     | 1                                                                                                    | Accessible Nan  | Attraction Rating                | _   |
| GetAttractionForMP                                |                                                                                                    | v Control Info  |                                  |     |
| PGetAttractionForMP                               |                                                                                                    | Control Time    | 2 60                             |     |
| D Wait                                            |                                                                                                    | Control type    | ss cuit                          |     |
| images                                            |                                                                                                    | Auto Grow       | False                            |     |
| - C Transactions                                  |                                                                                                    | Input Type      | Values                           |     |
| - Attraction                                      |                                                                                                    | Virtual Keyb    | oard                             |     |
| Associated Tables                                 |                                                                                                    | Enter Key Ca    | Default                          |     |
| Attraction_DataProvider     WorkWithWebAttraction |                                                                                                    | Enter Event     | <platform default=""></platform> |     |
|                                                   |                                                                                                    | Denesties Tree  | lbox                             |     |

...que são justamente aquelas que aplicamos a esses elementos.

Aqui a do rating... aqui a h1.

| TravelAgency - GeneXus 18                |                                                                                                    |                                      | ×   |
|------------------------------------------|----------------------------------------------------------------------------------------------------|--------------------------------------|-----|
| File Edit View Layout Insert Build Knowl | arine Mananer Window Tools Test Help                                                                                                | D.                                   | ^   |
|                                          | M > MITSON source → Relace - Teste Ruild Ruild + R                                                                                  |                                      |     |
| S KB Explorer                            | 🔂 Attractions X 🔽 AttractionsCopy1 * X 📓 TravelAgencyBase X 📓 Attractions X 👩 Navigation View X 🔂 MasterTravelAgency X 😫 GetMostVis | O Properties                         | ₹ × |
| Open: Name or Pattern                    | Lavout Rules Events Conditions Variables Documentation                                                                              | General                              |     |
| TravelAgency                             |                                                                                                    | 1 Filter                             | ×   |
| > 🔄 Main Programs                        | Application Bar                                                                                                    | in the second second                 |     |
| ~ 🐨 Root Module                          | H     HainTable     H     GridAttractions     DattractionCard     H     Table2     L     Image2     F                               | mage mage                            |     |
| > 😚 General                              |                                                                                                    | Control Name Image2                  |     |
| TravelAgency                             | Reference                                                                                                    | Image Iocation_icon                  |     |
| V 😍 DesignSystems                        | The most visited ATTRACTIONS                                                                                                    | ~ Appearance                         |     |
| > 😭 Desktop                              |                                                                                                    | Auto Grow False                      |     |
| Phone                                    | Contact Us                                                                                                    | Class Image                          |     |
| Files                                    |                                                                                                    | Visible True                         |     |
| Images                                   | 680 5mat                                                                                                    | Invisible Mode Keen Space            |     |
| ~ 🗁 ui                                   |                                                                                                    | Problem True                         |     |
| > C RecicleBin                           |                                                                                                    | Enabled Inde                         |     |
| Attraction                               |                                                                                                    | <ul> <li>Accessibility</li> </ul>    |     |
| AttractionData                           |                                                                                                    | Accessible Nan Custom                |     |
| Attractions                              | 6 8/AttractionsData.item(0).CountryName                                                                                             | Accessible Nan                       |     |
| AttractionsCopy1                         |                                                                                                    | <ul> <li>Cell information</li> </ul> |     |
| Contact                                  | &AttractionsData.item(0).AttractionName &AttractionsData.item(0).AttractionRating                                                   | Peru Sense 1                         |     |
| GetHalf                                  |                                                                                                    | Row Span                             |     |
| GetMostVisitedAttractions                |                                                                                                    | Col Span 1                           |     |
|                                          |                                                                                                    | Horizontal Alig Left                 |     |
| MasterTravelAgency                       |                                                                                                    | Vertical Alignm Middle               |     |
| CetAttraction                            |                                                                                                    |                                      |     |
| GetAttractionForMP                       |                                                                                                    |                                      |     |
| PGetAttractionForMP                      |                                                                                                    |                                      |     |
| > Wait                                   |                                                                                                    |                                      |     |
| Images                                   |                                                                                                    |                                      |     |
| Transactions                             |                                                                                                    |                                      |     |
| V T Attraction                           |                                                                                                    |                                      |     |
| > 🚞 Associated Tables                    |                                                                                                    |                                      |     |
| Attraction_DataProvider                  |                                                                                                    |                                      |     |
| > 🔀 WorkWithWebAttraction                | v                                                                                                    |                                      |     |
| B KB Explorer                            | 🗌 Any Platform, Default Orientations - 😌 Add Layout 🤮 Delete Layout                                                                 | Properties T Toolbox                 |     |
| Cutput                                   |                                                                                                    |                                      |     |
| C:\Models\GX18\TravelAgency              |                                                                                                    | 3/2/0/3 1/3                          | 1 3 |

Por outro lado, tive que baixar essa imagem do Figma e inserir na KB, porque na etapa de preparação eu tinha esquecido.

| TravelAgency - GeneXus 18                  |                                                                                                    | – a ×                  |
|--------------------------------------------|----------------------------------------------------------------------------------------------------|------------------------|
| File Edit View Layout Insert Build Knowled | ige Manager Window Tools Test Help                                                                                                    |                        |
|                                            | Introduction of the second devices and the second devices and thevect devices and the second devices and the se    |                        |
| KB Explorer 9 X                            | 🛅 Attractions* X 🛅 AttractionsCopy1* X 🦉 TravelAgencyBase X 🦉 Attractions X 🛅 Navigation View X 📅 MasterTravelAgency X 🛅 GetMostVi > 🖓                                                                                                    | T Toolbax 9 X          |
| Open: Name or Pattern                      | Layout * Rules Events Conditions Variables Documentation                                                                                                    | Controls               |
| TravelAgency                               | <ul> <li>Anationloss Bas</li> </ul>                                                                                                    | EEE Attribute/Variable |
| > 🔄 Main Programs                          | * Application bar                                                                                                    | Button                 |
| Soot Module                                | (I) III MainTable III Grid1                                                                                                    | 🔛 Image                |
| > 🚱 General                                |                                                                                                    | A Text Block           |
| ~ TravelAgency                             | The most vicited ATTRACTIONIC Sciences and Sciences and S | Containers             |
| V St DesignSystems                         | The most visited ATTRACTIONS                                                                                                    | G Canvas               |
| > 😭 Desktop                                |                                                                                                    | Component              |
| > m Phone                                  | Contact Us                                                                                                    | Flex                   |
| > Tablet                                   |                                                                                                    | E Grid                 |
| Files                                      |                                                                                                    | XY Group               |
| images                                     | GRD Select them Would a                                                                                                    | Stencil                |
| Di RecicleBin                              | CountryName Set Item Layout a Default                                                                                                    | Tab                    |
| Attraction                                 | Add New Item Layout                                                                                                    | Table                  |
| Attraction Data                            | Rename Item Lavout                                                                                                    | Tabular Grid           |
| Attractions                                | AttractionRating Delete Item Layout                                                                                                    | - Miscellaneous        |
| AttractionsCopy1                           |                                                                                                    | Address                |
| Contact                                    |                                                                                                    | Ads view               |
| GetHalf                                    |                                                                                                    | B Animation View       |
| GetMostVisitedAttractions                  |                                                                                                    |                        |
| To Home                                    |                                                                                                    | Cubery Viewer          |
| Information                                |                                                                                                    | GeneXusUnanimo         |
| MasterTravelAgency                         |                                                                                                    | Alert Angular          |
| E GetAttraction                            |                                                                                                    | Dropdown Angular       |
| E GetAttractionForMP                       |                                                                                                    | Icon Angular           |
| PGetAttractionForMP                        |                                                                                                    | Select Angular         |
| D Wait                                     |                                                                                                    | B Sidebar Angular      |
| Timages                                    |                                                                                                    | Step Angular           |
| Transactions     Transactions              |                                                                                                    | Treeview Angular       |
| V The Attraction                           |                                                                                                    |                        |
| > C Associated Tables                      |                                                                                                    |                        |
| Attraction_DataProvider                    |                                                                                                    |                        |
| > 🜄 WorkWithWebAttraction                  |                                                                                                    |                        |
| S KB Explorer                              | Any Platform, Default Orientations - C Add Layout O Delete Layout                                                                                                    | O Properties T Toolbox |
| Cutput                                     |                                                                                                    |                        |
| C:\Models\GX18\TravelAgency                |                                                                                                    | 3/2/0/3 1/1            |

E o que eu fiz foi inserir essas duas imagens.

Podemos fazer isso em nosso outro grid, aquele que queremos implementar com atributos em vez da variável SDT, para ver, mas isso é muito simples.

E na verdade o trabalho que temos para fazer aqui, no nível do layout, que neste grid no momento é universal, é colocar todos esses controles de uma forma apropriada para poder implementar o card, onde controles serão sobrepostos...

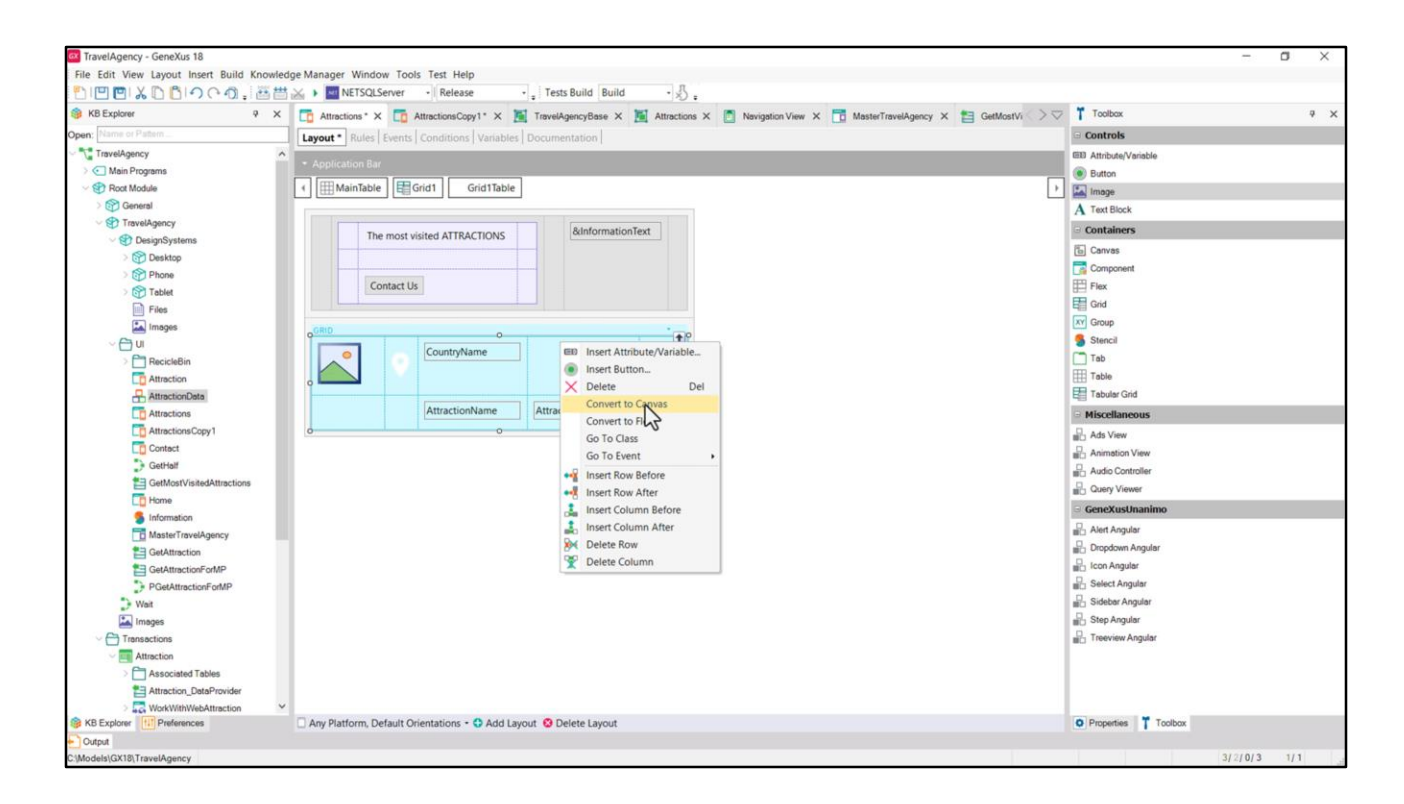

...então já sabemos que esta tabela terá que ser, na verdade, um canvas.

| TravelAgency - GeneXus 18                 | for Harris Wester Tests Test Data                                                                                                    |                                  | - 0                                                                                                    | ×   |
|-------------------------------------------|----------------------------------------------------------------------------------------------------|----------------------------------|----------------------------------------------------------------------------------------------------|-----|
| File Edit View Layout Insert Build Knowle | ige Manager Window Tools Test Help                                                                                                    |                                  |                                                                                                    |     |
|                                           | Net is closerver · Release · I less Build Build · N .                                                                                 |                                  |                                                                                                    |     |
| B KD Explorer V X                         | 🖸 Attractions X 🔯 AttractionsCopy1* X 🖪 TravelAgencyBase X 🖪 Attractions X 🕐 Navigation View X 🔂 MasterTravelAgency X 🗧 GetMostVi 🗦 🗸 | • Properties                     |                                                                                                    | * × |
| Open: Name or Pattern                     | Layout * Rules   Events   Conditions   Variables   Documentation                                                                      | General                          |                                                                                                    |     |
| TravelAgency                              | Application Bar                                                                                                    | E 2 Ye Filter                    |                                                                                                    | ×   |
| Main Programs     Port Module             | Imm MainTable     ForidAttractions     ForidAttractionCard     Imm AttractionSData item/(h) AttractionBoto                            | ~ Attribute/Variable             | le: &AttractionsData                                                                                                    | 1   |
| > P General                               |                                                                                                    | Control Name                     | ctlAttractionPhoto                                                                                                    |     |
| TravelAgency                              |                                                                                                    | Attribute                        | &AttractionsData                                                                                                    |     |
| V 🕄 DesignSystems                         | The most visited ATTRACTIONS ExinformationText                                                                                        | Field Specifier                  | item(0).AttractionPhoto                                                                                                    |     |
| > 😭 Desktop                               |                                                                                                    | Readonly                         | True                                                                                                    |     |
| > 😭 Phone                                 | Contact Us                                                                                                    | ~ Appearance                     |                                                                                                    |     |
| > C Tablet                                |                                                                                                    | Label Position                   | None                                                                                                    |     |
| in Import                                 |                                                                                                    | Class                            | - the state of the second state of the second |     |
| ~ 🗇 u                                     |                                                                                                    | Class                            | attractions-card-image                                                                                                    |     |
| > 🛅 RecicleBin                            |                                                                                                    | Visible                          | True C                                                                                                    | 2   |
| Attraction                                |                                                                                                    | Invisible Mode                   | Keep Space                                                                                                    |     |
| AttractionData                            |                                                                                                    | Enabled                          | True                                                                                                    |     |
| Attractions                               | eActuractionsData.item(U).countryivame                                                                                                | Format                           | Text                                                                                                    |     |
| AttractionsCopy1                          |                                                                                                    | Invite Message                   | Attraction Photo                                                                                                    |     |
| GetHalf                                   | &AttractionsData.item(0).AttractionName & AttractionsData.item(0).AttractionRating                                                    | ~ Link                           |                                                                                                    |     |
| GetMostVisitedAttractions                 |                                                                                                    | Autolink                         | True                                                                                                    |     |
| To Home                                   |                                                                                                    | ~ Accessibility                  |                                                                                                    |     |
| 5 Information                             |                                                                                                    | Accertible Nan                   | Curtom                                                                                                    |     |
| MasterTravelAgency                        |                                                                                                    | Accessible Nan                   | Autorities Disease                                                                                                    | -   |
| GetAttraction                             |                                                                                                    | Accessible Nan                   | Attraction Photo                                                                                                    |     |
| BeatAttractionForMP                       |                                                                                                    | <ul> <li>Control Info</li> </ul> |                                                                                                    |     |
| > Wait                                    |                                                                                                    | Control Type                     | and Image                                                                                                    |     |
| Images                                    |                                                                                                    | Auto Grow                        | False                                                                                                    |     |
| Transactions                              |                                                                                                    | Maximum UpIc                     | Large                                                                                                    |     |
| Attraction                                |                                                                                                    | Enable Zoom                      | False                                                                                                    |     |
| Associated Tables                         |                                                                                                    | Enable Copy Tc                   | False                                                                                                    |     |
| Attraction_DataProvider                   |                                                                                                    | ~ Cell informatio                | on                                                                                                    |     |
| KB Explorer                               | Any Platform, Default Orientations - 🗘 Add Layout 😢 Delete Layout                                                                     | O Properties                     | xodic                                                                                                    |     |
| Ordena                                    |                                                                                                    |                                  |                                                                                                    |     |

Mas vejam como eu estruturei dentro de meu outro grid, os elementos internos do canvas.

A imagem, solta, vejam que tem essa classe que criei especialmente dentro de um DSO específico para desenhar as especificidades desse panel.

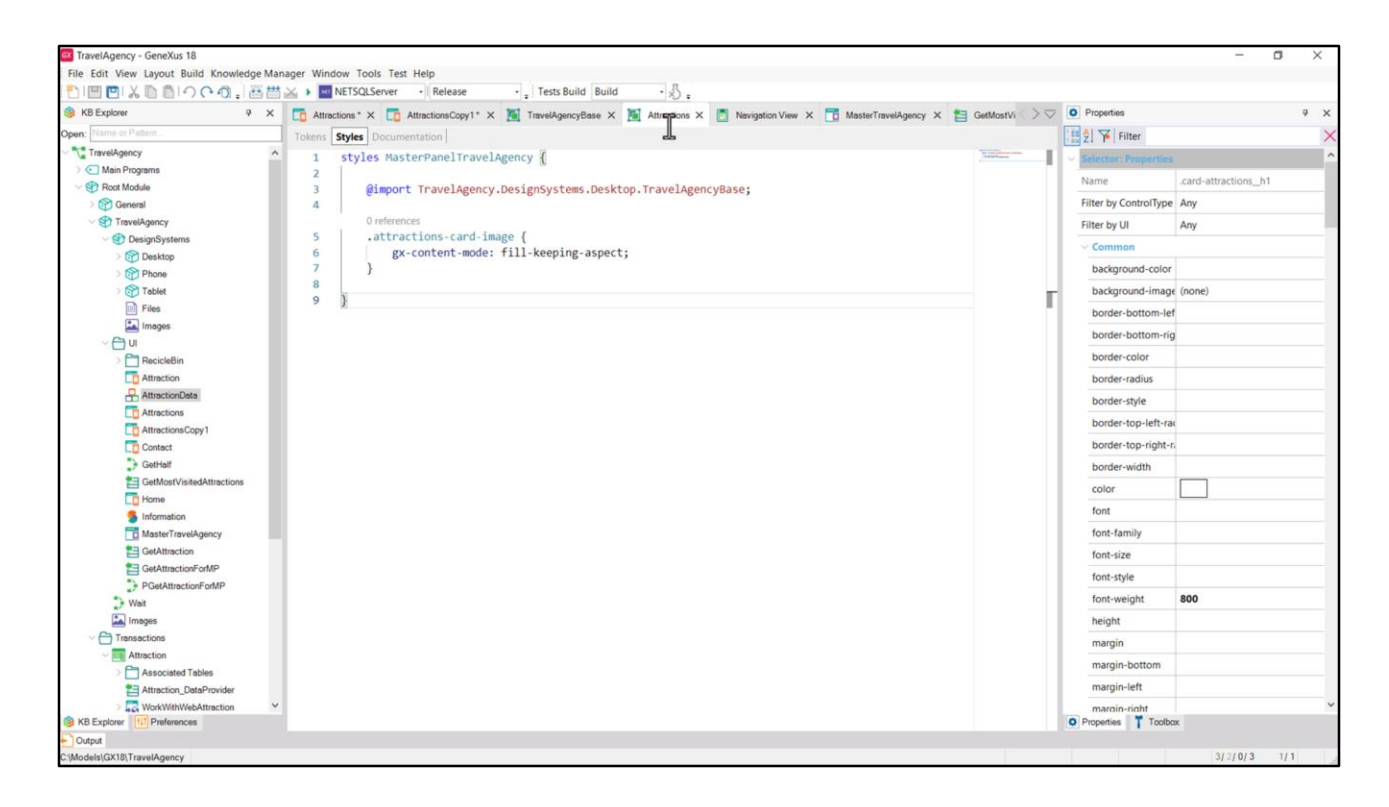

É por isso que chamei do mesmo nome do panel: Attractions. Aqui tenho a classe.

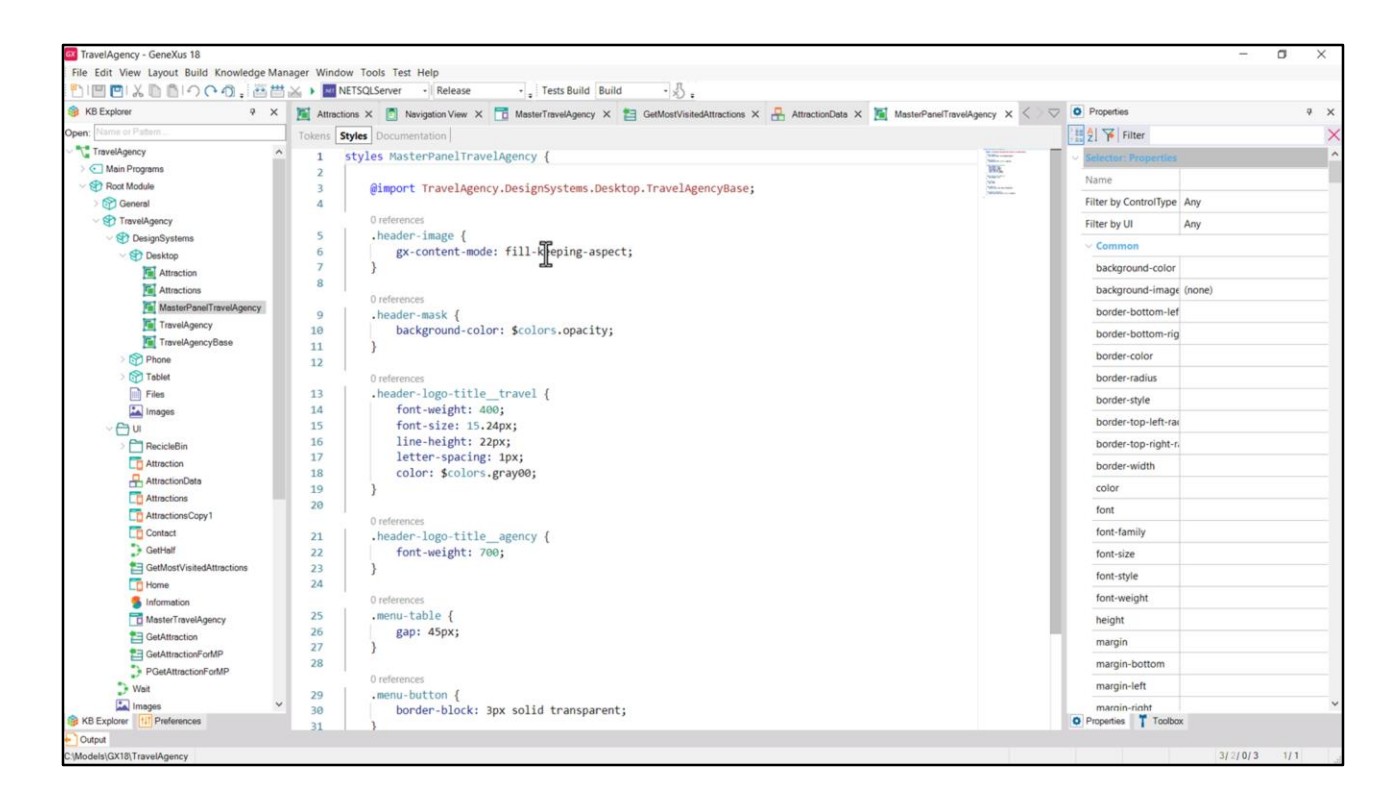

Já fizemos isso antes, lembram? Para o Header. Mas não quis utilizar aqui sua mesma classe, caso eu precisasse diferenciá-las mais tarde.

| KB Explorer 9 ×                     | 📅 Attractions * X 📅 AttractionsCopy1 * X 🌠 TravelAgencyBase X 📓 Attractions X 🖱 NavigationView X 📅 MasterTravelAgency X 😫 GetMostVi                                                                                                    | > V Properties   |                                                                                                    | * × |
|-------------------------------------|----------------------------------------------------------------------------------------------------|------------------|----------------------------------------------------------------------------------------------------|-----|
| open: Name or Pattern               | Lavout Rules Events Conditions Variables Documentation                                                                                                    | General          |                                                                                                    |     |
| TravelAgency                        |                                                                                                    | Eilter           |                                                                                                    | >   |
| > 🔄 Main Programs                   | * Application Bar                                                                                                    | Format           | Text                                                                                                    |     |
| V 🐨 Root Module                     | ImainTable         ImainTable         ImainTa | Invite Merrage   | Attraction Photo                                                                                                    |     |
| > 🕎 General                         |                                                                                                    | invite intessage | Audeuon Photo                                                                                                    |     |
| V TravelAgency                      | The most visited ATTRACTIONS & & dinformationText                                                                                                    | Link             |                                                                                                    |     |
| Contraction Contraction Contraction |                                                                                                    | Autolink         | True                                                                                                    |     |
| Cesktop                             |                                                                                                    | ~ Accessibility  |                                                                                                    |     |
| Attraction                          | Contact Us                                                                                                    | Accessible Nat   | n Custom                                                                                                    |     |
| MasterPageTravelAgency              |                                                                                                    | Accessible Nat   | n Attraction Photo                                                                                                    |     |
| TravelAgency                        |                                                                                                    | Control Info     |                                                                                                    |     |
| TravelAgencyBase                    |                                                                                                    | Control Into     |                                                                                                    | _   |
| > 🕎 Phone                           |                                                                                                    | Control Type     | sis Image                                                                                                    |     |
| > 🕎 Tablet                          |                                                                                                    | Auto Grow        | False                                                                                                    |     |
| Files                               |                                                                                                    | Maximum Uple     | c Large                                                                                                    |     |
| Images                              | 8cAttractionsData.Item(0).CountryName                                                                                                    | Enable Zoom      | False                                                                                                    |     |
| ~ 🖨 u                               |                                                                                                    | Enable Copy T    | c False                                                                                                    |     |
| RecicleBin                          | &AttractionsData.item(0).AttractionName                                                                                                    | Call informati   |                                                                                                    |     |
| Attraction                          |                                                                                                    | Centimormau      | on la contra contra con |     |
| AttractionData                      |                                                                                                    | Horizontal Ali   | g Default                                                                                                    |     |
| Attractions                         |                                                                                                    | Vertical Alignm  | n Default                                                                                                    |     |
| Contact                             |                                                                                                    | Absolute posi    | ition                                                                                                    |     |
| GetHalf                             |                                                                                                    | Тор              | 0dip                                                                                                    |     |
| GetMostVisitedAttractions           |                                                                                                    | Left             | Odip                                                                                                    |     |
| Co Home                             |                                                                                                    | Rottom           | Odio                                                                                                    |     |
| 5 Information                       |                                                                                                    | Bottom           | ouip                                                                                                    |     |
| MasterTravelAgency                  |                                                                                                    | Right            | Udip                                                                                                    |     |
| 1 GetAttraction                     |                                                                                                    | Width            | 100                                                                                                    |     |
| GetAttractionForMP                  |                                                                                                    | Height           | 100%                                                                                                    |     |
| PGetAttractionForMP                 |                                                                                                    | Z- Order         | 0                                                                                                    |     |
| Wait                                |                                                                                                    |                  |                                                                                                    |     |
| Images V                            |                                                                                                    |                  |                                                                                                    |     |

Devemos dar seu posicionamento absoluto e como vemos, será tal que ocupe 100% da largura e altura do canvas, colando às suas bordas. E a camada, a mais profunda.

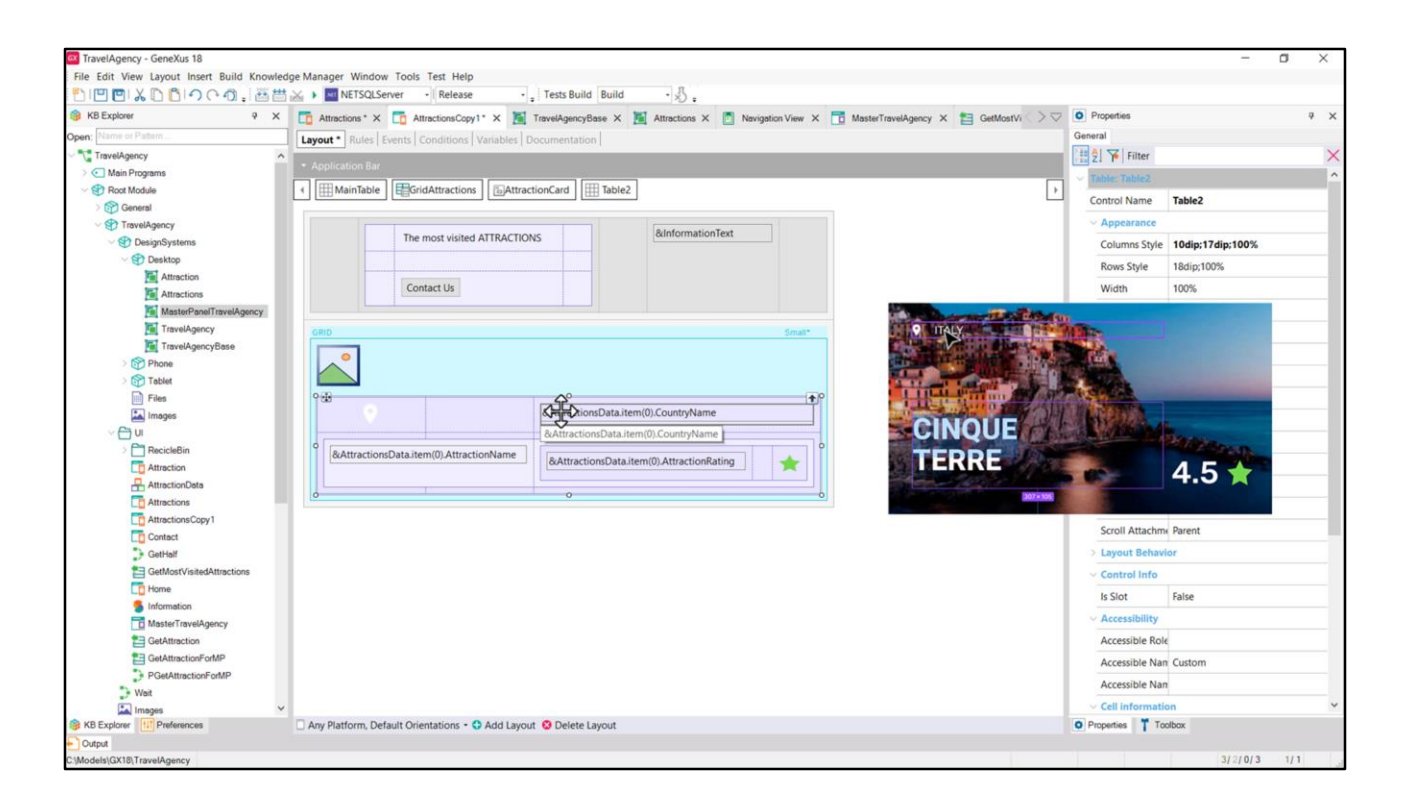

Então vemos que coloquei todos os outros elementos em outra tabela, com duas linhas e 3 colunas. Na primeira linha coloquei o ícone, um espaço e o nome do país...

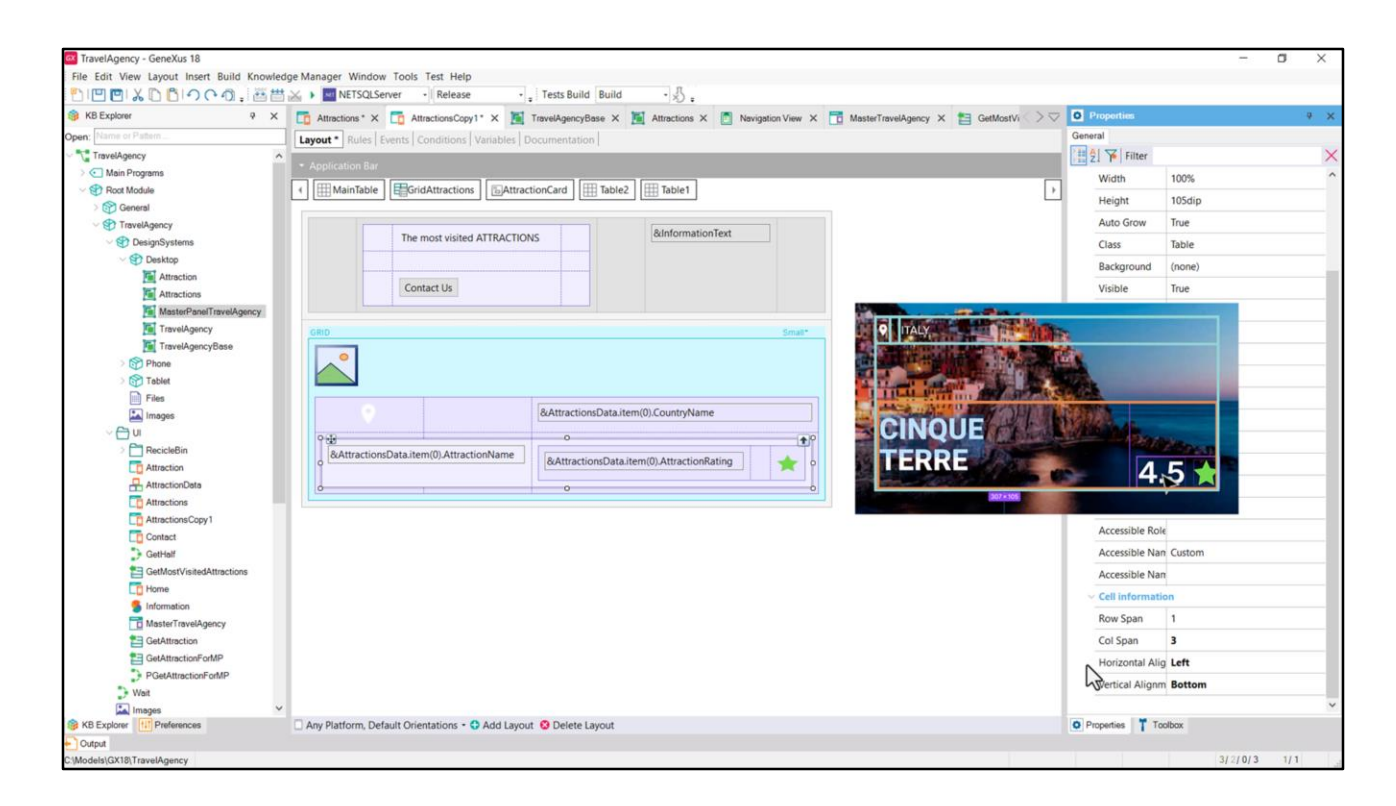

E na segunda linha outra tabela, que se expande entre as 3 colunas da tabela container. Alinha-se à esquerda horizontalmente, e verticalmente abaixo, em relação à célula que a contém, que corresponde à segunda linha desta tabela.

| File Edit View Layout Insert Build Know | edge Manager Window Tools Test Help                                                                                                    |                    |                  |     |
|-----------------------------------------|----------------------------------------------------------------------------------------------------|--------------------|------------------|-----|
| KB Explorer 9                           | 🖞 🚺 Attractions * X 🛅 AttractionsCopy1 * X 🦉 TravelAgencyBase X 📓 Attractions X 👩 Navigation View X 📑 MasterTravelAgency X 😫 GetMostVi 💚 🖓 | O Properties       |                  | ₽ × |
| Open: Name or Pattern                   | Lavout Rules Events Conditions Variables Documentation                                                                                     | General            |                  |     |
| TravelAgency                            |                                                                                                    | E 2 Filter         |                  | ×   |
| > 💽 Main Programs                       | Application Bar                                                                                                    | Y Table: Table2    |                  | -   |
| Sect Module Sect Module                 | MainTable                                                                                                    | Control Name       | Table2           |     |
| V TravelAgency                          |                                                                                                    | Appearance         |                  |     |
| Operation Systems                       | The most visited ATTRACTIONS & dinformation text                                                                                           | Columns Style      | 10dip;17dip;100% |     |
| V 🏵 Desktop                             |                                                                                                    | Rows Style         | 18din:100%       |     |
| Attraction                              | Contact lis                                                                                                    | Width              | 100%             |     |
| Attractions                             |                                                                                                    | Wideh              | 100.00           |     |
| TravelAgency                            |                                                                                                    | Height             | 100%             |     |
| TravelAgencyBase                        | GRID Small*                                                                                                    | Auto Grow          | True             |     |
| > 🕅 Phone                               |                                                                                                    | Class              | Table            |     |
| > 😭 Tablet                              |                                                                                                    | Background         | (none)           |     |
| Files                                   | 9 th                                                                                                    | Visible            | True             |     |
| images                                  | &AttractionsData.item(0).CountryName                                                                                                    | Invisible Mode     | Keep Space       |     |
| ~ 🖨 ui                                  |                                                                                                    | Enabled            | True             |     |
| RecicleBin                              | &AttractionsData.item(0).AttractionName &AttractionSpata.item(0).AttractionRating                                                          | Scroll Rehavior    |                  |     |
| Attraction                              |                                                                                                    | Course France      |                  |     |
| Attractions                             | là o b                                                                                                    | Scroll Pactor      |                  |     |
| AttractionsCopy1                        |                                                                                                    | Zoom Factor        | 0                |     |
| Contact                                 |                                                                                                    | Scroll Attachme    | Parent           |     |
| GetHalf                                 |                                                                                                    | > Layout Behavio   | or               |     |
| GetMostVisitedAttractions               |                                                                                                    | v Control Info     |                  |     |
| Home                                    |                                                                                                    | Is Slot            | False            |     |
| 5 Information                           |                                                                                                    |                    |                  |     |
| MasterTravelAgency                      |                                                                                                    | Associate Date     |                  |     |
| GetAttraction                           |                                                                                                    | Accessible Role    |                  |     |
| PGetAttractionForMP                     |                                                                                                    | Accessible Nan     | Custom           |     |
| Wait                                    |                                                                                                    | Accessible Nan     |                  |     |
| Images                                  | v                                                                                                    | ~ Cell informatio  | n                | •   |
| KB Explorer                             | Any Platform, Default Orientations - 🗘 Add Layout 😒 Delete Layout                                                                          | O Properties T Too | sibox            |     |

À qual vemos que dei de altura 100%, porque para a primeira linha coloquei 18 dips...

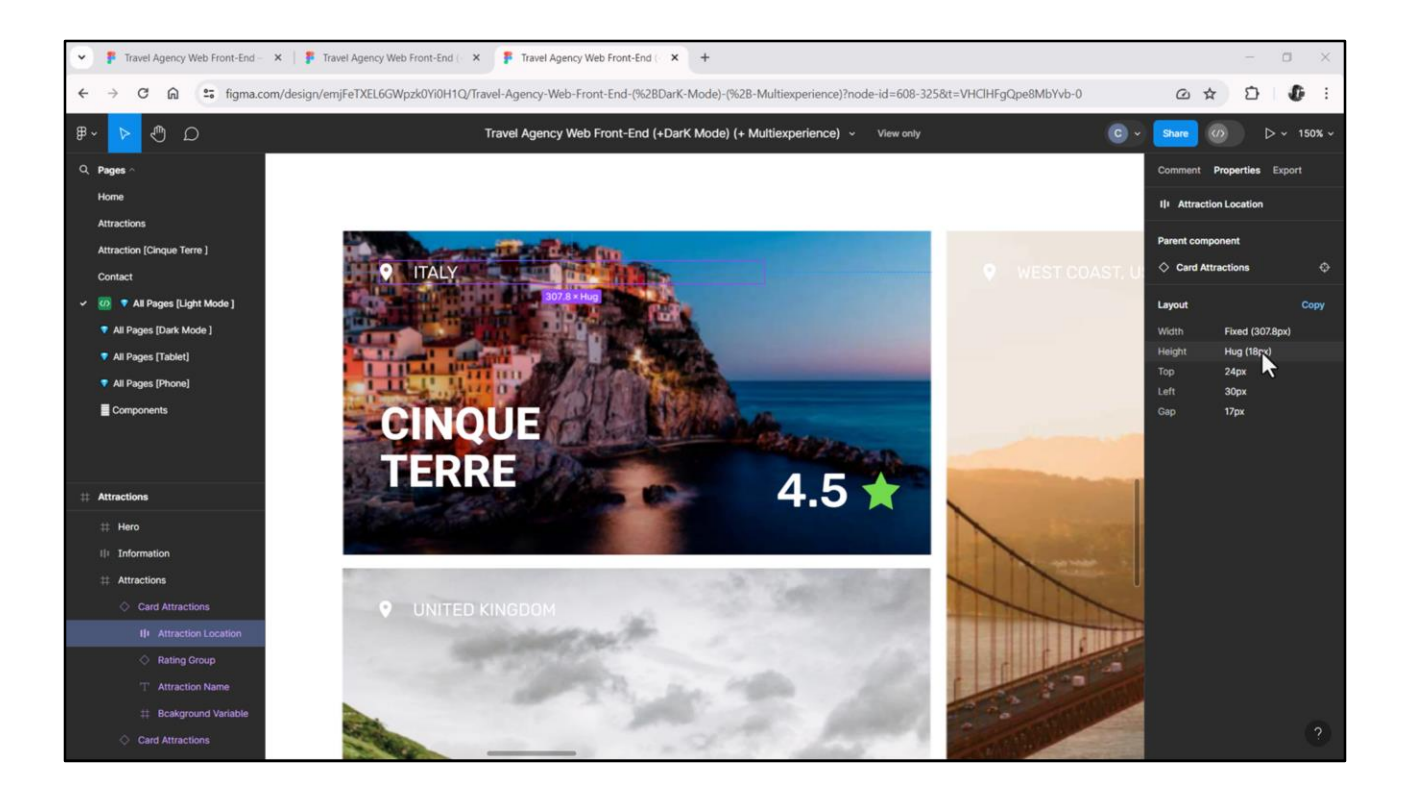

...que extraí daqui.

E já estamos vendo esses 24 dips de cima do canvas, esses 30 da esquerda e este gap de 17 dips entre o ícone, de quase 10 dips de largura, e o texto ITALY. E que estão centralizados verticalmente, também podemos ver.

| File Edit View Layout Insert Build Knowle                                                                                                    | dge Manager Window Tools Test Help                                                                                                    |                    |                  |     |
|----------------------------------------------------------------------------------------------------|----------------------------------------------------------------------------------------------------|--------------------|------------------|-----|
| S KB Explorer 9 X                                                                                                    | 🕅 Attractions * X 📅 AttractionsCopy1* X 🕷 TravelAgencyBase X 🕷 Attractions X 🗂 NavigationView X 📅 MasterTravelAgency X 🛤 GetMostVi 🗦 🖓                                                                                                    | O Properties       |                  | a × |
| Open: Name or Pattern                                                                                                    | Lavout * Rules   Events   Conditions   Variables   Documentation                                                                                                    | General            |                  |     |
| TravelAgency                                                                                                    | Taken I was included a second a second second secon | H 2 Filter         |                  | >   |
| > 💽 Main Programs                                                                                                    | • Application Bar                                                                                                    | Table Table?       |                  |     |
| V 😵 Root Module                                                                                                    | Image: MainTable     Image: MainTable     Image: MainTable <td>Timire, timiree</td> <td></td> <td>_</td>                                                                                                    | Timire, timiree    |                  | _   |
| > 😭 General                                                                                                    |                                                                                                    | Control Name       | Table2           |     |
| TravelAgency                                                                                                    | RinformationText                                                                                                    | Appearance         |                  |     |
|                                                                                                    | The most visited ATTRACTIONS                                                                                                    | Columns Style      | 10dip;17dip;100% |     |
| ✓ 	 Desktop                                                                                                    |                                                                                                    | Rows Style         | 18dip:100%       |     |
| Attraction                                                                                                    | Contract In                                                                                                    | Midth              | 100%             |     |
| Attractions                                                                                                    | Contact os                                                                                                    | width              | 100%             |     |
| MasterPanelTravelAgency                                                                                                    |                                                                                                    | Height             | 100%             |     |
| TravelAgency                                                                                                    | GRD Small*                                                                                                    | Auto Grow          | True             |     |
| TravelAgencyBase                                                                                                    |                                                                                                    | Class              | Table            |     |
| > Phone                                                                                                    |                                                                                                    | Background         | (none)           |     |
| Till Film                                                                                                    |                                                                                                    | Michie             | Teue             |     |
| Images                                                                                                    | 6AttractionsData.item(0).CountryName                                                                                                    | visible            | nue              |     |
|                                                                                                    |                                                                                                    | Invisible Mode     | Keep Space       |     |
| 2 ParcicleBin                                                                                                    |                                                                                                    | Enabled            | True             |     |
| Attraction                                                                                                    | &AttractionsData.item(0).AttractionName &AttractionSData.item(0)AttractionRating                                                                                                    | v Scroll Behavior  |                  |     |
| AttractionData                                                                                                    |                                                                                                    | Scroll Factor      | 1                |     |
| Attractions                                                                                                    | (o )                                                                                                    | Zener Freiter      |                  |     |
| AttractionsCopy1                                                                                                    |                                                                                                    | Zoom Factor        | 0                |     |
| Contact                                                                                                    |                                                                                                    | Scroll Attachme    | Parent           |     |
| GetHalf                                                                                                    |                                                                                                    | > Layout Behavio   | or               |     |
| E GetMostVisitedAttractions                                                                                                    |                                                                                                    | v Control Info     |                  |     |
| CO Home                                                                                                    |                                                                                                    | Is Slot            | False            |     |
| 5 Information                                                                                                    |                                                                                                    |                    |                  |     |
| MasterTravelAgency                                                                                                    |                                                                                                    | Accessibility      |                  |     |
| GetAttraction                                                                                                    |                                                                                                    | Accessible Role    |                  |     |
| GetAttractionForMP                                                                                                    |                                                                                                    | Accessible Nan     | Custom           |     |
| PGetAttractionForMP                                                                                                    |                                                                                                    | Accessible Nan     |                  |     |
| J. Wait                                                                                                    |                                                                                                    | v Cell informatic  | 10               |     |
| KB Explorer                                                                                                    | Any Platform Default Orientations - 🕈 Add Lavout 🚯 Delete Lavout                                                                                                    | O Properties T Tor | ibox             |     |
| Contraction of the second second seco | and a second or control of the call of the call of the |                    |                  |     |

E é assim que deixei 10 dips para a coluna do ícone, 17 de espaço e a terceira coluna para expandir para os 100% restantes.

|                           | KETSQLServer Release , Tests Build Build N                                                                                                    | -                                                                 |          |
|---------------------------|----------------------------------------------------------------------------------------------------|-------------------------------------------------------------------|----------|
| B KB Explorer 9 X         | 🛛 🛅 Attractions * X 🛅 AttractionsCopy1 * X 🦉 TravelAgencyBase X 🦉 Attractions X 🙍 Navigation View X 🛅 MasterTravelAgency X 🛅 GetMostVi 💚 🤅                                                                                                    | 2 O Properties                                                    | ÷ )      |
| pen: Name or Pattern      | Layout * Rules Events Conditions Variables Documentation                                                                                                    | General                                                           |          |
| TravelAgency              | Application Bay                                                                                                    | Filter                                                            | )        |
| > C Main Programs         |                                                                                                    | ~ Link                                                            |          |
| > 😚 General               | Imainfable     EgistidAttractionCard     ImatractionCard     ImatractionSData.item(0).CountryName                                                                                                    | Autolink True                                                     |          |
| TravelAgency              | And the second second se | ~ Accessibility                                                   |          |
| ObesignSystems            | The most visited ATTRACTIONS anintornation lext                                                                                                    | Accessible Nan Custom                                             |          |
| >> 🐑 Desktop              |                                                                                                    | Accessible Nan Country Nan                                        | me       |
| Attraction                | Contact Us                                                                                                    | ~ Control Info                                                    |          |
| MasterPanelTravelAgency   |                                                                                                    | Control Type 👶 Edit                                               |          |
| TravelAgency              | GRID Smatt                                                                                                    | Auto Grow False                                                   |          |
| TravelAgencyBase          |                                                                                                    | Input Type Values                                                 |          |
| > Phone                   |                                                                                                    | Suggest No                                                        |          |
| Files                     |                                                                                                    | Auto correction True                                              |          |
| Images                    | deAttractionsData.item(0).CountryName                                                                                                    | Auto canitaliza First word                                        |          |
| V 📇 UI                    | 0 0 0                                                                                                    | Victual Keyboard                                                  |          |
| RecicleBin                | 8cAttractionsData.item(0).AttractionName                                                                                                    | Foto Key Co. Default                                              |          |
| Attraction                |                                                                                                    | Enter Key Cal Default                                             |          |
| AttractionData            |                                                                                                    | Enter Event <platform d<="" td=""><td>/efault&gt;</td></platform> | /efault> |
| AttractionsCopy1          |                                                                                                    | Displays Key True                                                 |          |
| Contact                   |                                                                                                    | ~ Behavior                                                        |          |
| GetHalf                   |                                                                                                    | Input History True                                                |          |
| GetMostVisitedAttractions |                                                                                                    | Is Password False                                                 |          |
| Home                      |                                                                                                    | <ul> <li>Cell information</li> </ul>                              |          |
| 5 Information             |                                                                                                    | Row Span 1                                                        |          |
| GetAttraction             |                                                                                                    | Col Span 1                                                        |          |
| GetAttractionForMP        |                                                                                                    | Herizostal Alia Left                                              |          |
| PGetAttractionForMP       |                                                                                                    | Horizontal Alig Len                                               |          |
|                           |                                                                                                    | Vertical Alignm Mides                                             |          |
| > Wait                    |                                                                                                    |                                                                   |          |

Mas com a condição de que essa variável esteja horizontalmente alinhada à esquerda. E ambos os controles, verticalmente, no meio.

| File Edit View Layout Insert Build Kno | rledge Manager Window Tools Test Help                                                                                                    |                                       |             |
|----------------------------------------|----------------------------------------------------------------------------------------------------|---------------------------------------|-------------|
| ************************************   | 🛗 🕁 🕨 🔤 NETSQLServer 🚽 Release 🔹 🖕 Tests Build 🛛 Build 🔷 🖏                                                                                                    |                                       |             |
| 🎯 KB Explorer 🤤                        | × 🛅 Attractions * X 🛅 AttractionsCopy I * X 📓 TravelAgencyBase X 📓 Attractions X 👩 Navigation View X 🛅 MasterTravelAgency X 😫 GetMostVi > 🤇                                                                                                    | 7 O Properties                        | • ×         |
| Open: Name or Pattern                  | Lavout * Rules Events Conditions Variables * Documentation                                                                                                    | General                               |             |
| TravelAgency                           |                                                                                                    | Filter                                | >           |
| > 🔄 Main Programs                      | Application Bar                                                                                                    | Invisible Mode K                      | eep Space   |
| Root Module                            | Image: MainTable     Image: GridAttractions     Image: GridAttractionCard     Image: GridAttractionCard     Image: GridAt | Enabled T                             | 549 59 51 5 |
| > 🕎 General                            |                                                                                                    | chabled II                            | ue          |
| TravelAgency                           | The most visited ATTRACTIONS & & &                                                                                                    | V Scroll Behavior                     |             |
| BesignSystems                          |                                                                                                    | Scroll Factor 1                       |             |
| Desktop                                |                                                                                                    | Zoom Factor 0                         |             |
| Attraction                             | Contact Us                                                                                                    | Scroll Attachme Pr                    | arent       |
| MasterPapelTravelAgency                |                                                                                                    | > Layout Behavior                     |             |
| TravelAgency                           |                                                                                                    | Control Info                          |             |
| TravelAgencyBase                       | UND 2014                                                                                                    | Control Into                          |             |
| > 😭 Phone                              |                                                                                                    | Is Slot Fa                            | lise        |
| > 😭 Tablet                             |                                                                                                    | ~ Accessibility                       |             |
| Files                                  | 9 48 · · · · · · · · · · · · · · · · · ·                                                                                                    | Accessible Role                       |             |
| images                                 | &AttractionsData.item(0).CountryName                                                                                                    | Accessible Nan O                      | ustom       |
| ~ 🖨 ui                                 |                                                                                                    | Accessible Nan                        |             |
| RecicleBin                             | 8cAttractionsData.item(0).AttractionName 8cAttractionsData.item(0).AttractionRating                                                                                                    | Call information                      |             |
| Attraction                             |                                                                                                    | Centiformation                        |             |
| AttractionData                         | 6 · · · · · · · · · · · · · · · · · · ·                                                                                                    | Horizontal Alig D                     | efault      |
| AttractionsCopy1                       |                                                                                                    | Vertical Alignm D                     | efault      |
| Contact                                |                                                                                                    | <ul> <li>Absolute position</li> </ul> | a .         |
| GetHalf                                |                                                                                                    | Top 2                                 | 4dip        |
| GetMostVisitedAttractions              |                                                                                                    | Left 3                                | 0dip        |
| Co Home                                |                                                                                                    | Bottom 3                              |             |
| Information                            |                                                                                                    | Dista 2                               | ~~~~        |
| MasterTravelAgency                     |                                                                                                    | Kight 2                               | saip        |
| GetAttraction                          |                                                                                                    | Width 10                              | 00%         |
| GetAttractionForMP                     |                                                                                                    | Height 10                             | 00%         |
| PGetAttractionForMP                    |                                                                                                    | Z- Order 1                            |             |
| wat                                    | v                                                                                                    |                                       |             |
| KB Explorer                            | Any Platform, Default Orientations - 3 Add Lavout 3 Delete Lavout                                                                                                    | O Properties                          | XX          |
| Outrust                                |                                                                                                    |                                       |             |

A tabela está dentro do canvas, então foi posicionada em relação às suas bordas... Acabamos de ver que começava a 24 dips de cima e a 30 da esquerda. E vamos ver de onde vem esses 32 de bottom e esses 25 da direita.

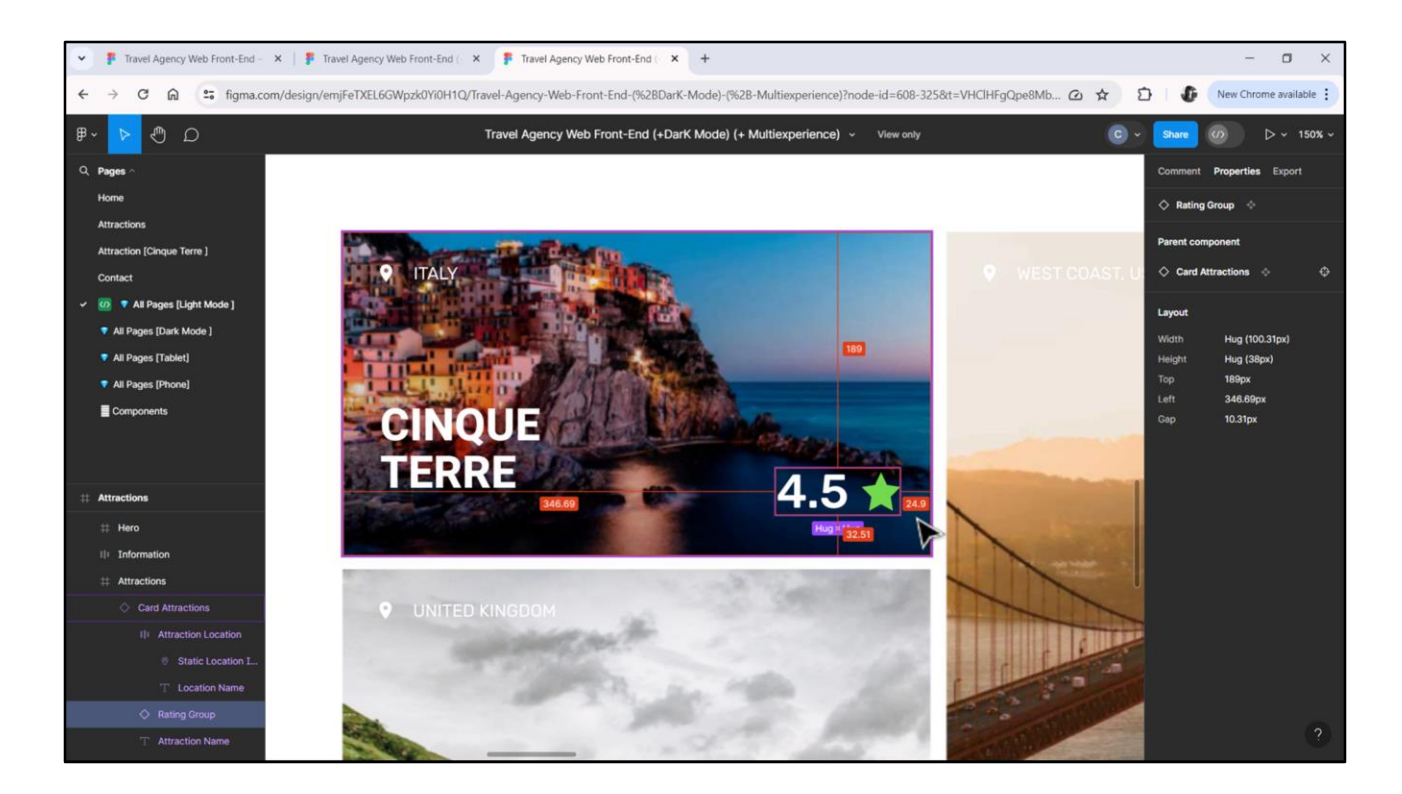

Aí os vemos. Nós os arredondamos.

| TravelAgency - GeneXus 18              |                                                                                                    |                                  | - 0         | ×   |
|----------------------------------------|----------------------------------------------------------------------------------------------------|----------------------------------|-------------|-----|
| File Edit View Layout Insert Build Kno | rledge Manager Window Tools Test Help                                                                                                    |                                  |             |     |
| DICICIA, BOOCA, B                      | 🛗 🚵 🕨 🖬 NETSQLServer 📲 Release 🔹 🚦 Tests Build 🛛 Build 🔹 🕺 🖕                                                                                                    |                                  |             |     |
| 🎯 KB Explorer 🛛 🦞                      | X 🛅 Attractions * X 🛅 AttractionsCopy1 * X 📓 TravelAgencyBase X 📓 Attractions X 👩 Navigation View X 📅 MasterTravelAgency X 🚍 GetMostVi 🔿 🗢                                                                                                    | Properties                       |             | ₽ × |
| Open: Name or Pattern                  | Layout * Rules Events Conditions Variables * Documentation                                                                                                    | General                          |             |     |
| TravelAgency                           |                                                                                                    | 1 2 Filter                       |             | ×   |
| > 💽 Main Programs                      | - Apprication sar                                                                                                    | ~ Table: Table1                  |             | ^   |
| Cont Module                            | ImainTable Arractions ArractionCard Image Table Table T      | Control Name Ta                  | able1       |     |
| > 🛐 General                            |                                                                                                    |                                  |             |     |
| TravelAgency                           | The most visited ATTRACTIONS & &InformationText                                                                                                    | Appearance                       |             |     |
| DesignSystems                          |                                                                                                    | Columns Style 10                 | 00%;105dip  |     |
| Attraction                             |                                                                                                    | Rows Style 10                    | 05dip       |     |
| Attractions                            | Contact Us                                                                                                    | Width 10                         | 00%         |     |
| MasterPanelTravelAgency                |                                                                                                    | Height 10                        | 05dip       |     |
| TravelAgency                           | GRID Smat                                                                                                    | Auto Grow Tr                     | rue         |     |
| TravelAgencyBase                       |                                                                                                    | Class Ta                         | able        |     |
| > Phone                                |                                                                                                    | Packaround (n                    | sone)       |     |
| > 🔂 Tablet                             |                                                                                                    | background (n                    | ione)       |     |
| Files                                  | 8/AttractionsData.item(0).CountryName                                                                                                    | Visible                          | ue          |     |
|                                        |                                                                                                    | Invisible Mode Ke                | eep Space   |     |
| 2 RecicleBin                           |                                                                                                    | Enabled Tr                       | rue         |     |
| Attraction                             | exattractionsData.item(0).AttractionRating                                                                                                    | v Scroll Behavior                |             |     |
| AttractionData                         | Table3                                                                                                    | Scroll Factor 1                  |             |     |
| Co Attractions                         |                                                                                                    | Zoom Factor 0                    |             |     |
| AttractionsCopy1                       | and the second state of the second state of th | Scroll Attachmy Pa               | trant       |     |
| Contact                                |                                                                                                    | Scion Attaching Pa               |             |     |
| GetHalf                                |                                                                                                    | > Layout Behavior                |             |     |
| GetMostVisitedAttractions              |                                                                                                    | <ul> <li>Control Info</li> </ul> |             |     |
|                                        |                                                                                                    | Is Slot Fa                       | alse        |     |
| MasterTravelAgency                     | CINQUE                                                                                                    | Accessibility                    |             |     |
| 1 GetAttraction                        | TERRE                                                                                                    | Accessible Role                  |             |     |
| E GetAttractionForMP                   | 4.2 *                                                                                                    | Accessible Nan Co                | ustom       |     |
| PGetAttractionForMP                    |                                                                                                    | Accessible Nan                   |             |     |
| Wait                                   |                                                                                                    | Accessible Ivali                 |             | —   |
|                                        |                                                                                                    | Cell Information                 |             | ×   |
| to cxpiorer                            | Add Layout Science Content on Science Content and Carlout Science Content and Content and  | Properties Toolbox               | K.          |     |
| Models/GX18/TravelAgency               |                                                                                                    |                                  | 3/2/0/3 1/1 |     |

Bem. Colocamos a tabela com Z order 1, para que ela fique por cima da imagem.

E agora vamos analisar esta subtabela. Vejam que ela tem 2 colunas, a da direita de 105 dips, que é o espaço máximo que poderá ocupar, de largura, essa outra tabela; e a da esquerda, que conterá essa variável, que tem um espaço de 100% restante da largura dessa tabela para ocupar.

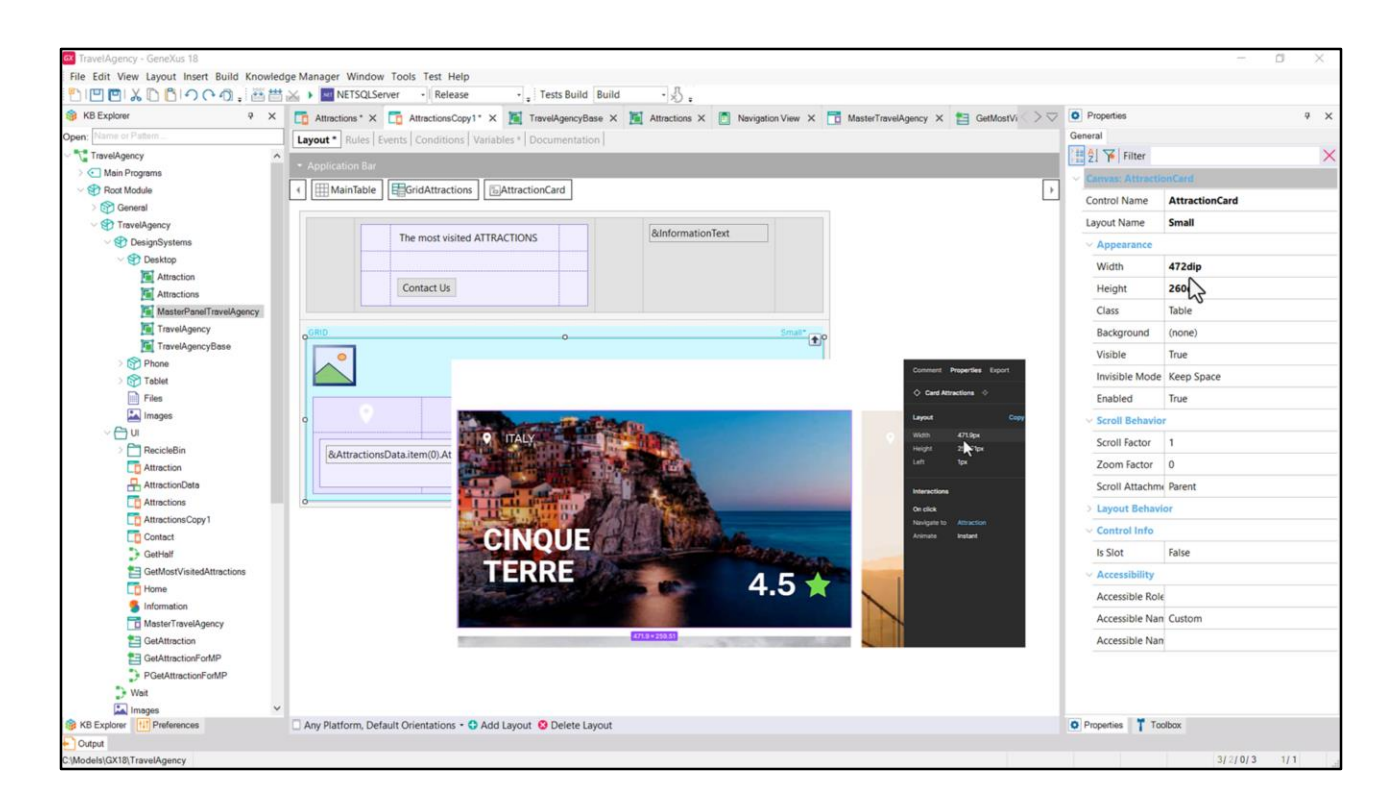

E qual é a largura desta tabela? 100% de seu container, que é a linha 2 inteira, que por somar as 3 colunas porque se expande nas 3 colunas, é claramente 100% da largura da tabela....

Que é qual, então? O que resulta da subtração da largura do canvas... as bordas Left e Right.

| File Edit View Layout Insert Build Knowled | ge Manager Window Tools Test Help                                                                                            |                     |                        |   |
|--------------------------------------------|----------------------------------------------------------------------------------------------------|---------------------|------------------------|---|
|                                            |                                                                                                    | Despecties          |                        |   |
| Overal Marrier Platter                     | Lo Attractions X Lo AttractionsCopy1* X TravelAgencybase X Attractions X Navigation View X AttractionsCopy1* X GetMostVi / V | General             |                        |   |
|                                            | Layout * Rules   Events   Conditions   Variables *   Documentation                                                           |                     |                        |   |
| Main Programs                              |                                                                                                    | Tin ZI P Finter     |                        | _ |
| V Proot Module                             | ← Ⅲ MainTable                                                                                                    | ~ Attribute/Variabl | le: &AttractionsData   |   |
| > 😭 General                                |                                                                                                    | Control Name        | ctlAttractionName      |   |
| V 野 TravelAgency                           | ReformationText                                                                                                    | Attribute           | &AttractionsData       |   |
| OesignSystems                              | The most visited ATRACTIONS                                                                                                  | Field Specifier     | item(0).AttractionName |   |
| C S Desktop                                |                                                                                                    | Readonly            | True                   |   |
| Attraction                                 | Contact Us                                                                                                    | ~ Appearance        |                        |   |
| Attractions<br>MasterPapelTravelAgency     |                                                                                                    | Label Position      | None                   |   |
| TravelAgency                               | GRD 5md*                                                                                                    | Class               | card-attractions h1    |   |
| TravelAgencyBase                           |                                                                                                    | Visible             | Tous                   |   |
| > 🕎 Phone                                  |                                                                                                    | visible Mede        | Kasa Gasas             |   |
| > Tablet                                   |                                                                                                    | Invisible Mode      | Keep Space             |   |
| iiii Files                                 | AttractioneDataItem(0)CounteAlama                                                                                            | Enabled             | True                   |   |
|                                            |                                                                                                    | Format              | Text                   |   |
|                                            | imagez ivy                                                                                                    | Invite Message      | Attraction Name        |   |
| Attraction                                 | 8AttractionsData.item(0).AttractionName 8AttractionsData.item(0).AttractionRating                                            | ~ Link              |                        |   |
| AttractionData                             |                                                                                                    | Autolink            | True                   |   |
| Attractions                                |                                                                                                    | Accessibility       |                        |   |
| AttractionsCopy1                           |                                                                                                    | Accessionity        | C                      |   |
| Contact                                    |                                                                                                    | Accessible Nan      | Custom                 |   |
| GetHalf                                    |                                                                                                    | Accessible Nan      | Attraction Name        |   |
| GetMostVisitedAttractions                  |                                                                                                    | Control Info        |                        |   |
| Lo Home                                    |                                                                                                    | Control Type        | 👼 Edit                 |   |
| MasterTravelAnency                         |                                                                                                    | Auto Grow           | True                   |   |
| C GetAttraction                            |                                                                                                    | Input Type          | Values                 |   |
| GetAttractionForMP                         |                                                                                                    | Support             | No                     |   |
| PGetAttractionForMP                        |                                                                                                    | Suggest             |                        |   |
| Wait                                       |                                                                                                    | Auto correction     | True                   |   |
| Images 🗸                                   |                                                                                                    | Auto capitaliza     | First word             |   |
| B Explorer Preferences                     | 🗋 Any Platform, Default Orientations - 🗘 Add Layout 🔇 Delete Layout                                                          | Properties T Too    | olbox                  |   |
| Output                                     |                                                                                                    |                     |                        |   |

Eu poderia continuar analisando cada valor que dei a cada propriedade, mas como é mais do mesmo e não quero entediá-los, vamos parar por aqui. No xpz que deixo, podem investigar tudo isso em detalhes.

Como eu venho repetindo desde o início, quase nunca há apenas uma maneira de implementar as coisas. A vantagem de ter colocado este e este controle em uma tabela é que modelo o alinhamento pela esquerda de forma ideal. Imaginem que é preciso alterar a distância da borda esquerda do Canvas, por exemplo. Faço isso apenas uma vez, para a tabela. Se eu tivesse esses controles soltos ou em tabelas independentes, eu teria que fazer a alteração para cada um.

O mesmo vale para controles que sabemos que precisam ser alinhados horizontalmente de algum modo, como estes.

Quando há no design uma estrutura óbvia que inter-relaciona os controles, então convém utilizar tabelas (nas variedades apropriadas, como a flex para alguns casos, é claro).

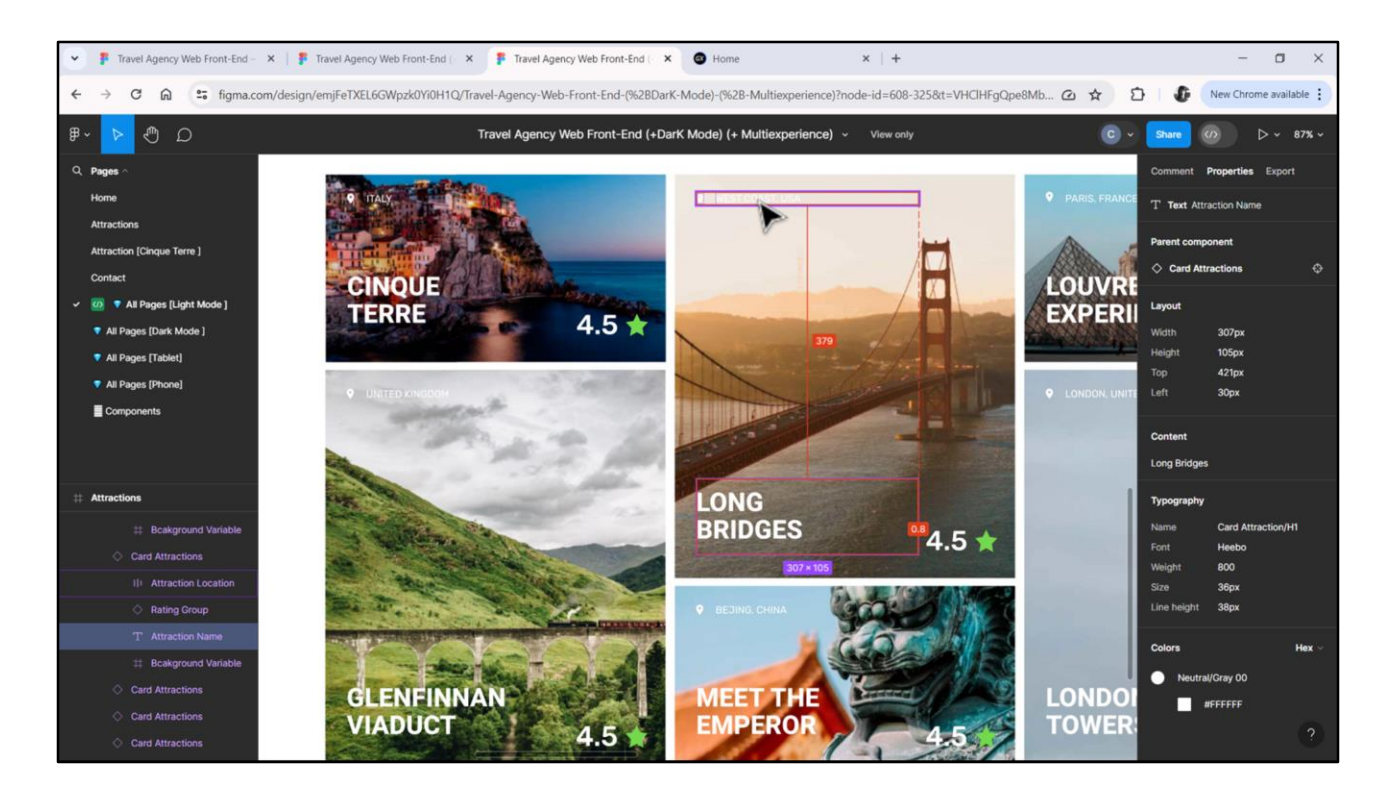

Agora quero contar como analisei as diferenças entre os cards pequenos e os grandes. Um, sabíamos que tinha 260 dips de altura e o outro, 560. Essa diferença de 300 dips se deve unicamente a esse espaço vertical.

Ou seja, para converter um card grande em um pequeno, basta remover esse espaço do meio de 300 dips.

Observem que a distância entre este elemento e este outro é de 80 dips aqui, enquanto aqui é de quase 380. Ou seja, 300 é a diferença entre uma e outra.

| The last two last not bill downloade Manager Window Tools Test Help<br>The last two last not bill downloade Manager Window Tools Test Help<br>The last two last not bill downloade Manager Window Tools Test Help<br>The last two last not bill downloade Manager Window Tools Test Help<br>The last two last not bill downloade Manager Window Tools Test Help<br>The last two last not bill downloade Manager Window Tools Test Help<br>The last two last not bill downloade Manager Window Tools Test Help<br>The Walk of the last not bill downloade Manager Window Tools Test Help<br>The Manager<br>The Manager<br>The Manag | TravelAgency - GeneVir 19                    |                                                                                                    |                    | - <b>a</b> × |
|----------------------------------------------------------------------------------------------------|----------------------------------------------|----------------------------------------------------------------------------------------------------|--------------------|--------------|
| The table of the table of table of table of table                                                                                                    | File Edit View Lawout Insert Ruild Knowledge | an Manager Window Tools Test Help                                                                                                  |                    | - 0 ^        |
|                                                                                                    |                                              | e menager window roos rest nep                                                                                                    |                    |              |
| Open: Lugert* Rulei [cents] [conditions   Variables] Documentation] <ul> <li>Maniforgamis</li> <li>Maniforgamis</li> <li>Rulei [cents] [conditions   Variables] Documentation]</li> </ul> <ul> <li>Maniforgamis</li> <li>Rulei [cents] [conditions   Variables] Documentation]</li> </ul> <ul> <li>Rulei [cents] [conditions   Variables] Documentation]</li> </ul> <ul> <li>Rulei [cents] [conditions   Variables] Documentation]</li> </ul> <ul> <li>Rulei [cents] [conditions   Variables] Documentation]</li> </ul> <ul> <li>Rulei [cents] [conditions   Variables] Documentation]</li> </ul> <ul> <li>Rulei [cents] [conditions   Variables] Documentation]</li> </ul> <                                                                                                    | BExplorer P X                                | 🙀 Attractions * X 🧰 AttractionsCopy1* X 📓 TravelAgencyBase X 📓 Attractions X 👩 Navigation View X 📅 MasterTravelAgency X 😫 GetMostV | Properties         | ₹ X          |
| Improve Transkygency   Improve Transkygency                                                                                                    | Open: Name or Pattern                        | Junut * Ridar Funct Conditions Variables Documentation                                                                             | General            |              |
| • Chan Progress     • Chan Progress     • Chan Progress     • Chan Progress     • Chans Contact Data     • Chanse Contact Data     • Chanse Contact     • Chanse Conta                                                                                                    | TravelAgency                                 | Tenhon I mane Levene Levenenes Levenenes (Levenenes L                                                                              | Eilter             | ×            |
| Image:   Image:   Image: <td>&gt; 💽 Main Programs</td> <td></td> <td>Company Cried Com</td> <td>10.00</td>                                                                                                    | > 💽 Main Programs                            |                                                                                                    | Company Cried Com  | 10.00        |
| Control Name Control Name Control Nam                                                                                                    | - 🐨 Root Module                              | + Ⅲ MainTable                                                                                                    | Canvas: Grid (Can  | ivas         |
| Image: Second Particular   Image: Second Particular   Image: Sec                                                                                                    | > 😭 General                                  |                                                                                                    | Control Name       | Grid1Canvas  |
| Consignify states   Consignify states   Consignify states   Constant Us   Attraction   Mathem Prevent   Constant Us   Travel Agency   Travel Agency <td>TravelAgency</td> <td>ReinformationText</td> <td>Layout Name</td> <td></td>                                                                                                    | TravelAgency                                 | ReinformationText                                                                                                    | Layout Name        |              |
| Orgential Americano     Americano                                                                                                    | V 😵 DesignSystems                            | The most visited ATTRACTIONS                                                                                                    | ~ Appearance       |              |
| Attraction   Attractions   Matter/brandf meel/kgency   Travel/kgency   Travel/kgency <td>Contraction Desktop</td> <td></td> <td>Width</td> <td>472dip</td>                                                                                                    | Contraction Desktop                          |                                                                                                    | Width              | 472dip       |
| Attactions   TrewAgency   TrewAgency <td>Attraction</td> <td>Contact Us</td> <td>Height</td> <td>260dip</td>                                                                                                    | Attraction                                   | Contact Us                                                                                                    | Height             | 260dip       |
| Image: CountryName       Image: CountryName       Image: Co                                                                                                    | Attractions                                  |                                                                                                    | Class              | Table        |
| Immediately Immediately   Immediately Immediately   Immediately                                                                                                    | MasterPanel I rave/sgency                    |                                                                                                    | Class              | lable        |
| Visible       True         Images       Invisible Additation         Images       Invisible Additation         Images       Invisible Additation         Images       Invisible Additation         Images       Images         Images       Images         Images<                                                                                                    | TravelAgencyBase                             | Q <sup>GRD</sup> Q                                                                                                    | Background         | (none)       |
| Tablet   Files   Mages   AttractionRating   AttractionRating   AttractionRating   AttractionRating   AttractionRating   AttractionRating   Coll Factor   Scroll Attractor   Coll Factor   Coll Attractor   AttractionCosts   AttractionCosts   AttractionCosts   Contest   Contest   Contes                                                                                                    | Phone                                        | CountryName                                                                                                    | Visible            | True         |
| Fais       Images       Enabled       True         Images       Scroll Relation       Scroll Relation       Scroll Relation         Images       Images       Scroll Relation       Scroll Relation         Images       Images       Scroll Relation       Scroll Relation         Images       Images       Scroll Relation       Scroll Relation         Images       Images       Scroll Relation       Images         Images       Images       Scroll Relation       Images         Images       Images       Scroll Relation       Images         Images       Images       Scroll Relation       Images         Images       Images       Scroll Relation       Images         Images       Images       Scroll Relation       Images         Images       Images       Scroll Relation       Images         Images       Images       Images       Scroll Relation       Images         Images       Images       Images       Images       Images       Images         Images       Images       Images       Images       Images       Images       Images         Images       Images       Images       Images       Images       Images                                                                                                    | Tablet                                       |                                                                                                    | Invisible Mode     | Keep Space   |
| Images                                                                                                    | Files                                        |                                                                                                    | Enabled            | True         |
| U     D     D     Control factor     1       C     Attraction Colls     Zoom factor     0       C     Attraction Colls     Scroll Attractor     0       C     Attraction Colls     Scroll Attractor     Venet       C     Attractors Colls     Scroll Attractor     Scroll Attractor       C     Contract     Scroll Attractor     Scroll Attractor       C     Contract     Scroll Attractor     Scroll Attractor       C     Contract     Scroll Attractor     Scroll Attractor       C     Contract     Scroll Attractor     Scroll Attractor       C     Contract     Scroll Attractor     Scroll Attractor       C     Contract     Scroll Attractor     Scroll Attractor       C     Contract     Scroll Attractor     Scroll Attractor       C     Contract     Scroll Attractor     Scroll Attractor       C     Contract     Scroll Attractor     Scroll Attractor       C     Contractor     Scroll Attractor     Scroll Attractor       C     Contractor     Scroll Attractor     Scroll Attractor       C     Contractor     Scroll Attractor     Scroll Attractor       C     Contractor     Scroll Attractor     Scroll Attractor       C     Contractor <td>images</td> <td>Attractionname Attractionkating</td> <td>Y Scroll Behavior</td> <td></td>                                                                                                    | images                                       | Attractionname Attractionkating                                                                                                    | Y Scroll Behavior  |              |
| Image: Section Pactore     Image: Section Pactore       Image: Particular Section     Zoom Factore       Image: Particular Section     Scroll Attactore       Image: Particular Section     Scroll Attactore                                                                                                    | ~ 📇 UI                                       | 0 0 0                                                                                                    | Course Courses     |              |
| Image: Amacion     Zoom Factor     0       Image: Amacion Code     Scroll Attractions     Scroll Attractions       Image: Attraction Code /     Image: Attraction Code /     Image: Attraction Code /       Image: Attraction Code /     Image: Attraction Code /     Image: Attraction Code /       Image: Attraction Code /     Image: Attraction Code /     Image: Attraction Code /       Image: Attraction Code /     Image: Attraction Code /     Image: Attraction Code /       Image: Attraction Code /     Image: Attraction Code /     Image: Attraction Code /       Image: Attraction Code /     Image: Attraction Code /     Image: Attraction Code /       Image: Attraction Code /     Image: Attraction Code /     Image: Attraction Code /       Image: Attraction Code /     Image: Attraction Code /     Image: Attraction Code /       Image: Attraction Code /     Image: Attraction Code /     Image: Attraction Code /       Image: Attraction Code /     Image: Attraction Code /     Image: Attraction Code /       Image: Attraction Code /     Image: Attraction Code /     Image: Attraction Code /       Image: Attraction Code /     Image: Attraction Code /     Image: Attraction Code /       Image: Attraction Code /     Image: Attraction Code /     Image: Attraction Code /       Image: Attraction Code /     Image: Attraction Code /     Image: Attraction Code /       Image: Attraction Code / <td>RecicleBin</td> <td></td> <td>Scroll Factor</td> <td></td>                                                                                                    | RecicleBin                                   |                                                                                                    | Scroll Factor      |              |
| Attractions Obts Attractions Capy 1 Contact Attractions Capy 1 Contact GotHatri GotHatri GotH                                                                                                    | Attraction                                   |                                                                                                    | Zoom Factor        | 0            |
| C Attractions         > Layout Behavior           C AttractionsCopy 1         ~ Control Into           C Control Into         ~ Control Into           S GetHalf         Is Stot         False           G GetMostVisedAttractions         ~ Accessibility         ~ Accessibility                                                                                                    | AttractionData                               |                                                                                                    | Scroll Attachme    | Parent       |
| L AmschonsCoy 1 C Control Linf C Control Linf S GeHaff G GeMostViseAttractions                                                                                                    | C Attractions                                |                                                                                                    | > Layout Behavio   | or           |
| L Consci<br>Cartear<br>S GetMostVisteAttractions<br>S GetMostVisteAttractions<br>S GetMostVisteAttractions<br>S GetMostVisteAttractions                                                                                                    | AttractionsCopy1                             |                                                                                                    | ~ Control Info     |              |
| GetMostVistedAttractions  V Accessibility                                                                                                    | Contact                                      |                                                                                                    | Is Slot            | False        |
| Accessionry                                                                                                    | GetMostVisitedAttractions                    |                                                                                                    | Assessibilities    |              |
| 1 Home                                                                                                    | Home                                         |                                                                                                    | Accessionity       |              |
| Information     Accessible Role                                                                                                    | 5 Information                                |                                                                                                    | Accessible Role    |              |
| To MasterTravelAgency Accessible Nan Custom                                                                                                    | MasterTravelAgency                           |                                                                                                    | Accessible Nan     | Custom       |
| 😫 GetAttraction Accessible Nan                                                                                                    | E GetAttraction                              |                                                                                                    | Accessible Nan     |              |
| 월 GelAttractionForMP                                                                                                    | E GetAttractionForMP                         |                                                                                                    |                    |              |
| PGeAttractionFoMP                                                                                                    | PGetAttractionForMP                          |                                                                                                    |                    |              |
| D Viet                                                                                                    | D Weit                                       |                                                                                                    |                    |              |
| La Images V Denter Dela de Constance d'Address d'Address                                                                                                    | Ma Images V                                  |                                                                                                    | Description 17 Tes |              |
| Andrew Charles Andrew Andrew Andre                                                                                                    | Output                                       | 🔄 Any Plationn, Delaut Unemauons - 🗸 Add Layout 🤮 Delete Layout                                                                    | Properties 100     | 2            |
| 2/2009 (3/20/3 1/1                                                                                                    | C/Models/GX18/TravelAgency                   |                                                                                                    |                    | 3/2/0/3 1/1  |

Então, pude primeiro me dedicar a modelar o card Small como se fosse o default. E quando terminei, foi quando implementei o Large. E poderíamos fazer a mesma coisa, muito rapidamente, com nosso grid com atributos.

Aqui defino as dimensões do canvas.

| TravelAgency - GeneXus 18                 |                                                                                                    |                   | - 0 ×       |
|-------------------------------------------|----------------------------------------------------------------------------------------------------|-------------------|-------------|
| File Edit View Layout Insert Build Knowle | edge Manager Window Tools Test Help                                                                                                  |                   |             |
| <b>門門門XDDIOCの</b> 、満世                     | NETSQLServer · Release · Tests Build Build · ☆                                                                                       |                   |             |
| 🞯 KB Explorer 🤉 🗙                         | 📑 Attractions * X 🛅 AttractionsCopy1 * X 🦉 TravelAgencyBase X 🦉 Attractions X 🌅 Navigation View X 📅 MasterTravelAgency X 🛅 GetMostVi | Properties        | •           |
| Open: Name or Pattern                     | Lavout Rules Events Conditions Variables Documentation                                                                               | General           |             |
| TravelAgency                              |                                                                                                    | Filter            | 2           |
| > 💽 Main Programs                         | <ul> <li>Application Bar</li> </ul>                                                                                                  | Table: Table?     |             |
| V 😵 Root Module                           | ✓ I MainTable I Grid1 I G Grid1Carwas III Table1 III Table2                                                                          | )                 |             |
| > 😭 General                               |                                                                                                    | Control Name      | Table2      |
| V TravelAgency                            | RinformationText                                                                                                    | ~ Appearance      |             |
| V 🔁 DesignSystems                         | The most visited ATTRACTIONS                                                                                                    | Columns Style     | 50%;50%     |
| >> 🐨 Desktop                              |                                                                                                    | Rows Style        | pd          |
| Attraction                                | Contact Us                                                                                                    | Width             | nd          |
| Attractions                               |                                                                                                    | Height            |             |
| MasterPanelTravelAgency                   |                                                                                                    | Height            | pu          |
| TravelAgency                              | GRID ···                                                                                                    | Auto Grow         | True        |
| Dhone                                     |                                                                                                    | Class             | Table       |
| Tablet                                    |                                                                                                    | Background        | (none)      |
| Files                                     |                                                                                                    | Visible           | True        |
| Images                                    | CountryName                                                                                                    | Imisible Mode     | Vaan Caasa  |
| ~ 🗁 ui                                    |                                                                                                    | invisible wode    | Keep space  |
| > 🛅 RecicleBin                            | AttractionName                                                                                                    | Enabled           | True        |
| Attraction                                | AttractionRating                                                                                                    | Scroll Behavio    | r           |
| AttractionData                            |                                                                                                    | Scroll Factor     | 1           |
| C Attractions                             |                                                                                                    | Zoom Factor       | 0           |
| AttractionsCopy1                          |                                                                                                    | Scroll Attachm    | Parent      |
| Contact                                   |                                                                                                    | June Babar        | - Carlotte  |
| GetHalf                                   |                                                                                                    | > Layout Benavi   | ior         |
| GetMostVisitedAttractions                 |                                                                                                    | ~ Control Info    |             |
| Lu nome                                   |                                                                                                    | Is Slot           | False       |
| MasterTravelAgency                        |                                                                                                    | ~ Accessibility   |             |
| CetAttraction                             |                                                                                                    | Accessible Role   |             |
| GetAttractionForMP                        |                                                                                                    | Accessible Nar    | Curtom      |
| PGetAttractionForMP                       |                                                                                                    | Accessible Nati   | Custom      |
| > Wait                                    |                                                                                                    | Accessible Nan    | 1           |
| Images                                    | 2                                                                                                    | ~ Cell informatio | on          |
| B KB Explorer                             | 🗌 Any Platform, Default Orientations - 🔹 Add Layout 😢 Delete Layout                                                                  | Properties T Too  | olbox       |
| Output                                    |                                                                                                    |                   |             |
| C:\Models\GX18\TravelAgency               |                                                                                                    |                   | 3/2/0/3 1/1 |

E então começo a modelar os controles tabela, a colocar nossos controles imagem e atributos dentro das tabelas que identificamos.

Por último, coloco esta, como segunda linha da tabela principal e faço com que se expanda nas 3 colunas.

Bem, o restante é basicamente copiar as propriedades que tínhamos em AttractionsCopy para este outro.

Começo a fazer isso rapidamente, mas deixo como tarefa para vocês, para não ficarmos entediados. Na verdade, teria sido melhor copiarmos o canvas inteiro e ali substituir as variáveis pelos atributos.

| Transidiannes - GeneViu 19                                                                                                    |                                  | - 7 X          |
|----------------------------------------------------------------------------------------------------|----------------------------------|----------------|
| Bile Addi View Javer Inser Ruid Knowledne Manager Window Tools Test Heln                                                                                                    |                                  | - 0 ^          |
| The current way of the construction of the construction of the con |                                  |                |
| KB Explorer     Y X     Attractions* X     AttractionsCopy1* X     Attractions X     MasterTravelAgence                                                                                                    | y X 🛅 GetMostVi 🔿 🔽 🖸 Properties | 9 X            |
| Open: Name of Patern                                                                                                    | General                          |                |
| TravelAgency A                                                                                                    | 👫 🖗 😽 Filter                     | ×              |
| Main Programs     Application Bar                                                                                                    | Compare Atlanta                  | and and        |
| ✓ Start Module                                                                                                    | + Canvas: Attract                | oncaro         |
| S 😚 General                                                                                                    | Control Name                     | AttractionCard |
| TravelAgency RelationTart                                                                                                    | Layout Name                      |                |
| ObeignSystems     The most visited ATTRACTIONS     UnincrimationText                                                                                                    | Aplytance                        |                |
| V 😨 Desktop                                                                                                    | Width                            | 472dip         |
| Attraction Contact IIs                                                                                                    | Height                           | 260dip         |
| Attractions                                                                                                    | Height                           | zooup          |
| MasterPanelTravelAgency                                                                                                    | Class                            | Table          |
| GRU C                                                                                                    | Background                       | (none)         |
| TravelAgency/dose                                                                                                    | Visible                          | True           |
| C Table                                                                                                    | Invisible Mode                   | Keep Space     |
|                                                                                                    | Enabled                          | True           |
| E Image CountryName                                                                                                    | chabled                          | nde            |
|                                                                                                    | Scroll Behavio                   | r              |
| RecicleBin                                                                                                    | Scroll Factor                    | 1              |
| The Attraction Attraction Attract | Zoom Factor                      | 0              |
| 🔒 AttractionData                                                                                                    | Scroll Attachm                   | Parent         |
| Attractions 0                                                                                                    | Lavout Behav                     | lor            |
| T AttractionsCopy1                                                                                                    | Controllate                      |                |
| Contact                                                                                                    | Control Info                     |                |
| > GetHaf                                                                                                    | Is Slot                          | False          |
| E GetMostVisitedAttractions                                                                                                    | ~ Accessibility                  |                |
| C Home                                                                                                    | Accessible Rol                   | 6              |
|                                                                                                    | Accessible Nar                   | Custom         |
|                                                                                                    | Accessible Na                    |                |
| Contractor                                                                                                    | Accessible Nar                   |                |
| * Platfunction FottP                                                                                                    |                                  |                |
| Wat                                                                                                    |                                  |                |
| images Y                                                                                                    |                                  |                |
| 🛞 KB Explore 🔢 Preferences 🔹 🗌 Any Platform, Default Orientations - 😋 Add Layout 😵 Delete Layout                                                                                                    | O Properties T To                | olbox          |
| Output                                                                                                    |                                  |                |
| C\Models\GX18\TravelAgency                                                                                                    |                                  | 3/2/0/3 1/1    |

Bom, aqui já temos o card pequeno pronto. Vou alterar o nome do canvas para que se chame AttractionCard, como no outro grid.

| File Edit view Layout Insert Build Knowle | age Manager Window tools test Help                                                                                                    |                      |                     |
|-------------------------------------------|----------------------------------------------------------------------------------------------------|----------------------|---------------------|
| KB Explorer      X                        | m Attractions * X To AttractionsCopy1* X M TravelAgencyBase X M Attractions X To Navigation View X To MasterTravelAgency X to GetMostVi > ▽ | Properties           | ą                   |
| Open: Name or Pattern                     | Lavout * Rules   Events   Conditions   Variables   Documentation                                                                            | General              |                     |
| TravelAgency                              |                                                                                                    | E 2 Filter           |                     |
| > 💽 Main Programs                         | * Application Bar                                                                                                    | V Grid: Grid1        |                     |
| V 😵 Root Module                           | A mainTable Ford1                                                                                                    | enter enter          |                     |
| > 😭 General                               |                                                                                                    | Control Name         | arid1               |
| TravelAgency                              | AlinformationText                                                                                                    | Collection           |                     |
| OesignSystems                             | The most visited ATTRACTIONS                                                                                                    | Default Action       | <default></default> |
| > 🐨 Desktop                               |                                                                                                    | Selection Type P     | Platform Default    |
| Attraction                                | Contact Us                                                                                                    | Enable Multiple S    | False               |
| Attractions                               | Connector                                                                                                    | Enable Multiple 3 P  | aise                |
| MasterPanelTravelAgency                   |                                                                                                    | Pull To Refresh F    | alse                |
| TravelAgency                              | GRD Small (default) Select Item Layout                                                                                                    | Inverse Loading F    | false               |
| TravelAgencyBase                          | Set Item Layout as Default                                                                                                    | Default Selected I ( | (none)              |
| > C Phone                                 | Add New Item Layout                                                                                                    | Control Info         |                     |
| Tablet                                    | Rena Ntem Layout                                                                                                    | Constrai Tura        | Cild                |
| images                                    | CountryName Delete Term Layout                                                                                                    | control type         |                     |
|                                           |                                                                                                    | Auto Grow F          | false               |
| 2 P RecicleBin                            |                                                                                                    | Scroll Direction V   | /ertical            |
| Attraction                                | AttractionRating                                                                                                    | Snap To Grid F       | false               |
| AttractionData                            |                                                                                                    | Items Layout M S     | Single              |
| Attractions                               |                                                                                                    |                      |                     |
| AttractionsCopy1                          |                                                                                                    | Appearance           |                     |
| Contact                                   |                                                                                                    | Class                | ārid                |
| GetHalf                                   |                                                                                                    | Visible T            | ſrue                |
| GetMostVisitedAttractions                 |                                                                                                    | Invisible Mode       | Keep Space          |
| CO Home                                   |                                                                                                    | Enabled T            | True                |
| Information                               |                                                                                                    | Reuse                | adafault.           |
| MasterTravelAgency                        |                                                                                                    | nows                 | cueraur.>           |
| GetAttraction                             |                                                                                                    | Empty Grid Bac (     | none)               |
| GetAttractionForMP                        |                                                                                                    | Empty Grid Bac I     | mage                |
| PGetAttractionForMP                       |                                                                                                    | Empty Grid Tex       |                     |
| J Wat                                     |                                                                                                    | Empty Grid Tex 1     | TextBlock           |
| images ·                                  |                                                                                                    | and if a new i       |                     |

E vou mudar o nome desse layout do item para Small. Será o default.

E agora vou adicionar outro item layout, que chamarei de Large...

| TravelAgency - GeneXus 18                                                                                                    |               |                                  | - a >          |
|----------------------------------------------------------------------------------------------------|---------------|----------------------------------|----------------|
| File Edit View Layout Insert Build Knowledge Manager Window Tools Test Help                                                                                                    |               |                                  |                |
| P P X D O O .                                                                                                    |               |                                  |                |
| 🕼 KB Explorer 🕴 Y X 📅 Attractions * X 📅 AttractionsCopy1 * X 🕷 TravelAgencyBase X 🕷 Attractions X 👩 Navigation View X 📅 MasterTravelAgency X 🛤                                                                                                    | GetMostVi > 🗢 | O Properties                     | ÷              |
| Open: Name of Pister                                                                                                    |               | General                          |                |
| TravelAgency                                                                                                    | _             | Filter                           |                |
| Main Programs * Application Bar                                                                                                    |               | Conver Attractio                 | of and         |
| ✓ Transformed State State      |               | Canvas, Attractio                | incaru         |
| > 🕎 General                                                                                                    |               | Control Name                     | AttractionCard |
| States and the second second s |               | Layout Name                      | Large          |
| Obeginsystems     The most visited ATTRACTIONS                                                                                                    |               | Appearance                       |                |
| No 😯 Desktop                                                                                                    |               | Width                            | 472dip         |
| Attraction Contact Is                                                                                                    |               | kleight                          | Skodin         |
| Attractions Connect Co                                                                                                    |               | rreight                          | shorth         |
| MatterPanelTravelAgency                                                                                                    |               | Class                            | Table          |
| GRID     QGRID     Q       |               | Background                       | (none)         |
| TaveAgencyBase                                                                                                    |               | Visible                          | True           |
| Table                                                                                                    |               | Invisible Mode                   | Keep Space     |
|                                                                                                    |               | Enabled                          | True           |
| * I manage CountryName                                                                                                    | ~             | chabled                          | hue.           |
|                                                                                                    | 6             | Scroll Behavior                  |                |
| > PacideBin                                                                                                    |               | Scroll Factor                    | 1              |
| Attraction                                                                                                    |               | Zoom Factor                      | 0              |
| AttractionData                                                                                                    |               | Scroll Attachme                  | Parent         |
| C Attractions                                                                                                    |               | I mout Rahaula                   |                |
| T AttractionsCopy1                                                                                                    |               | cayout benath                    |                |
| Contact                                                                                                    |               | <ul> <li>Control Info</li> </ul> |                |
| CetHell                                                                                                    |               | Is Slot                          | False          |
| GetMostVisitedAttractions                                                                                                    |               | ~ Accessibility                  |                |
|                                                                                                    |               | Accessible Role                  |                |
| information                                                                                                    |               | Accessible Nan                   | Custom         |
| Master ravel-agency                                                                                                    |               | Accessible Man                   |                |
|                                                                                                    |               | Accessible Nan                   |                |
| Contraction of the second second seco |               |                                  |                |
| E reservations uner                                                                                                    |               |                                  |                |
|                                                                                                    |               |                                  |                |
| Sk B Explorer 19 Preferences Any Platform, Default Orientations - 🗘 Add Layout 🥸 Delete Layout                                                                                                    |               | O Properties T Too               | lbax           |
| Output                                                                                                    |               |                                  |                |
| C:\Models\GX18\TravelAgency                                                                                                    |               |                                  | 3/2/0/3 1/1    |

É inicializado com o layout do único que existia. Assim, terá exatamente os mesmos controles, com os mesmos valores para as propriedades.

Como já vimos, a única diferença entre o layout Small e o Large será na Height... aqui será de 560 dips.

| Interface   Interface                                                                                                    | TravelAccess. ConeVic 10                  |                                                                                                    |                   | - 0            | ~     |
|----------------------------------------------------------------------------------------------------|-------------------------------------------|----------------------------------------------------------------------------------------------------|-------------------|----------------|-------|
| <pre>Me Use Vset in the Vset Vset in the Vset Vset in the Vset Vset Vset Vset Vset Vset Vset Vse</pre>                                                                                                    | TravelAgency - Genexus 18                 | ine Managar Window, Tanis Tari Unio                                                                                                    |                   | - 0 ,          | ^     |
| Catalyse   Catalyse   Catal                                                                                                    | The East view Layout insert build knowled | ge manager winnow toos test neip                                                                                                    |                   |                |       |
| yee "Land Addression<br>Transfayery<br>Transfayery                                                                                                    | S KB Explorer P X                         | Altractions * X The Attractions Copy1 * X Therefore Reserve X Attractions X Therefore X Attractions X Therefore X Attractions X Attractions X Therefore X Attractions X Attractions X Attracti | O Properties      |                | ×     |
| • Construction of the construction of the c                                                                                                    | Open: Name or Pattern                     | Tavant * Rular Events Conditions Variables Documentation                                                                                                    | General           |                |       |
| <ul> <li>A polycie of a bit of a bit of</li></ul>                                                                                                    | TravelAgency                              | renait renait carried i consideral a consideration (                                                                                                    | Filter            |                | ×     |
| Control Name     Control Name     C                                                                                                    | >  Main Programs                          | * Application Bar                                                                                                    | Comment Attendin  | and and        | 14.14 |
| Concept   Concept                                                                                                    | V 😍 Root Module                           | ( MainTable Grid1 MAtractionCard )                                                                                                    | Canvas: Attractio | mearo          |       |
| Control   Control                                                                                                    | > 😚 General                               |                                                                                                    | Control Name      | AttractionCard |       |
| Constant in wideward filter Attraction     Attraction     Attractin     Attraction     Attraction     Attraction     Attr                                                                                                    | TravelAgency                              | 8.Information Taxt                                                                                                    | Layout Name       | Large          |       |
| Contact   Matericon   Matericon   Matericon   Travidyory   Travidyory                                                                                                    | V 😵 DesignSystems                         | The most visited ATTRACTIONS                                                                                                    | ~ Appearance      |                |       |
| Attaction   Materior   Materior   Materior   Travelapport   Travelapport   Trav                                                                                                    | V 🕄 Desktop                               |                                                                                                    | Width             | 472dip         |       |
| Amacions<br>Amacions<br>Travelagono;<br>Travelagono;<br>Travelagon | Attraction                                | Contact Us                                                                                                    | Height            | 560dip         |       |
| Attraction   Attraction   Attraction <td>MasterPapelTravelAgency</td> <td></td> <td>Class</td> <td>Table</td> <td></td>                                                                                                    | MasterPapelTravelAgency                   |                                                                                                    | Class             | Table          |       |
| Impact TraveAgencyBes   Impact TraveAgencyBes   Impact Attraction   Impact Attraction   Impact Attrac                                                                                                    | TravelAgency                              | _GRID Large*                                                                                                    | Background        | (none)         |       |
| Phone     Phone      Phone     Phone                                                                                                    | TravelAgencyBase                          |                                                                                                    | Visible           | True           |       |
| Images   Images   Images <td>&gt; 🕎 Phone</td> <td></td> <td>Invisible Mode</td> <td>Van Sana</td> <td></td>                                                                                                    | > 🕎 Phone                                 |                                                                                                    | Invisible Mode    | Van Sana       |       |
| Pies   Images   Images                                                                                                    | > 😭 Tablet                                |                                                                                                    | Invisible Mode    | keep space     |       |
| Strate State State     Secoli Behavior     Secoli Behavior                                                                                                    | Files                                     | CountroName                                                                                                    | Enabled           | True           |       |
| Control Info     Strol Factor     Control Info     Strol Factor     Strol Factor     S                                                                                                    | images                                    |                                                                                                    | Scroll Behavior   | 1              |       |
| Attraction Cosys     Attraction Cosys     Attr                                                                                                    | 2 C RecicleBin                            |                                                                                                    | Scroll Factor     | 1              |       |
| AttractionObts  AttractionObts  AttractionObts  AttractionObts  AttractionObts  AttractionObts  AttractionObts  AttractionObts  Control Info  Control Info                                                                                                    | Attraction                                | AttractionName AttractionRating                                                                                                    | Zoom Factor       | 0              |       |
|                                                                                                    | AttractionData                            |                                                                                                    | Scroll Attachme   | Parent         |       |
| AttractionsCop1 Control Info Control Info Solt Faite Solt Faite Solt Faite Solt Faite Solt Faite Solt Faite Solt Faite Solt Faite Control Info Solt Faite Solt Faite Control Info Solt Faite Control Info Control Info Solt Faite Control Info Control Info Solt Faite Control Info Control Info C                                                                                                    | Attractions                               | d 6                                                                                                    | > Layout Behavir  | or             |       |
| Contact     Contact                                                                                                    | AttractionsCopy1                          |                                                                                                    | V Control Info    |                |       |
| Sudrage     Sudrage     S                                                                                                    | Contact                                   |                                                                                                    | It Slot           | Estra          |       |
| Control Control Contr                                                                                                    | GetMontVinitedAttractions                 |                                                                                                    | 15 3101           | raise          |       |
|                                                                                                    | Home                                      |                                                                                                    | Accessibility     |                |       |
| MasterTravelAgency       Accessible Nan         CalAttractorForMP       Accessible Nan         CalAttractorForMP       Accessible Nan         Wat       Accessible Nan         Images       Any Platform. Default Orientations - © Add Layout ® Delete Layout                                                                                                    | S Information                             |                                                                                                    | Accessible Role   |                |       |
|                                                                                                    | MasterTravelAgency                        |                                                                                                    | Accessible Nan    | Custom         |       |
| Additation of AMP     December 2      Additation of AMP     December 2      Additation of Add Layout 1      Defet Layout     Additation     Add Layout 1      Defet Layout     O Provide     Tophy                                                                                                    | E GetAttraction                           |                                                                                                    | Accessible Nan    |                |       |
| PGedAttactorFoMP Wat  Maji Inages  Any Platform, Default Orientations - © Add Layout © Delete Layout  Delete Layout  Torebox  Torebox  Torebox  Torebox                                                                                                    | GetAttractionForMP                        |                                                                                                    |                   |                |       |
| Wet  Images V Any Platform, Default Orientations -  Add Layout Defete Layout                                                                                                    | PGetAttractionForMP                       |                                                                                                    |                   |                |       |
| La Images V Arrive State Control Control Contr                                                                                                    | D Wait                                    |                                                                                                    |                   |                |       |
| Any Platform Default Opentations * 12 Add Layout 10 Defet Layout                                                                                                    | ina Images V                              |                                                                                                    | Description 1977  |                |       |
|                                                                                                    | Context                                   | 🗋 Any Plattorm, Default Orientations * 👽 Ado Layour 😺 Delete Layour                                                                                                    | Propenses 1 100   | XDOX           |       |
| Juopan<br>Models/CKIP mesileasery<br>3//7/0/3 1/1                                                                                                    | C Models GX18) TravelAgency               |                                                                                                    |                   | 3/2/0/3 1/1    |       |

Vamos analisar por que, apenas fazendo isso, já haverá mais 300 dips entre a linha desta tabela e a tabela da linha 2.

A tabela container tem fixadas suas bordas nessas distâncias: de cima e de baixo. A altura fica relativa à altura do canvas, que é o que varia entre ambos os layouts. Mas além disso, esta tabela tem uma altura fixa e está alinhada verticalmente abaixo, por isso ficará sempre sobre a borda inferior. E, portanto, o espaço que sobra para completar os 100% da altura da linha onde está localizada a tabela é o que produzirá essa diferença de 300 dips entre um caso e o outro.

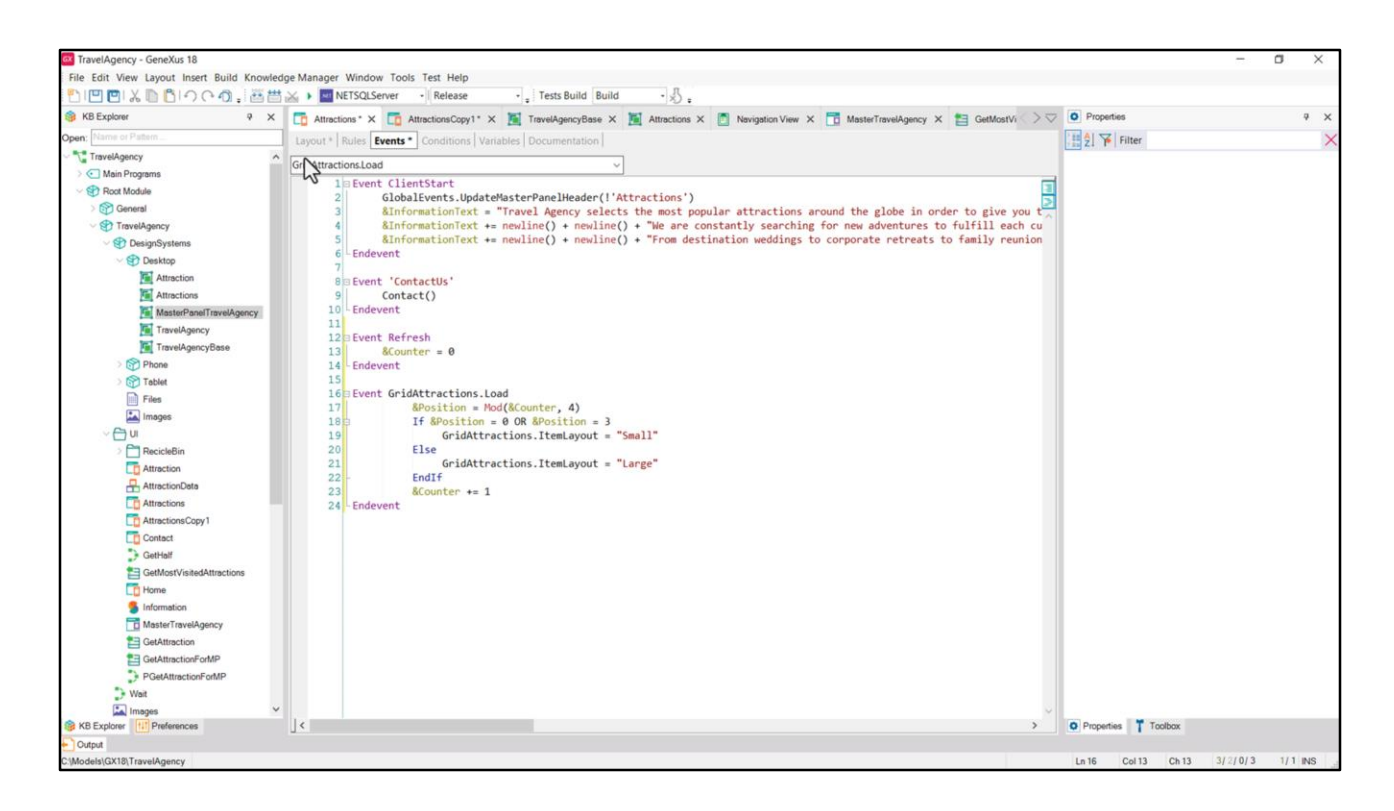

Nos resta copiar o que fizemos aqui para carregar cada item no grid com o layout que lhe corresponda.

Copio os dois eventos...

Eu colo eles... removo isso que não vai aqui. Deixo no Refresh apenas o colocar em 0 o contador...

| 1001×00000.               | 🔬 🕨 NETSQLServer 🔹 Release 🐳 🚦 Tests Build 🛛 📲                                                                                           |                                  |                                                                                                    |
|---------------------------|----------------------------------------------------------------------------------------------------|----------------------------------|----------------------------------------------------------------------------------------------------|
| 🔅 KB Explorer 🧧 🗙         | 🔂 Attractions * X 🛅 AttractionsCopy1 * X 🦉 TravelAgencyBase X 🦉 Attractions X 👩 Navigation View X 📅 MasterTravelAgency X 🎦 GetMostVi 🗦 🗸 | O Properties                     | 14                                                                                                    |
| Open: Name or Pattern     | Layout * Rules   Events *   Conditions   Variables   Documentation                                                                       | General                          |                                                                                                    |
| TravelAgency              | ~ ~ ~ ~ ~ ~ ~ ~ ~ ~ ~ ~ ~ ~ ~ ~ ~ ~ ~ ~                                                                                                  | Eilter                           |                                                                                                    |
| > 💽 Main Programs         |                                                                                                    | 🗸 Grid: Grid1                    |                                                                                                    |
| V 🕐 Root Module           | MainTable Grid1                                                                                                    | Control Name                     | GridAttractions                                                                                                    |
| > 🚱 General               |                                                                                                    | Collection                       | UNACCOUNT                                                                                                    |
| V STravelAgency           | The most visited ATTRACTIONS & BildiormationText                                                                                         | Collection                       |                                                                                                    |
| DesignSystems             |                                                                                                    | Default Action                   | <default></default>                                                                                                    |
| Desktop                   |                                                                                                    | Selection Type                   | Platform Default                                                                                                    |
| Attractions               | Contact Us                                                                                                    | Enable Multiple S                | False                                                                                                    |
| MasterPanelTravelAgency   |                                                                                                    | Pull To Refresh                  | False                                                                                                    |
| TravelAgency              | Page 0 I anno 10                                                                                                    | Inverse Loading                  | False                                                                                                    |
| TravelAgencyBase          |                                                                                                    | Defends Coloring                 | (man)                                                                                                    |
| > 😚 Phone                 |                                                                                                    | Default Selected                 | (none)                                                                                                    |
| > 🕎 Tablet                |                                                                                                    | <ul> <li>Control Info</li> </ul> |                                                                                                    |
| Files                     |                                                                                                    | Control Type                     | Grid                                                                                                    |
| Images                    | o CountryName o                                                                                                    | Auto Grow                        | False                                                                                                    |
| ~ 🗇 U                     |                                                                                                    | Scroll Direction                 | Vertical                                                                                                    |
| RecicleBin                | AttractionName AttractionRating                                                                                                    | Snan To Grid                     | False                                                                                                    |
| Attraction                |                                                                                                    | biop to cita                     | function of the second second se |
| Attractions               |                                                                                                    | Items Layout M                   | Single                                                                                                    |
| AttractionsCopy1          |                                                                                                    | ~ Appearance                     |                                                                                                    |
| Contact                   |                                                                                                    | Class                            | Grid                                                                                                    |
| GetHalf                   |                                                                                                    | Visible                          | True                                                                                                    |
| GetMostVisitedAttractions |                                                                                                    | Invisible Mode                   | Keep Space                                                                                                    |
| Co Home                   |                                                                                                    | Enabled                          | True                                                                                                    |
| 5 Information             |                                                                                                    | Deur                             | idet in                                                                                                    |
| MasterTravelAgency        |                                                                                                    | Rows                             | <default></default>                                                                                                    |
| TetAttraction             |                                                                                                    | Empty Grid Bac                   | (none)                                                                                                    |
| GetAttractionForMP        |                                                                                                    | Empty Grid Bac                   | Image                                                                                                    |
| PGetAttractionForMP       |                                                                                                    | Empty Grid Tex                   |                                                                                                    |
| • Wat                     |                                                                                                    | Empty Grid Tex                   | TextBlock                                                                                                    |
| Land, images              |                                                                                                    |                                  |                                                                                                    |

Mudo o nome do Grid para o que estava usando... GridAttractions.

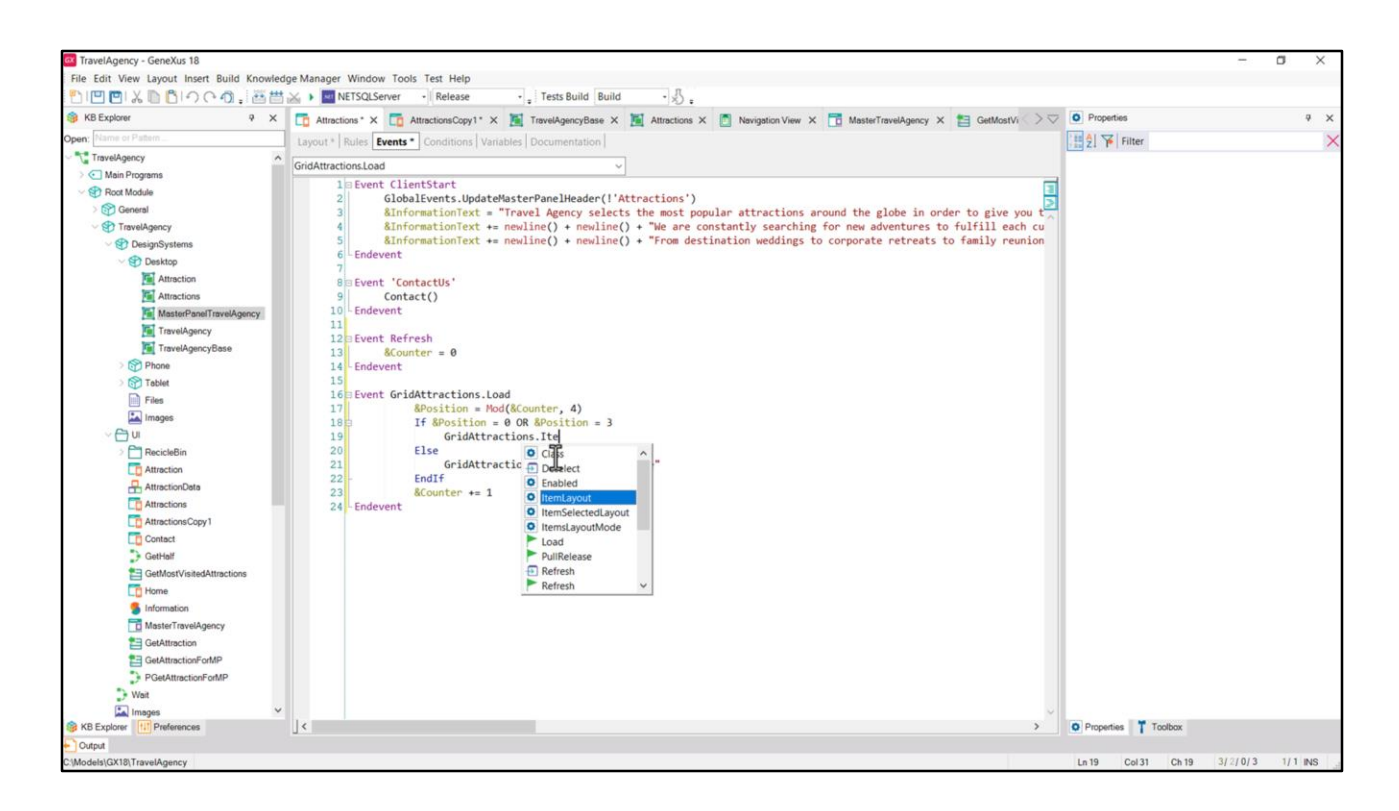

Defino neste panel as variáveis.

E isso fica assim, perfeito, mas para mostrar a vocês... vejam que se eu colocar um ponto depois do nome do grid... encontro elegível a propriedade... E ali eu completo. Vamos colocar o ponto de exclamação para que não sejam traduzidos este texto e o outro.

|                           | × ) NETSOLServer - Release - Tests Build Build - 3                                                                                      |                                        |                     |
|---------------------------|----------------------------------------------------------------------------------------------------|----------------------------------------|---------------------|
| B KB Explorer P X         | 💦 Attractions * Y 🧮 Attractions Crowl * Y 📓 Travel Assess/Base X 📓 Attractions Y 🖱 Nacional Juan Y 🧮 MasterTravel Assess Y 🛤 Galiford V | O Properties                           |                     |
| Open: Name or Pattern     |                                                                                                    | General                                |                     |
| TravelAgency              | Layout Rules Events - Conditions   Variables   Documentation                                                                            | Eilter                                 |                     |
| Main Programs             |                                                                                                    | 21 1 1 1 1 1 1 1 1 1 1 1 1 1 1 1 1 1 1 |                     |
| V 🕄 Root Module           | ✓ I MainTable E Grid1                                                                                                    | Grid: GridAttract                      | Jons                |
| > 😭 General               |                                                                                                    | Control Name                           | GridAttractions     |
| V TravelAgency            |                                                                                                    | Collection                             |                     |
|                           | The most visited ATTRACTIONS BinformationText                                                                                           | Default Action                         | <default></default> |
| V 🕄 Desktop               |                                                                                                    | Selection Tune                         | Platform Default    |
| Attraction                |                                                                                                    | Selection type                         | Financial Delaut    |
| Attractions               | Contact Us                                                                                                    | Enable Multiple S                      | False               |
| MasterPanelTravelAgency   |                                                                                                    | Pull To Refresh                        | False               |
| TravelAgency              | CGRID Large*                                                                                                    | Inverse Loading                        | False               |
| TravelAgencyBase          |                                                                                                    | Default Selected                       | (none)              |
| > m Phone                 |                                                                                                    | Control Info                           |                     |
| Tablet                    |                                                                                                    | Control Taxo                           | e                   |
| Files                     | CountryName                                                                                                    | Control type                           | Grid                |
|                           |                                                                                                    | Auto Grow                              | Falt                |
| 2 C RecicleBin            |                                                                                                    | Scroll Direction                       | Vertical            |
| Attraction                | AttractionRating                                                                                                    | Snap To Grid                           | False               |
| AttractionData            |                                                                                                    | Items Layout M                         | Single              |
| To Attractions            | a                                                                                                    | Annearance                             |                     |
| AttractionsCopy1          |                                                                                                    | Appearance                             |                     |
| Contact                   |                                                                                                    | Class                                  | Grid                |
| GetHalf                   |                                                                                                    | Visible                                | True                |
| GetMostVisitedAttractions |                                                                                                    | Invisible Mode                         | Keep Space          |
| Home                      |                                                                                                    | Enabled                                | True                |
| 5 Information             |                                                                                                    | Rows                                   | cdefaults           |
| MasterTravelAgency        |                                                                                                    |                                        | Succedit?           |
| GetAttraction             |                                                                                                    | Empty Grid Bac                         | (none)              |
| GetAttractionPortMP       |                                                                                                    | Empty Grid Bac                         | Image               |
| GeowardctionFom/P         |                                                                                                    | Empty Grid Tex                         | 6                   |
| Images V                  |                                                                                                    | Empty Grid Tex                         | TextBlock           |
|                           |                                                                                                    | The second second                      |                     |

Antes de executar, vejamos que temos o grid como grid padrão. Se executo...

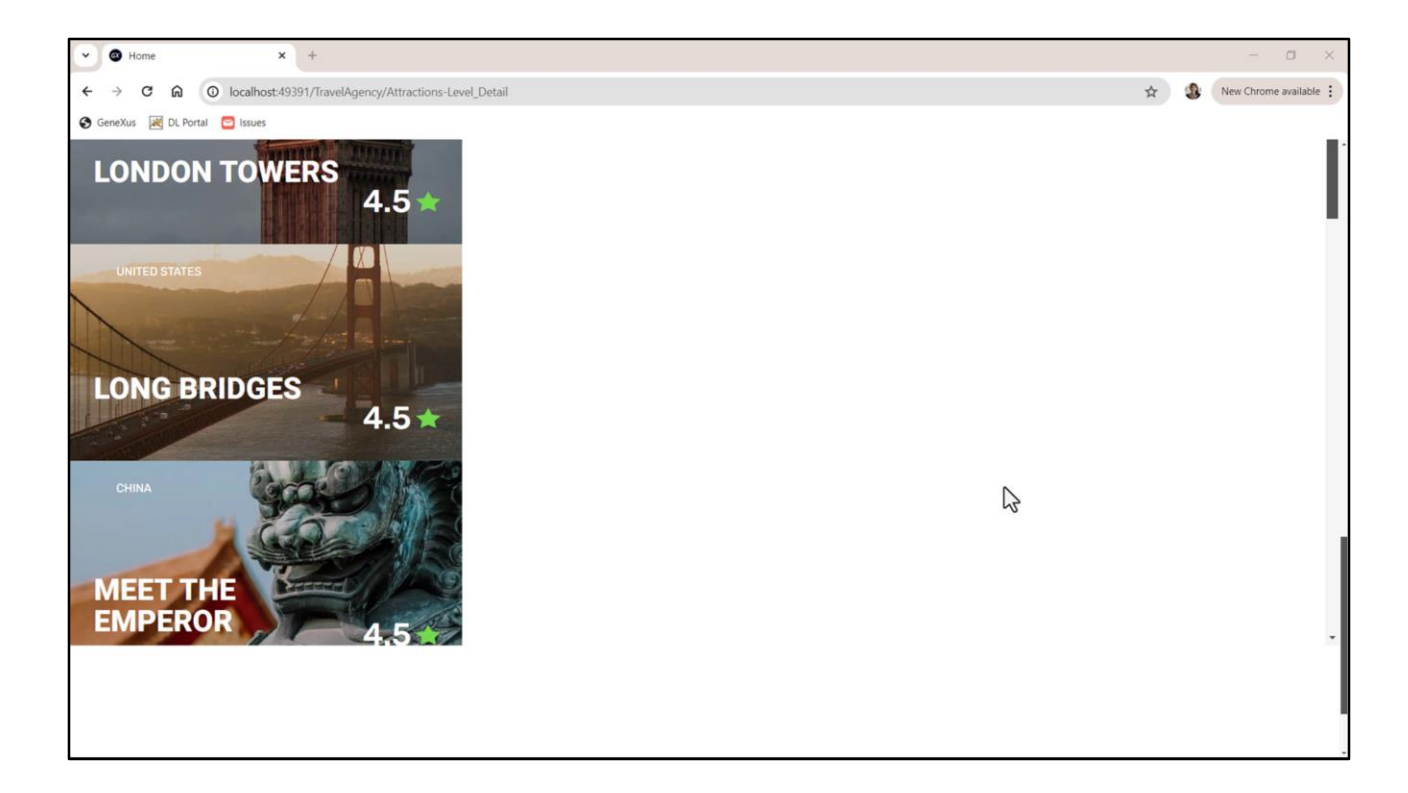

...isso é o que vejo.

|                                 | 🚲 🕨 METSQLServer 🚽 Release 🚽 Tests Build Build 🚽 🖞 :                                                                                |                   |                     |
|---------------------------------|----------------------------------------------------------------------------------------------------|-------------------|---------------------|
| 🞯 KB Explorer 🤍 🖓 🗙             | 📑 Attractions* X 🛅 AttractionsCopy1 X 🦉 TravelAgencyBase X 🦉 Attractions X 📳 Navigation View X 📅 MasterTravelAgency X 😫 GetMostVisi | > Properties      |                     |
| Open: Name or Pattern           | Layout * Rules   Events   Conditions   Variables   Documentation                                                                    | General           |                     |
| TravelAgency                    | Application Bar                                                                                                    | Eller Filter      |                     |
| >  Main Programs                |                                                                                                    | Grid: GridAttrac  | tions               |
| V 🐑 Root Module                 | ( ) I MainTable FiridAttractions                                                                                                    | Control Name      | GridAttractions     |
| General                         |                                                                                                    | Collection        |                     |
| TravelAgency                    | The most visited ATTRACTIONS & & BinformationText                                                                                   | Conection         | 10.11               |
| DesignSystems     DesignSystems |                                                                                                    | Default Action    | <default></default> |
| Attraction                      |                                                                                                    | Selection Type    | Platform Default    |
| Attractions                     | Contact Us                                                                                                    | Enable Multiple S | 5 False             |
| MasterPanelTravelAgency         |                                                                                                    | Pull To Refresh   | False               |
| TravelAgency                    | Large 10                                                                                                    | Inverse Loading   | False               |
| TravelAgencyBase                |                                                                                                    | Default Celested  | (1999)              |
| > 😚 Phone                       |                                                                                                    | Default Selected  | (none)              |
| > 😚 Tablet                      |                                                                                                    | Control Info      |                     |
| Files                           |                                                                                                    | Control Type      | Flex Grid           |
| Images                          | o CountryName o                                                                                                    | Auto Grow         | False               |
| ∼ 📇 u                           |                                                                                                    | Flex Direction    | Column              |
| RecicleBin                      | AttractionName AttractionBating                                                                                                    | Elex Wran         | Wran                |
| Attraction                      |                                                                                                    | Tiex widp         | Wilap               |
| AttractionData                  |                                                                                                    | Justify Content   | Flex Start          |
| Attractions Conv1               |                                                                                                    | Align Items       | Flex Start          |
| Contact                         | -0                                                                                                    | Align Content     | Flex Start          |
| GetHalf                         |                                                                                                    | ~ Appearance      |                     |
| GetMostVisitedAttractions       |                                                                                                    | Class             | Grid                |
| To Home                         |                                                                                                    | Maible            | Terre               |
| 5 Information                   |                                                                                                    | visible           | Inte                |
| MasterTravelAgency              |                                                                                                    | Invisible Mode    | Keep Space          |
| E GetAttraction                 |                                                                                                    | Enabled           | True                |
| GetAttractionForMP              |                                                                                                    | Rows              | <default></default> |
| PGetAttractionForMP             |                                                                                                    | Empty Grid Ba     | (none)              |
| D Wait                          |                                                                                                    | Empty Grid Ba     | Image               |
| Images N                        |                                                                                                    | Empty Grid Bad    | t image             |

Vou modificar o grid para que seja Flex. Coloco para ele direção Column, Wrap, a justificação do conteúdo de acordo com o início, ou seja, para a borda de cima; o alinhamento dos itens em relação ao outro eixo, o horizontal, também que seja de acordo com o início, ou seja, para a borda da esquerda... E este também.

Executamos...

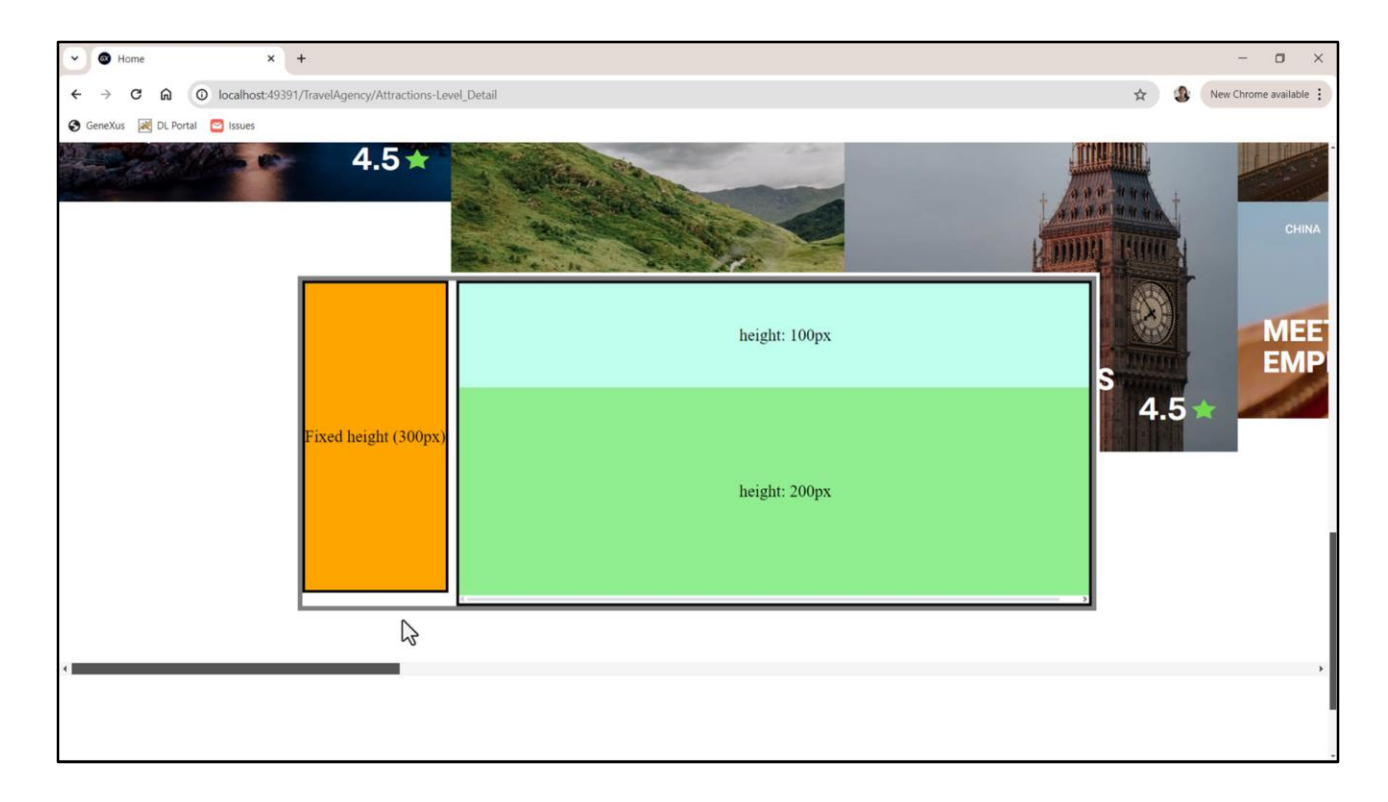

Vemos que em cada coluna está ficando apenas um card em vez de 2. Por quê? Tem a ver com essa barra de scroll, que ocupa espaço separado em Desktop e tem que levar em conta esse espaço.

Então, por exemplo, se no grid temos um item de 100 pixels de altura e outro de 200 pixels de altura, para ambos caberem, a altura do grid não pode ser de 300, tem que ser maior, porque tem que incluir a altura da barra de scroll, que fica por fora.

| TravelAgency - GeneXus 18<br>File Edit View Layout Insert Build Knowle                                                                | tdge Manager Window Tools Test Help                                                                                                    |                                   | - 0           | ×   |
|----------------------------------------------------------------------------------------------------|----------------------------------------------------------------------------------------------------|-----------------------------------|---------------|-----|
| Image: Constraint of Platform     Image: Constraint of Platform       Image: Constraint of Platform     Image: Constraint of Platform | Image: Second Second | Properties<br>General             |               | 9 X |
| TravelAgency                                                                                                    | + Application Bar                                                                                                    | Eller Filter                      |               | >   |
| >      Main Programs                                                                                                    | Pappicaulin Lan                                                                                                    | Table: MainTable                  | e             |     |
| Several                                                                                                    | e IIII MainTable                                                                                                    | Control Name                      | MainTable     |     |
| TravelAgency                                                                                                    | 8 InformationText                                                                                                    | ~ Appearance                      |               |     |
| V 😍 DesignSystems                                                                                                    | The most visited ATTRACTIONS                                                                                                    | Columns Style                     | 100%          |     |
| V 🕄 Desktop                                                                                                    |                                                                                                    | Rows Style                        | 712dip;829dip |     |
| Attraction                                                                                                    | Contact Us                                                                                                    | Width                             | 100%          |     |
| MasterPanelTravelAgency                                                                                                    |                                                                                                    | Height                            | 100%          |     |
| TravelAgency                                                                                                    | GRID Small*                                                                                                    | Auto Grow                         | True          | _   |
| TravelAgencyBase                                                                                                    |                                                                                                    | Class                             |               |     |
| > m Phone                                                                                                    |                                                                                                    | Background                        | (none)        |     |
| Files                                                                                                    |                                                                                                    | Vicible                           | True          |     |
| Images                                                                                                    | CountryName                                                                                                    | Invisible Mode                    | Keep Space    |     |
| S 📇 UI                                                                                                    |                                                                                                    | Eashlad                           | Taua          |     |
| CarleBin                                                                                                    | AttractionName                                                                                                    | Enabled                           | inue          |     |
| Attraction                                                                                                    | Autocontrating                                                                                                    | Scroll Behavio                    | 10            |     |
| AttractionData                                                                                                    |                                                                                                    | Scroll Factor                     | 1             |     |
| Attractions                                                                                                    |                                                                                                    | Zoom Factor                       | 0             |     |
| Contact                                                                                                    | 1                                                                                                    | Scroll Attachm                    | N Parent      |     |
| GetHalf                                                                                                    |                                                                                                    | ~ Form                            |               |     |
| GetMostVisitedAttractions                                                                                                    |                                                                                                    | Form Class                        | Form          |     |
| Home                                                                                                    |                                                                                                    | Enable Header                     | r False       |     |
| Information                                                                                                    | Any Platform Default Orientations - 2 Add Lawout 20 Delete Lawout                                                                                                    | > Layout Behav                    | ior           |     |
| GetAttraction                                                                                                    |                                                                                                    | Control Info                      |               |     |
| GetAttractionForMP                                                                                                    | Show: Build                                                                                                    | Is Slot                           | False         |     |
| POStatiractionPonteP                                                                                                    | Success: Execution                                                                                                    | <ul> <li>Accessibility</li> </ul> |               |     |
| Images                                                                                                    | Calculating Mobile Targets for Frontend (Front end)                                                                                                    | Accessible Role                   | e Main        |     |
| - A Transactions                                                                                                    | <ul> <li>Success: Angular Execution</li> </ul>                                                                                                    | Accorribio Nor                    | n Curtam      |     |
| B KB Explorer                                                                                                    | Success: Kun Home NV Parameter                                                                                                    | O Properties T To                 | olbax         |     |

No nosso caso, a altura que demos para a linha do grid é de 829 dips, e os 2 cards somados dão 820 (260 mais 560). Obviamente, não está dando, com esses 9 dips que sobram, para colocar a barra de scroll, e por isso não estão cabendo os dois cards por coluna.

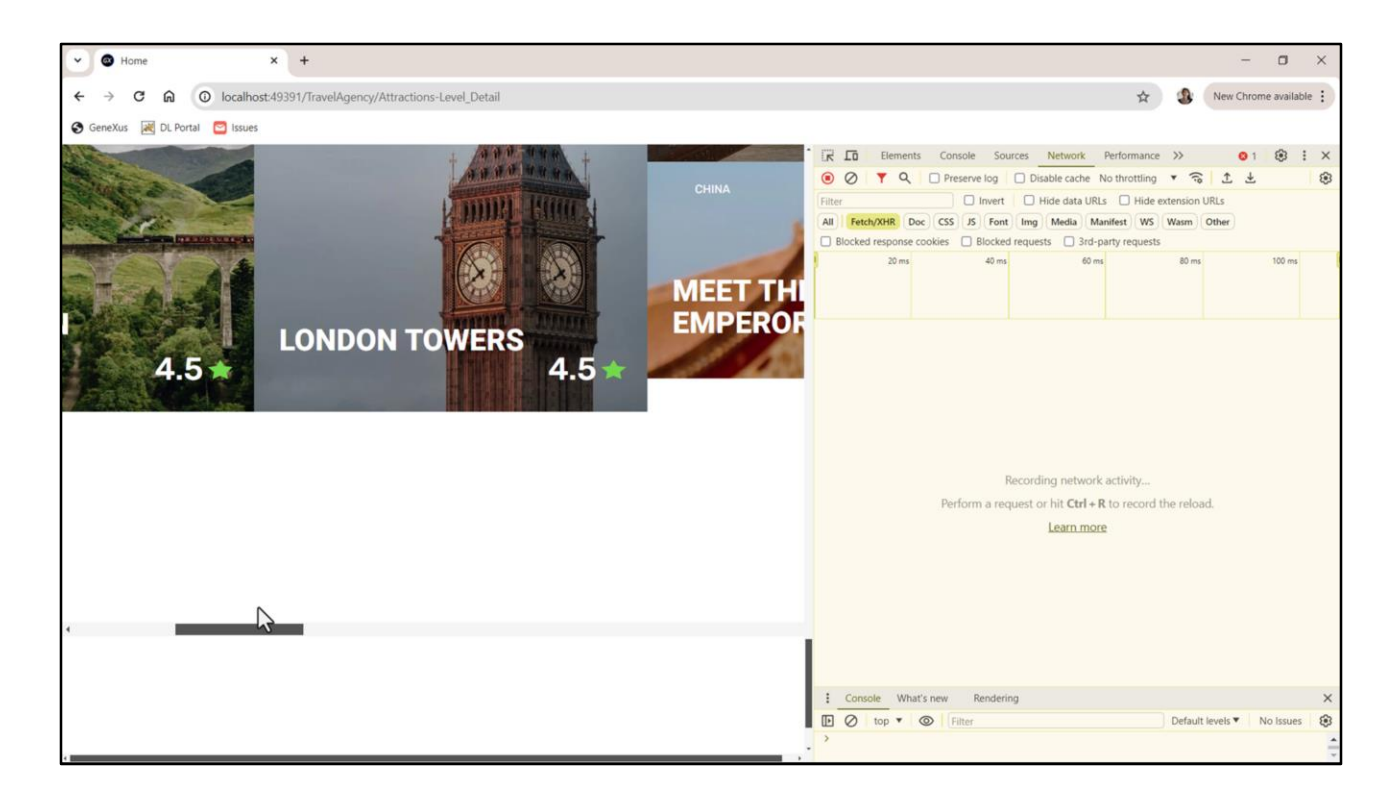

Neste F12 que lancei, só tenho habilitada a depuração Web para desktop e não a Web para dispositivo móvel.

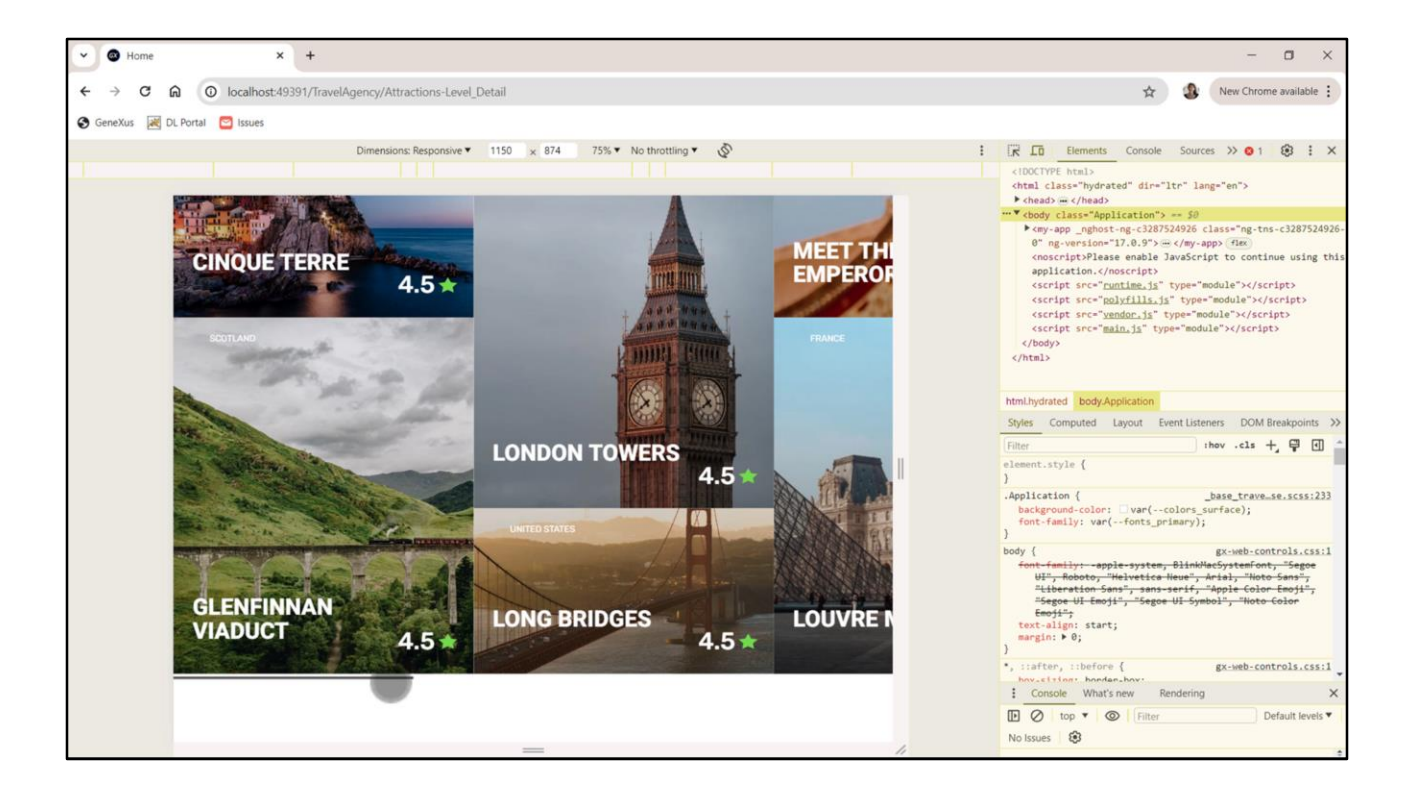

Vejam que se ativo a depuração mobile, agora sim aparecem os dois cards, porque no navegador para mobile a barra de scroll é colocada em cima.

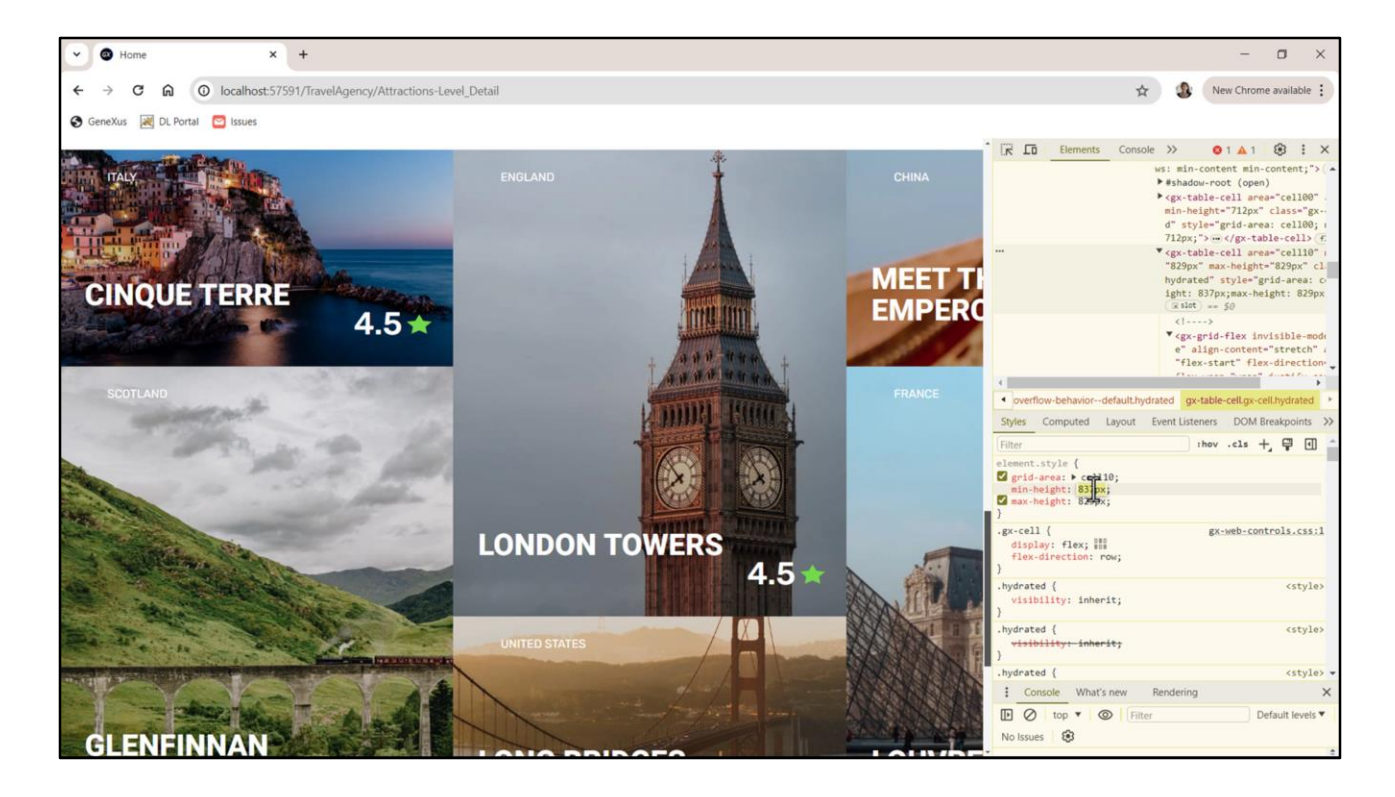

No entanto, as telas que estamos desenhando serão executadas apenas em Desktop, então precisamos resolver esse cenário. Claramente precisamos aumentar a altura da linha. Vemos que quando chegamos a esse valor, 837, aparecem os dois cards por coluna. E é claro que se continuarmos aumentando, veremos como vai se separando a barra de scroll, então precisamos dedicar, destinar para ela, 17 dips, porque os dois cards somavam 820... precisamos de 17 dips para essa barra de scroll.

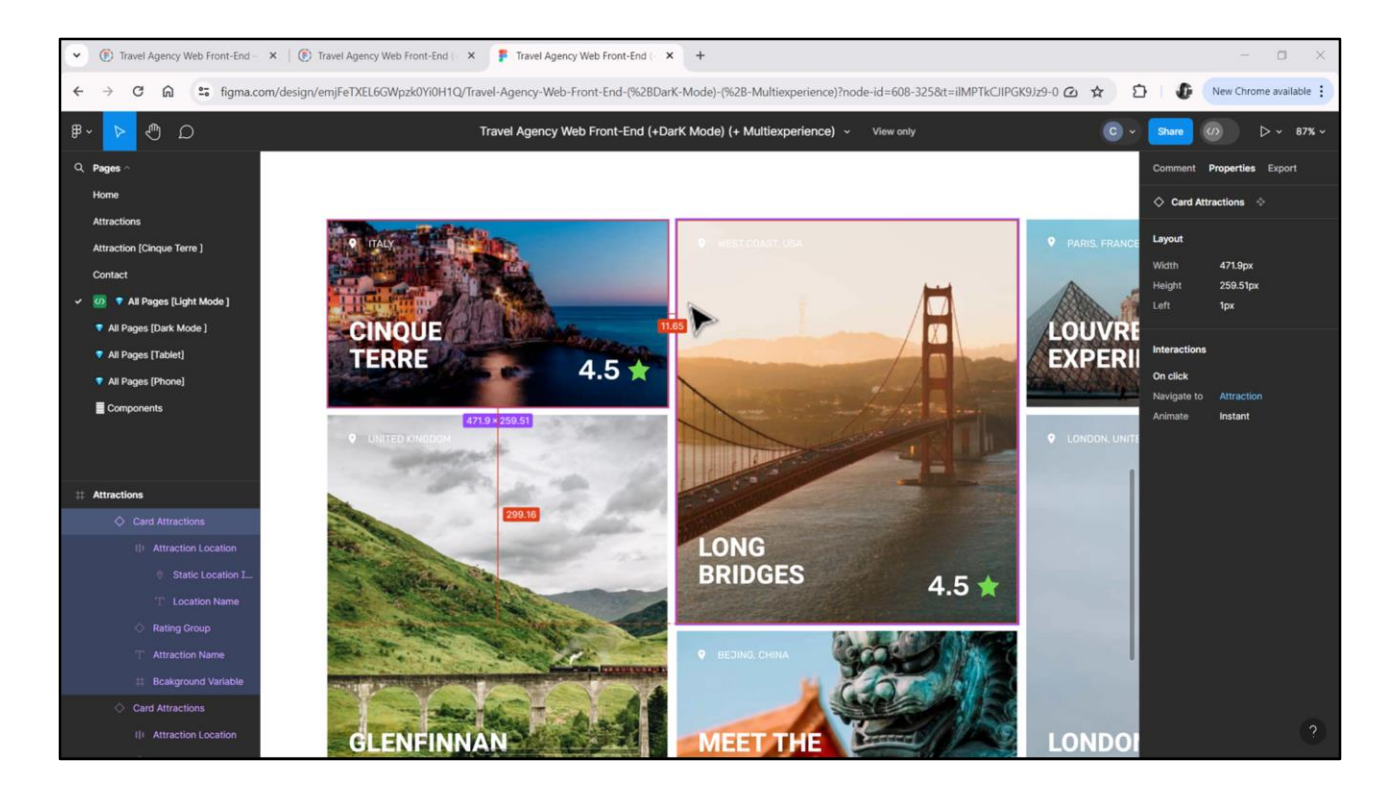

Mas também precisamos deixar o espaço vazio entre cards...

Vemos que no design de Figma os cards têm uma margem à direita de um pouco mais de 11 pixels e na parte inferior de quase 11. Então poderíamos para todos os cards no grid, atribuir uma margem de 11 final, nas duas direções.

| TravelAgency - GeneXus 18                 |                                                                                                    |                                  |                                            |                                                                                                    |                                                                                                    | <del></del>                       | o × |
|-------------------------------------------|----------------------------------------------------------------------------------------------------|----------------------------------|--------------------------------------------|----------------------------------------------------------------------------------------------------|----------------------------------------------------------------------------------------------------|-----------------------------------|-----|
| File Edit View Layout Insert Build Knowle | dge Manager Window Tools Test Help                                                                                                    |                                  |                                            |                                                                                                    |                                                                                                    |                                   |     |
|                                           | NETSQLServer • Release •                                                                                                    | Tests Build · 🔬 :                |                                            |                                                                                                    | and the second second                                                                                                    |                                   |     |
| KB Explorer V X                           | Attractions* X C AttractionsCopy1 X                                                                                                    | avelAgencyBase X 🙍 Attractions X | Navigation View X 📑 MasterTravelAgency X 🚦 | GetMostVisi                                                                                                    | Properties                                                                                                    |                                   | * X |
| Open: Name or Pattern                     | Layout  Rules   Events   Conditions   Variables   De                                                                                                    | ocumentation                     |                                            | G                                                                                                    | eneral                                                                                                    |                                   |     |
| TravelAgency                              | Application Bar                                                                                                    | -0                               |                                            |                                                                                                    | 2 Y Filter                                                                                                    |                                   | ×   |
| > Main Programs                           |                                                                                                    |                                  |                                            |                                                                                                    | Grid: GridAttract                                                                                                    | ions                              | ^   |
| Root Module                               |                                                                                                    |                                  |                                            | Ľ                                                                                                    | Control Name                                                                                                    | GridAttractions                   |     |
| P TravelAnancy                            |                                                                                                    |                                  |                                            |                                                                                                    | Collection                                                                                                    |                                   |     |
| St DesignSystems                          | The most visited ATTRACTIONS                                                                                                    | &InformationText                 |                                            |                                                                                                    | Default Action                                                                                                    | <default></default>               |     |
| V 😭 Desktop                               |                                                                                                    |                                  |                                            |                                                                                                    | Delaur Action                                                                                                    | <ul> <li>Geraduit.&gt;</li> </ul> |     |
| Attraction                                |                                                                                                    |                                  |                                            |                                                                                                    | Selection Type                                                                                                    | Platform Default                  |     |
| Tattractions                              | Contact Us                                                                                                    |                                  |                                            |                                                                                                    | Enable Multiple S                                                                                                    | False                             |     |
| MasterPanelTravelAgency                   |                                                                                                    |                                  |                                            |                                                                                                    | Pull To Refresh                                                                                                    | False                             |     |
| TravelAgency                              | GRID                                                                                                    | Large * 🐒                        |                                            |                                                                                                    | Inverse Loading                                                                                                    | False                             |     |
| TravelAgencyBase                          |                                                                                                    |                                  |                                            |                                                                                                    | Default Selected                                                                                                    | (none)                            |     |
| > 🕎 Phone                                 |                                                                                                    |                                  |                                            |                                                                                                    | Denon Derected                                                                                                    | (none)                            |     |
| > 😭 Tablet                                |                                                                                                    |                                  |                                            |                                                                                                    | Control Info                                                                                                    |                                   |     |
| Files                                     |                                                                                                    | untraliana                       |                                            |                                                                                                    | Control Type                                                                                                    | Flex Grid                         |     |
| Images                                    | 0                                                                                                    | untryivame                       |                                            |                                                                                                    | Auto Grow                                                                                                    | False                             |     |
|                                           |                                                                                                    |                                  |                                            |                                                                                                    | Flex Direction                                                                                                    | Column                            |     |
| HecicleBin                                | AttractionName AttractionRa <sup>4</sup>                                                                                                    | ting 🔶                           |                                            |                                                                                                    | Flex Wrap                                                                                                    | Wrap                              |     |
| Attraction                                |                                                                                                    |                                  |                                            |                                                                                                    | hutit. Contract                                                                                                    | Circle a                          |     |
|                                           |                                                                                                    |                                  |                                            |                                                                                                    | Justity Content                                                                                                    | Flex Start                        |     |
| AttractionsCopy1                          |                                                                                                    |                                  |                                            |                                                                                                    | Align Items                                                                                                    | Flex Start                        |     |
| Contact                                   |                                                                                                    |                                  |                                            |                                                                                                    | Align Content                                                                                                    | Flex Start                        |     |
| GetHalf                                   |                                                                                                    |                                  |                                            |                                                                                                    | ~ Appearance                                                                                                    |                                   |     |
| GetMostVisitedAttractions                 |                                                                                                    |                                  |                                            |                                                                                                    | Class                                                                                                    | attractions-orid                  | ~   |
| To Home                                   |                                                                                                    |                                  |                                            |                                                                                                    | All of the local sectors and the local sectors and the local secto | Terre                             |     |
| 5 Information                             | and the second second sec |                                  |                                            |                                                                                                    | Visible                                                                                                    | Irue                              |     |
| MasterTravelAgency                        | Any Platform, Default Orientations - O Add Layout                                                                                                    | l 😢 Delete Layout                |                                            |                                                                                                    | Invisible Mode                                                                                                    | Keep Space                        |     |
| E GetAttraction                           | F) Output                                                                                                    |                                  |                                            | 7 ×                                                                                                    | Enabled                                                                                                    | True                              |     |
| GetAttractionForMP                        | Show: Build                                                                                                    |                                  |                                            |                                                                                                    | Rows                                                                                                    | <default></default>               |     |
| PGetAttractionForMP                       | Success: Execution                                                                                                    |                                  |                                            | W RHSVA                                                                                                    | Empty Grid Bac                                                                                                    | (none)                            |     |
| D Weit                                    | Calculating Mobile Targets for Frontend (Fr                                                                                                    | ront end)                        |                                            | CA.SP                                                                                                    | Empty Grid Par                                                                                                    | Image                             |     |
| images                                    | Success: Angular Execution                                                                                                    |                                  |                                            | and the second second se                                                                                                    | Empty Ond Bac                                                                                                    | image                             |     |
| VB Eveloper UII Developeration            | Success: Run Home                                                                                                    |                                  |                                            | Contraction of Contraction of Contra | Emoto Crid Tau                                                                                                    | (have                             |     |
| W Lo Explorer                             |                                                                                                    |                                  |                                            | 0                                                                                                    | Properties 1 Too                                                                                                    | IDOX                              |     |

Podemos atribuir uma classe ao grid...

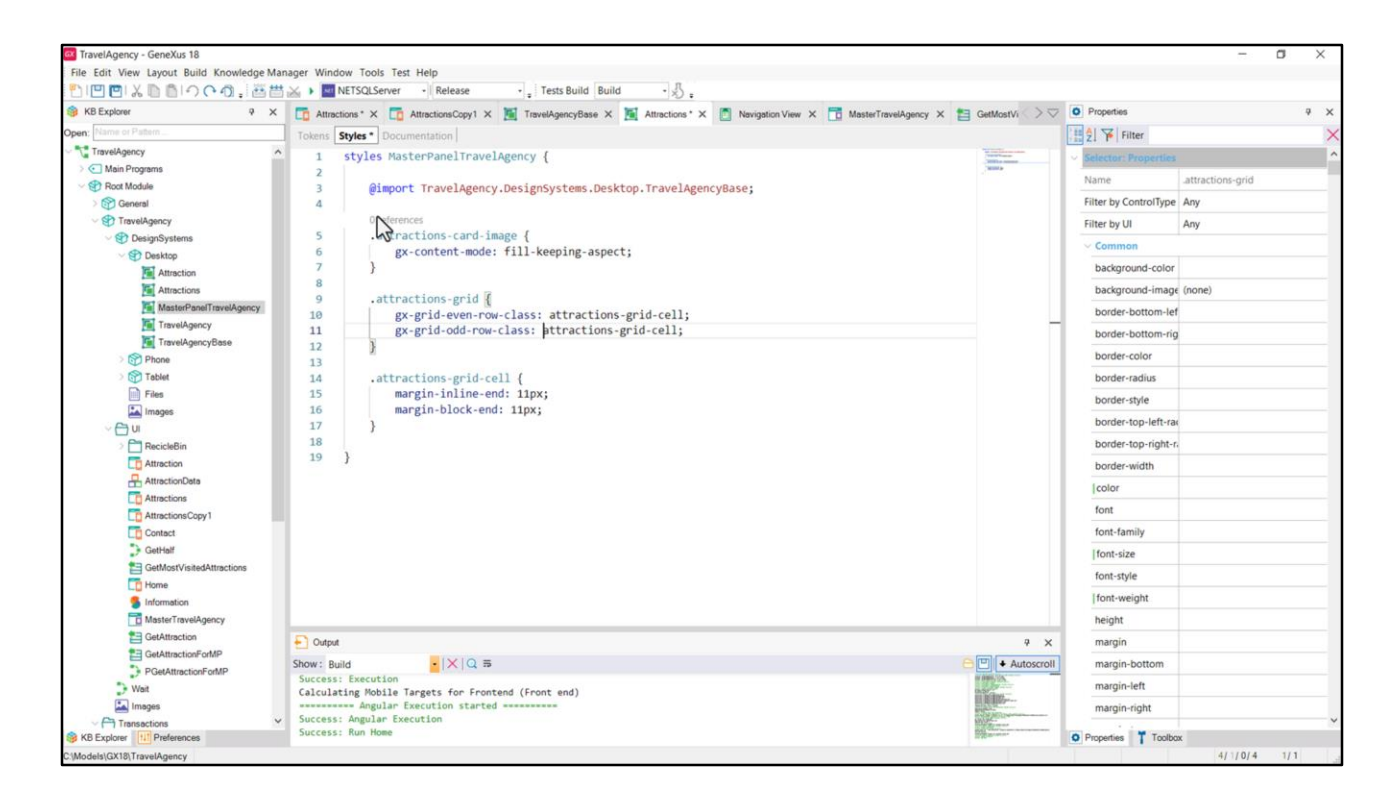

...na qual definimos através das gx-properties: gx-grid-**even**-row-class e gx-grid-**odd**-row-class, classes que dão estilo à célula do grid quando é um item par ou item ímpar.

Esta row aqui no nome, linha, deve ser entendida como posição do item. Ou seja, além de como são apresentados os itens renderizados na tela, algo que depende, entre outras coisas, do tipo de grid, todo grid é conceitualmente uma lista ordenada de itens. Então vem o primeiro, o segundo, o terceiro e assim por diante. Depois tem que ver como essa ordem é renderizada, como dizia. A propriedade gx-grid-**even**-row-class será aplicada a todos os itens que ocupam posição **par** nessa lista, e a **odd** para aqueles que ocupam posição **ímpar**. Nos permite essa discriminação, digamos, essa alternância entre pares e ímpares.

No nosso caso, queremos que a todos os itens se aplique a mesma classe, que chamarei de attractions-grid-cell e definirei essas duas propriedades: margin-inline-end de 11 pixels e margin-block-end, ou seja, na outra direção, também de 11 pixels.

E então simplesmente estabeleço que a classe para os itens pares e para os ímpares é a mesma, e é esta.

| TravelAgency - GeneXus 18                  |                                                                                                    |                                                                                                    |                   | a × |
|--------------------------------------------|----------------------------------------------------------------------------------------------------|----------------------------------------------------------------------------------------------------|-------------------|-----|
| File Edit View Layout Insert Build Knowler | dge Manager Window Tools Test Help                                                                                  |                                                                                                    |                   |     |
|                                            | 1 🔬 🕨 METSQLServer 🔹 Release 🔹 Tests Build Build 🔹 火 🚦                                                              |                                                                                                    |                   |     |
| S KB Explorer 9 X                          | 👖 🔂 Attractions * X 🛅 AttractionsCopy1 X 📓 TravelAgencyBase X 🦉 Attractions * X 👩 Navigation View X 📅 MasterTravelA | Agency X 🚼 GetMostVi 🔿 🗢 Properties                                                                                                    |                   | + > |
| Open: Name or Pattern                      | Layout * Rules Events Conditions Variables Documentation                                                            | General                                                                                                    |                   |     |
| TravelAgency                               | * Application Bar                                                                                                   | 🗄 🖞 🌾 Fi                                                                                                    | lter              | 2   |
| > 💽 Main Programs                          |                                                                                                    | Table: Ma                                                                                                    | inTable           |     |
| V SP Root Module                           | MainTable                                                                                                    | Control N                                                                                                    | ame MainTable     |     |
| General                                    |                                                                                                    | Annan                                                                                                    |                   |     |
| TravelAgency                               | The most visited ATTRACTIONS & InformationText                                                                      | Appen                                                                                                    | ance and          |     |
| DesignSystems                              |                                                                                                    | Column                                                                                                    | s Style 100%      |     |
| Attraction                                 |                                                                                                    | Rows S                                                                                                    | yle 712dip;859dip | *** |
| Attractions                                | Contact Us                                                                                                    | Width                                                                                                    | 100%              |     |
| MasterPanelTravelAgency                    |                                                                                                    | Height                                                                                                    | 100%              |     |
| TravelAgency                               | GRID Larce*                                                                                                    | Auto G                                                                                                    | row True          |     |
| TravelAgencyBase                           |                                                                                                    |                                                                                                    | on noc            |     |
| > 🕎 Phone                                  |                                                                                                    | (1033                                                                                                    |                   |     |
| > 😭 Tablet                                 |                                                                                                    | Backgro                                                                                                    | und (none)        |     |
| Files                                      |                                                                                                    | Visible                                                                                                    | True              |     |
| images                                     | CountryName                                                                                                    | Invisible                                                                                                    | Mode Keep Space   |     |
| ~ ⊖ u                                      |                                                                                                    | Enabler                                                                                                    | d True            |     |
| > RecicleBin                               | AttractionName AttractionRating                                                                                     | Secol E                                                                                                    | about a           |     |
| Attraction                                 |                                                                                                    | - Julian                                                                                                    | enavior           |     |
| AttractionData                             |                                                                                                    | Scroll F                                                                                                    | actor 1           |     |
| Attractions                                |                                                                                                    | Zoom F                                                                                                    | actor 0           |     |
| Contact                                    |                                                                                                    | Scroll A                                                                                                    | ttachme Parent    |     |
| GetHalf                                    |                                                                                                    | ~ Form                                                                                                    |                   |     |
| GetMostVisitedAttractions                  |                                                                                                    | Form C                                                                                                    | Form              |     |
| Home                                       |                                                                                                    | Fhi-                                                                                                    | daa Folini        |     |
| 5 Information                              |                                                                                                    | Enable                                                                                                    | Header False      |     |
| MasterTravelAgency                         | 🗋 Any Platform, Default Orientations - 🗘 Add Layout 😢 Delete Layout                                                 | > Layout                                                                                                    | Behavior          |     |
| E GetAttraction                            | Output                                                                                                    | ₹ × Control                                                                                                    | Info              |     |
| E GetAttractionForMP                       | Show: Build                                                                                                    | Is Slot                                                                                                    | False             |     |
| PGetAttractionForMP                        | Success: Execution                                                                                                  | Access                                                                                                    | bility            |     |
| D Wait                                     | Calculating Mobile Targets for Frontend (Front end)                                                                 | Charles and Charles and Charle | ble Dele Mele     |     |
| Images                                     | Success: Angular Execution                                                                                          | Accessi                                                                                                    | Die Kole Main     |     |
| Transactions                               | Success, Miguan Execution                                                                                           | Arrarit                                                                                                    | Na Nan Custom     |     |

O que preciso fazer agora é calcular a altura que devo dar para a linha do grid. Será de 11 x 2, devido à margem block end dos dois cards mais os 820 de altura dos dois cards somados, mais os 17 da barra de scroll.

Então... vou em Attractions... e na segunda linha... coloco esse valor.

Executemos.

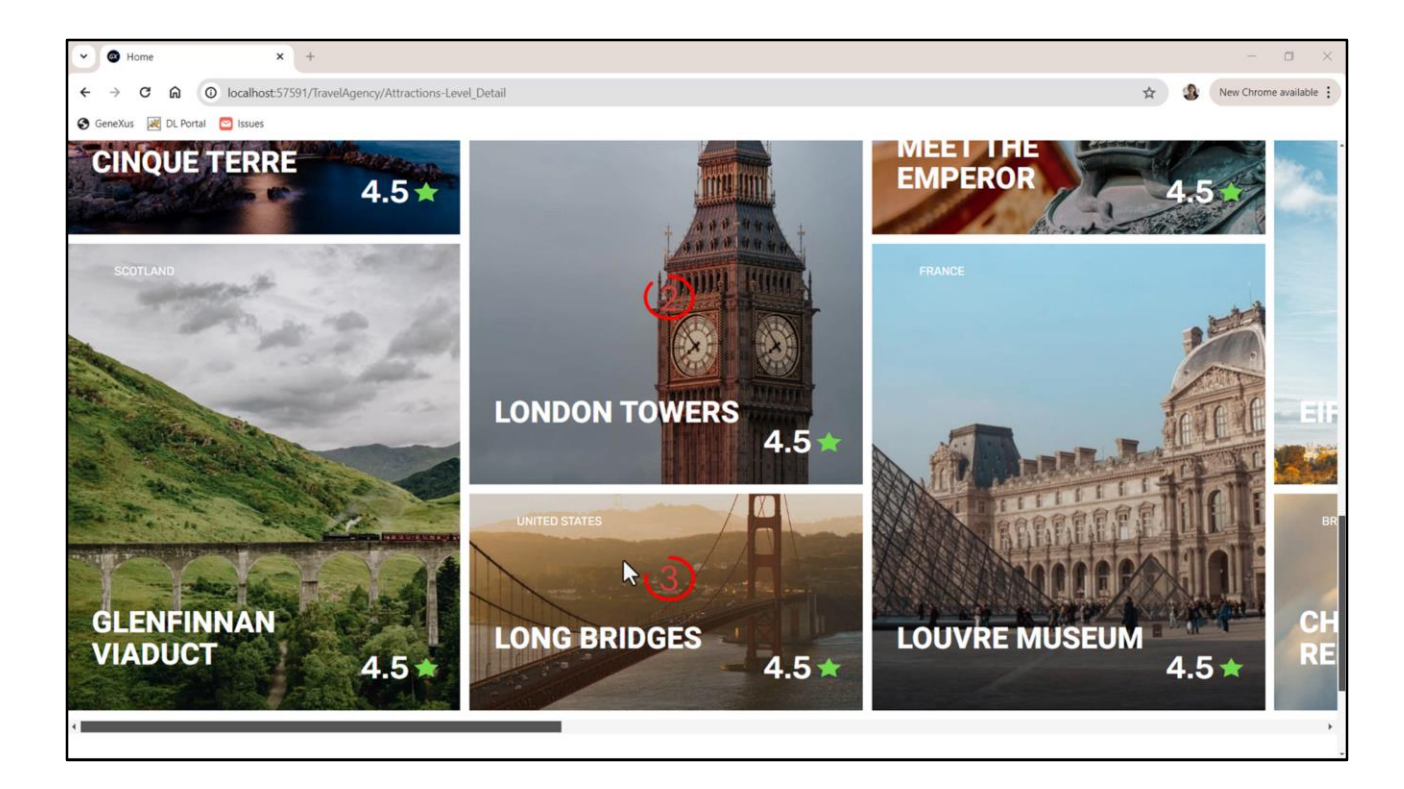

Perfeito.

E se não quiséssemos a margem inferior para os cards de baixo?

Os cards de baixo serão os ímpares, começar a contar do 0. 0, 1... 2, 3... 4, 5... e assim por diante.

| B Explorer 9 ×            | Attractio    | ons 🗙 🛅 AttractionsCopy1 🗙 🚺 TravelAgencyBase 🗙 🔟 Attractions* 🗙 🛅 Na | avigation View 🗙 🛅 I | MasterTravelAgenc | y 🗙 🚼 GetMostVisi | $\supset \bigtriangledown \circ$ | Properties           |                           |
|---------------------------|--------------|-----------------------------------------------------------------------|----------------------|-------------------|-------------------|----------------------------------|----------------------|---------------------------|
|                           | Tokens St    | yles * Documentation                                                  | Calculator           |                   | 12                | o ×                              | Filter               |                           |
| TravelAgency              | 1 5          | yles MasterPanelTravelAgency {                                        | -                    |                   |                   |                                  | elector: Properties  |                           |
| Main Programs             | 2 4          | T.                                                                    | ≡ Standa             | rd 🕫              |                   | I                                | lama                 | attractions avid add call |
| Root Module               | 3            | @import TravelAgency.DesignSystems.Desktop.TravelAgencyBas            | e;                   |                   |                   |                                  | ame                  | amacoons-gnu-oou-cen      |
| > 😭 General               | 4            |                                                                       |                      |                   |                   | 859 - 11 =                       | ilter by ControlType | Any                       |
| V STravelAgency           |              | O references                                                          |                      |                   |                   | ~ . ~                            | ilter by UI          | Any                       |
| V 😭 DesignSystems         | 6            | attractions-card-image {                                              |                      |                   |                   | 848                              | Common               |                           |
| > Desktop                 | 7            | gx-concent-mode. Till-keeping-aspect,                                 |                      |                   |                   | 0.0                              | background-color     |                           |
| Attraction                | 8            | ,                                                                     |                      |                   |                   | background-co                    |                      | 200005                    |
| Altractions               |              | 0 references                                                          |                      |                   |                   |                                  | background-image     | (none)                    |
| Master-anel LaverAgency   | 9            | .attractions-grid {                                                   | MC MR                | M+                | M- MS             | M∽                               | border-bottom-lef    |                           |
| Travel/ gency             | 10           | <pre>gx-grid-even-row-class: attractions-grid-even-cell;</pre>        | 1                    |                   |                   |                                  | border-bottom-rig    |                           |
| Dhose                     | 11           | gx-grid-odd-row-class: attractions-grid-odd-cell;                     | %                    | CE                | c                 | 0                                | border-color         |                           |
| Tablet                    | 12           | }                                                                     | 70                   | CE                | C                 | 9                                | border radiur        |                           |
| Files                     | 13           | 0 references                                                          |                      |                   |                   |                                  | Dorder-radius        |                           |
| Images                    | 14           | .attractions-grid-even-cell {                                         | 14-                  |                   | 20                | -                                | border-style         |                           |
|                           | 15           | margin-inline-end: 11px;                                              | 7.8                  | X <sup>2</sup>    | $\nabla x$        | -                                | border-top-left-rad  |                           |
| 2 RecicleBin              | 16           | margin-block-end: 11px;                                               |                      |                   |                   |                                  | border-top-right-r   |                           |
| Attraction                | 17           | }                                                                     |                      |                   |                   |                                  | border-width         |                           |
| AttractionData            | 18           |                                                                       | 7                    | 8                 | 9                 | ×                                | border width         |                           |
| Attractions               |              | 0 references                                                          |                      |                   |                   |                                  | color                |                           |
| AttractionsCopy1          | 19           | .attractions-grid-odd-cell {                                          |                      |                   |                   |                                  | font                 |                           |
| Contact                   | 20           | // margin-block-end: 11px;                                            | 4                    | 5                 | 6                 | -                                | font-family          |                           |
| GetHalf                   | 22           | }                                                                     | 1                    |                   |                   |                                  | font-size            |                           |
| GetMostVisitedAttractions | 23           |                                                                       |                      |                   |                   |                                  | fact style           |                           |
| To Home                   | 24 }         |                                                                       | 1                    | 2                 | 3                 | +                                | iont-style           |                           |
| 5 Information             |              |                                                                       |                      |                   |                   |                                  | font-weight          |                           |
| TaxelAgency               |              |                                                                       |                      |                   |                   |                                  | height               |                           |
| E GetAttraction           | Output       |                                                                       | +/_                  | 0                 |                   |                                  | margin               |                           |
| E GetAttractionForMP      | Show: Gene   |                                                                       |                      |                   |                   |                                  | margin-bottom        |                           |
| PGetAttractionForMP       | Short . Gene |                                                                       |                      |                   |                   | -                                | Junary Doctorin      |                           |
| D Weit                    |              |                                                                       |                      |                   |                   |                                  | margin-left          |                           |
| Images .                  |              |                                                                       |                      |                   |                   |                                  | margin-right         |                           |

Então podemos fazer isso...

Diferenciamos duas classes: uma para os pares e outra para os ímpares, e para a dos ímpares removemos a margem inferior.

E agora subtraímos da altura da linha esses 11

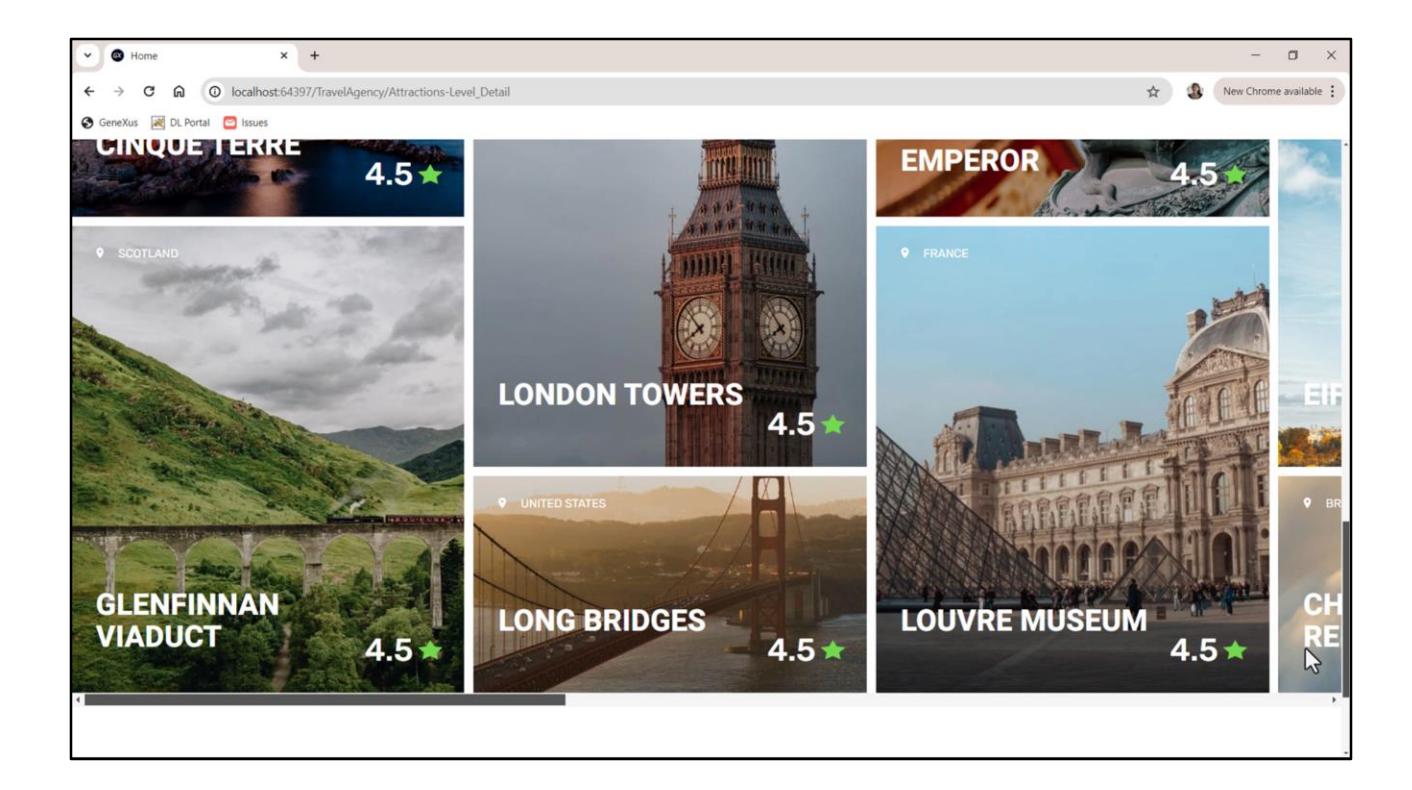

e executamos...

Bem, vemos que a margem inferior desapareceu.

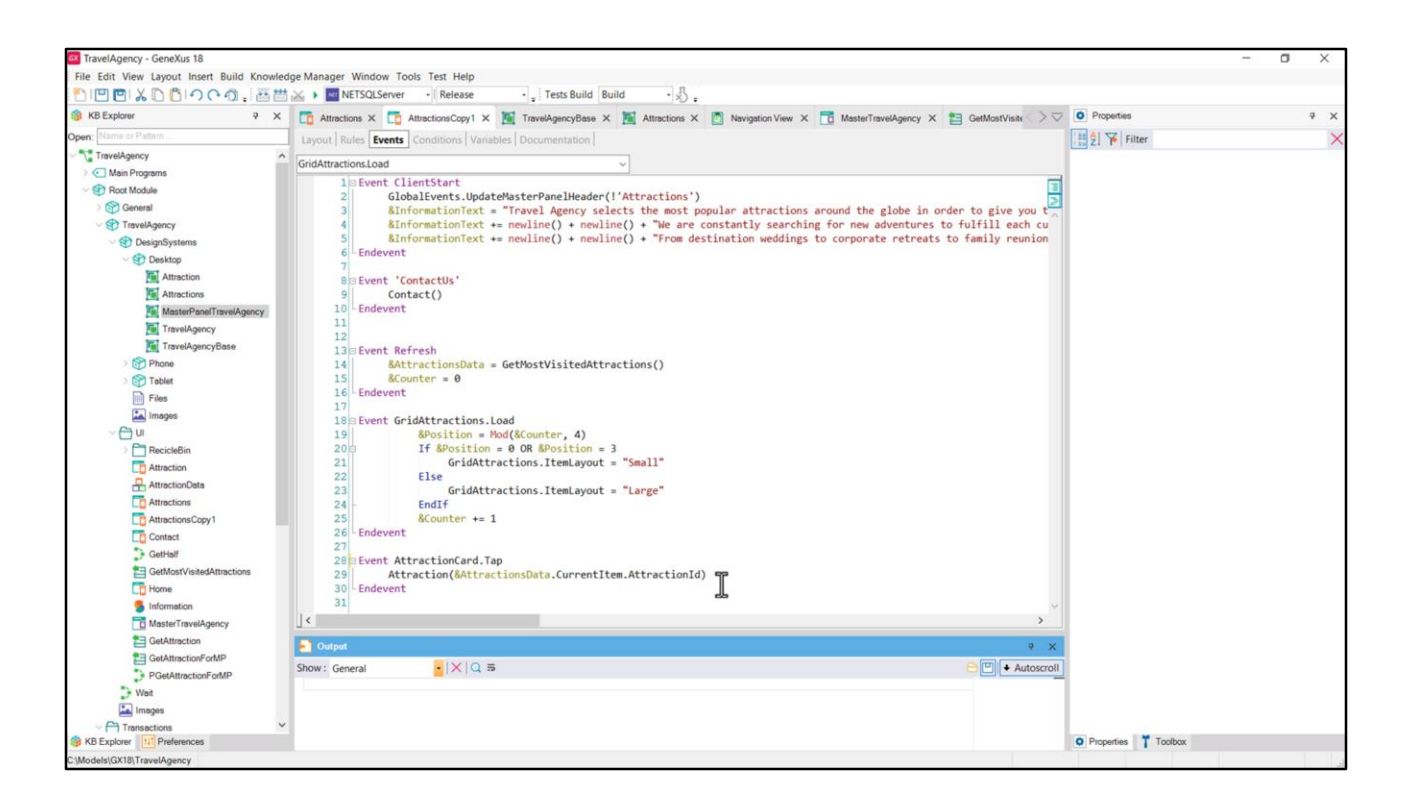

Na minha solução com o grid associado ao SDT, vamos fazer o mesmo...

Agora vamos dar uma olhada neste evento Tap que associamos ao Canvas de cada item para poder invocar o panel Attraction passando a ele o id da atração.

| TravelAgency - GeneXus 18                  |                                                                  |                                                                  |                                       | - a ×          |
|--------------------------------------------|------------------------------------------------------------------|------------------------------------------------------------------|---------------------------------------|----------------|
| File Edit View Layout Insert Build Knowler | Manager Window Tools Test Help                                   | 1.0                                                              |                                       |                |
|                                            | NETSQLServer • Release • Tests Build                             | Build · 🔬 :                                                      | 120 -                                 |                |
| KB Explorer<br>X                           | Attractions X 👩 AttractionsCopy1 X 🔟 TravelAgencyBase            | X 📓 Attractions X 🔯 Navigation View X 🛅 MasterTravelAgency X 🛅 ( | SetMostVisite > Properties            | 4 X            |
| Open: Name or Pattern                      | Layout Rules Events Conditions Variables Documentation           |                                                                  | General                               |                |
| TravelAgency                               | Application Bar                                                  |                                                                  | 🗄 🛃 🌾 Filter                          | ×              |
| >      Main Programs                       |                                                                  |                                                                  | <ul> <li>Canvas: Attractio</li> </ul> | nCard          |
| Cont Module                                | MainTable                                                        |                                                                  | Control Name                          | AttractionCard |
| > 😭 General                                |                                                                  |                                                                  | contribute                            |                |
| V STravelAgency                            | The most visited ATTRACTIONS                                     | &InformationText                                                 | Layout Name                           | Large 15       |
| Contraction Systems                        | The most visited Arrivachorits                                   |                                                                  | ~ Appearance                          |                |
| Desktop                                    |                                                                  |                                                                  | Width                                 | 472dip         |
| Attraction                                 | Contact Us                                                       |                                                                  | Height                                | 560dip         |
| MasterPanelTravelAgency                    |                                                                  |                                                                  | Class                                 | Table          |
| TravelAgency                               | 080                                                              | ( artist                                                         | Background                            | (none)         |
| TravelAgencyBase                           | 0                                                                |                                                                  | background                            | (none)         |
| > 🕎 Phone                                  |                                                                  |                                                                  | Visible                               | True           |
| > 😭 Tablet                                 |                                                                  |                                                                  | Invisible Mode                        | Keep Space     |
| Files                                      |                                                                  |                                                                  | Enabled                               | True           |
| Images                                     | 6 &AttractionsDat                                                | ta.item(0).CountryName                                           | Y Scroll Behavior                     |                |
| - 🗁 UI                                     |                                                                  |                                                                  | Course Courses                        |                |
| RecicleBin                                 | &AttractionsData.item(0).AttractionName                          |                                                                  | Scroll Factor                         | 1              |
| Attraction                                 | outtraction                                                      | IsData.item(0).AttractionRating                                  | Zoom Factor                           | 0              |
| AttractionData                             |                                                                  |                                                                  | Scroll Attachme                       | Parent         |
| C Attractions                              | ð o                                                              | ò                                                                | > Layout Behavio                      | or             |
| AttractionsCopy1                           |                                                                  |                                                                  | ~ Control Info                        |                |
| Contact                                    |                                                                  |                                                                  | Is Slot                               | False          |
| GetMostVisitedAttractions                  |                                                                  |                                                                  | Accessibility                         |                |
| Home                                       |                                                                  |                                                                  | Accessionity                          |                |
| 5 Information                              |                                                                  |                                                                  | Accessible Role                       |                |
| MasterTravelAgency                         | 🛛 Any Platform, Default Orientations - 🗘 Add Layout 🔇 Delete Lay | yout                                                             | Accessible Nan                        | Custom         |
| 1 GetAttraction                            | Codered                                                          |                                                                  | Accessible Nan                        |                |
| E GetAttractionForMP                       |                                                                  |                                                                  |                                       |                |
| PGetAttractionForMP                        | show: General                                                    |                                                                  | Autoscroll                            |                |
| 🕽 Wait                                     |                                                                  |                                                                  |                                       |                |
| Images                                     |                                                                  |                                                                  |                                       |                |
| Transactions                               |                                                                  |                                                                  |                                       |                |
| No Explorer Mererences                     |                                                                  |                                                                  | Properties Too                        | bux            |

Esta não é a melhor solução, porque temos o tap programado para o controle chamado AttractionCard, que na verdade corresponde a dois canvas diferentes: o do layout Small e o do layout Large (tive, na verdade, que dar explicitamente o mesmo nome, ter esse cuidado).

|                           | k Manager Window Tools Test Help                                                  |                                                                          |                                       |
|---------------------------|-----------------------------------------------------------------------------------|--------------------------------------------------------------------------|---------------------------------------|
| 😚 KB Explorer 🔋 🗙         | TravelAgencyBase X 🚺 Attractions Copy1 X 🛐 TravelAgencyBase X 🎽 Attractions X 👩 M | avigation View 🗙 📑 MasterTravelAgency 🗙 🚼 GetMostVisite 🔿 👽 🖸 Properties | ÷ ×                                   |
| Open: Name or Pattern     | Layout Rules Events Conditions Variables Documentation                            | General                                                                  |                                       |
| TravelAgency              | - Application Bar                                                                 | H 21 🌾 Filter                                                            | ×                                     |
| > 💽 Main Programs         | - Apprication bar                                                                 | Grid: GridAttrac                                                         | ctions ^                              |
| V PRoct Module            | MainTable     GridAttractions                                                     | Control Name                                                             | GridAttractions                       |
| > (f) General             |                                                                                   | Callection                                                               |                                       |
| TravelAgency              | The most visited ATTRACTIONS & &InformationText                                   | Collection                                                               |                                       |
| DesignSystems             |                                                                                   | Default Action                                                           | <default></default>                   |
| Cesktop                   |                                                                                   | Selection Type                                                           | <new></new>                           |
| Attractions               | Contact Us                                                                        | Enable Multiple 5                                                        | S <dentit></dentit>                   |
| MasterPanelTravelAgency   |                                                                                   | Pull To Refresh                                                          | <none></none>                         |
| TravelAgency              | 0                                                                                 | Inverse Loading                                                          | 'Contacti k'                          |
| TravelAgencyBase          |                                                                                   | Defail Coloring                                                          | Contactos                             |
| > 😚 Phone                 |                                                                                   | Default Selected                                                         | (none)                                |
| > 😭 Tablet                |                                                                                   | <ul> <li>Control Info</li> </ul>                                         |                                       |
| Files                     |                                                                                   | Control Type                                                             | Flex Grid                             |
| Images                    | o CountryName o                                                                   | Auto Grow                                                                | False                                 |
| ~ ⊖ u                     |                                                                                   | Flex Direction                                                           | Column                                |
| > RecicleBin              | AttractionName AttractionRating                                                   | Elex Wran                                                                | Wran                                  |
| Attraction                |                                                                                   |                                                                          |                                       |
| AttractionData            |                                                                                   | Justify Content                                                          | 7 Flex Start                          |
| AttractionsConv1          |                                                                                   | Align Items                                                              | Flex Start                            |
| Contact                   |                                                                                   | Align Content                                                            | Flex Start                            |
| GetHalf                   |                                                                                   | ~ Appearance                                                             |                                       |
| GetMostVisitedAttractions |                                                                                   | Class                                                                    | attractions-grid                      |
| Co Home                   |                                                                                   | Visible                                                                  | True                                  |
| Information               |                                                                                   |                                                                          | Hann Course                           |
| MasterTravelAgency        | Any Platform, Default Orientations - O Add Layout O Delete Layout                 | Invisible Mode                                                           | / Keep Space                          |
| GetAttraction             | Cutput                                                                            | a × Enabled                                                              | True                                  |
| GetAttractionForMP        | Show: General                                                                     | Rows                                                                     | <default></default>                   |
| PGetAttractionForMP       |                                                                                   | Empty Grid Ba                                                            | ic (none)                             |
| wat                       |                                                                                   | Empty Grid Ba                                                            | k Image                               |
| Transactions              |                                                                                   | Empty Grid Te                                                            | · · · · · · · · · · · · · · · · · · · |
| KR Evolution              |                                                                                   | Properties T Tr                                                          | nalbay                                |

Na verdade, o grid tem um evento predefinido que corresponde a fazer tap ou click sobre qualquer um de seus itens. Corresponde a esta propriedade, Default Action. Usaremos essa outra solução em nosso panel Attraction.

O que eu faço é criar um novo evento de usuário, que corresponderá à ação default sobre os itens do layout. Dou um nome....

| File Edit View Layout Insert Build Knowl | edge Manager Window Tools Test Help               |                                                     |                                                         |                                  |
|------------------------------------------|---------------------------------------------------|-----------------------------------------------------|---------------------------------------------------------|----------------------------------|
|                                          | Kelease                                           | Tests Build •                                       |                                                         |                                  |
| 😸 KB Explorer 🤤 🛪                        | Attractions* X 🔯 AttractionsCopy1 X 📓 Trav        | velAgencyBase X 📓 Attractions X 👩 Navigation View > | X 📑 MasterTravelAgency X 🛅 GetMostVisi 🔿 🗸 🖸 Properties | ę                                |
| Open: Name or Pattern                    | Layout Rules Events Conditions Variables Dor      | cumentation                                         | General                                                 |                                  |
| TravelAgency                             | Application Bar                                   |                                                     | E 21 😽 Filter                                           |                                  |
| Main Programs                            |                                                   |                                                     | Grid: GridAttr                                          | actions                          |
| V S Root Module                          | MainTable GridAttractions                         |                                                     | Control Name                                            | GridAttractions                  |
| General                                  |                                                   |                                                     | Collection                                              |                                  |
| TravelAgency                             | The most visited ATTRACTIONS                      | &InformationText                                    | Conection                                               |                                  |
| Desktop                                  |                                                   |                                                     | Default Action                                          | 'Natigate ToAttraction'          |
| Attraction                               |                                                   |                                                     | Selection Type                                          | Platform Default                 |
| Attractions                              | Contact Us                                        |                                                     | Enable Multiple                                         | e S Platform Default             |
| MasterPanelTravelAgency                  |                                                   |                                                     | Pull To Refresh                                         | No selection                     |
| TravelAgency                             | O O                                               | Large • 奎 °                                         | Inverse Loadin                                          | G Keen selection while execution |
| TravelAgencyBase                         |                                                   |                                                     | Default Calast                                          | i web section while executing    |
| > 🕎 Phone                                |                                                   |                                                     | L'étaux selecti                                         | Keep until new selection         |
| > 😭 Tablet                               |                                                   |                                                     | <ul> <li>Control Info</li> </ul>                        | ,                                |
| Files                                    |                                                   |                                                     | Control Type                                            | Flex Grid                        |
| Images                                   | Cou                                               | ntryName                                            | Auto Grow                                               | False                            |
| V 🖨 UI                                   |                                                   |                                                     | Flex Directic                                           | on Column                        |
| Recicleon                                | AttractionName AttractionRati                     | ng 📥                                                | Flex Wrap                                               | Wran                             |
| Attraction Data                          |                                                   |                                                     | hard for the                                            | Wiap                             |
| Attractions                              |                                                   |                                                     | Justity Conte                                           | nt Flex Start                    |
| AttractionsCopy1                         |                                                   |                                                     | Align Items                                             | Flex Start                       |
| Contact                                  |                                                   |                                                     | Align Conter                                            | at Flex Start                    |
| GetHalf                                  |                                                   |                                                     |                                                         | 5                                |
| GetMostVisitedAttractions                |                                                   |                                                     | Class                                                   | attractions-grid                 |
| Co Home                                  |                                                   |                                                     | Vicible                                                 | True                             |
| 5 Information                            |                                                   |                                                     | Visible                                                 | inde                             |
| MasterTravelAgency                       | Any Platform, Default Orientations - O Add Layout | O Delete Layout                                     | Invisible Mo                                            | de Keep Space                    |
| E GetAttraction                          | Output                                            |                                                     | a × Enabled                                             | True                             |
| GetAttractionForMP                       | Show: General • × Q ⇒                             |                                                     | Rows                                                    | <default></default>              |
| PGetAttractionForMP                      |                                                   |                                                     | Empty Grid                                              | Bac (none)                       |
| • Weit                                   |                                                   |                                                     | Empty Grid                                              | Bar Image                        |
| Images                                   |                                                   |                                                     | Compty Grid                                             | The mage                         |
| Transactions                             | A.C.                                              |                                                     | Landar ( Landar )                                       | (New )                           |

Aproveitamos para ver que há um conjunto de propriedades que permitem definir determinado comportamento do grid... por exemplo, se permite selecionar os itens do grid, e que tipo de seleção é permitida, etc.

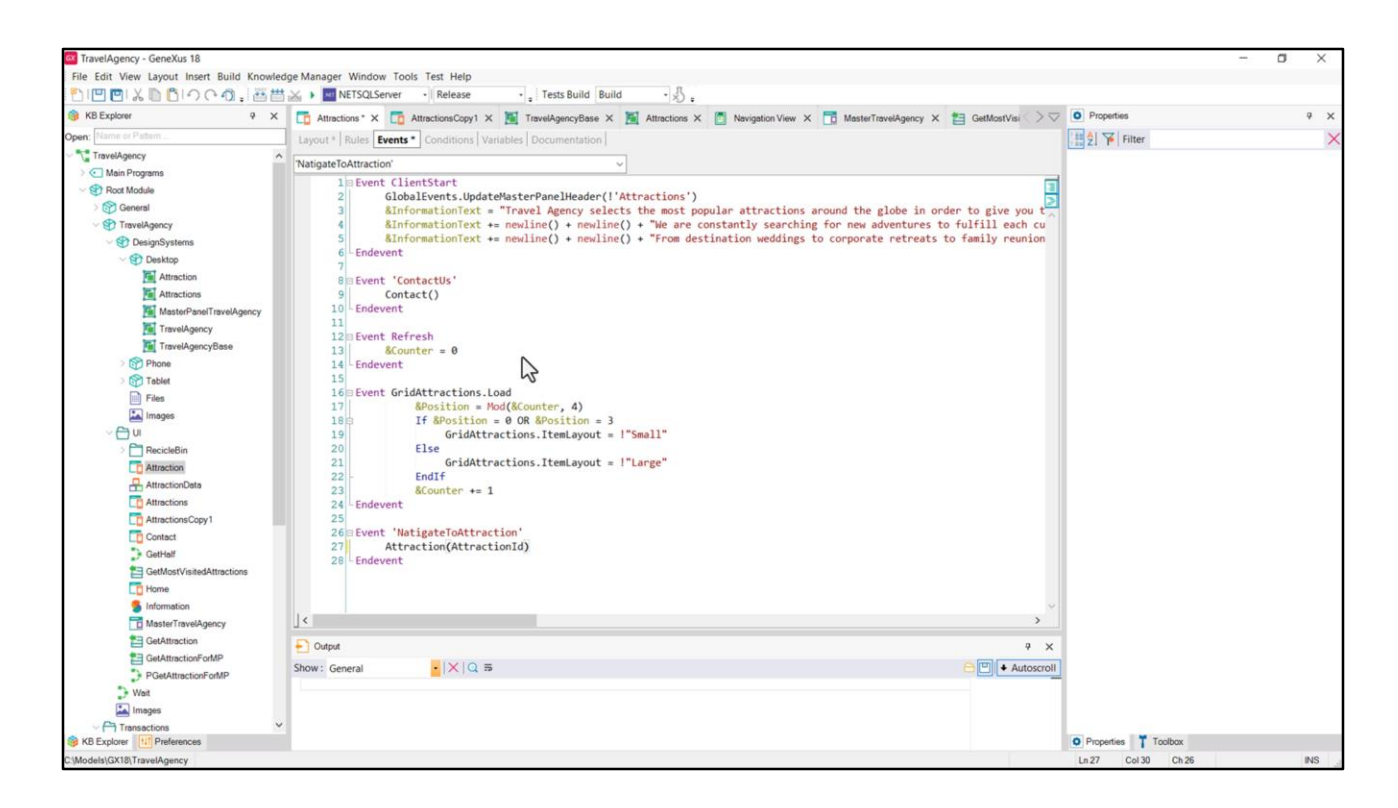

Aqui está o evento, e o que precisamos fazer é invocar o panel Attraction, passando o identificador de atração, que neste caso estará no atributo AttractionId. Mas temos carregado no item do grid o atributo para que possamos passá-lo para esse outro panel quando o grid for carregado?

|                           | i reis build build v v .                                                                                                    | -                |                                  |     |
|---------------------------|----------------------------------------------------------------------------------------------------|------------------|----------------------------------|-----|
| B KB Explorer 9           | 🖞 🛅 Attractions * X 🛅 AttractionsCopy1 X 📓 TravelAgencyBase X 📓 Attractions X 👩 Novigation View X 📅 MasterTravelAgency X 🟥 GetMostVisi 🔿 | Properties       |                                  | * × |
| pen: Name or Pattern      | Layout * Rules   Events *   Conditions   Variables   Documentation                                                                       | General          |                                  |     |
| TravelAgency              | Application Bar                                                                                                    | E 2 Filter       |                                  | ×   |
| > C Main Programs         |                                                                                                    | Attribute/Variab | ble: AttractionId                | ^   |
| > Poot Module             |                                                                                                    | Attribute        | AttractionId                     |     |
| TravelAgency              |                                                                                                    | Label Caption    | Attraction Id                    |     |
| V 😍 DesignSystems         | The most visited ATTRACTIONS & dinformationText                                                                                          | Readonly         | True                             |     |
| V 🐑 Desktop               |                                                                                                    | ~ Appearance     |                                  |     |
| Attraction                | Contact Us                                                                                                    | Label Position   | Platform Default                 |     |
| MasterPanelTravelAgency   |                                                                                                    | Class            | Attribute                        |     |
| TravelAgency              | GRID Large*                                                                                                    | Visible          | False                            |     |
| TravelAgencyBase          |                                                                                                    | Invisible Mode   | Keep Space                       | ~   |
| > D Phone                 |                                                                                                    | Enabled          | Keep Space                       |     |
| Files                     |                                                                                                    | Format           | Collapse Space                   |     |
| images                    | CountryName                                                                                                    | Invite Message   | e Attractiond                    |     |
| ~ 🗁 UI                    |                                                                                                    | Link             |                                  |     |
| RecicleBin                | AttractionName                                                                                                    | Autoliok         | Teue                             |     |
| Attraction                |                                                                                                    | Autolink         | Inue                             |     |
| Attractions               |                                                                                                    | ~ Accessibility  |                                  |     |
| AttractionsCopy1          | oAttractionId AttractionId                                                                                                    | Accessible Nan   | n Custom                         |     |
| Contact                   |                                                                                                    | Accessible Nan   | n Attraction Id                  |     |
| GetHalf                   |                                                                                                    | ~ Control Info   |                                  |     |
| GetMostVisitedAttractions |                                                                                                    | Control Type     | 👼 Edit                           |     |
| C Home                    |                                                                                                    | Auto Grow        | False                            |     |
| MasterTravelAgency        | Any Platform, Default Orientations - 🗘 Add Lavout                                                                                        | Input Type       | Values                           |     |
| GetAttraction             | P and                                                                                                    | Virtual Keyl     | board                            |     |
| GetAttractionForMP        |                                                                                                    | Enter Key Cr     | a Default                        |     |
| PGetAttractionForMP       | Show: General                                                                                                    | Enter Event      | <platform default=""></platform> |     |
| Wait                      |                                                                                                    | Dirolaut Ke      | True                             |     |
| <b>*</b>                  |                                                                                                    | Displays Key     | y nue                            |     |

A priori parece que não. Então, se quisermos ter certeza de que se conte com esse valor, podemos inserir o atributo, torná-lo invisível e também dizer que não seja reservado espaço para ele no layout quando estiver invisível, justamente.

| File Edit View Layout Insert Build Knowled | ge Manager Window Tools Test Help                                                                                                    |                   |                                  |     |
|--------------------------------------------|----------------------------------------------------------------------------------------------------|-------------------|----------------------------------|-----|
| 10012001300018番目                           | 🚵 🕨 🔤 NETSQLServer 🔹 Release 🔩 Tests Build 🛛 Build 🔹 🔬                                                                               |                   |                                  |     |
| 📴 KB Explorer 🤤 🗙                          | 🛅 Attractions X 🛅 AttractionsCopy1 X 🦉 TravelAgencyBase X 🦉 Attractions X 🛅 Navigation View X 🛅 MasterTravelAgency X 😫 GetMostVisi 🤍 | > 💎 💽 Properties  |                                  | 9 X |
| Open: Name or Pattern                      | Layout * Rules   Events *   Conditions   Variables   Documentation                                                                   | General           |                                  |     |
| TravelAgency                               | • Application Ray                                                                                                    | Eilter            |                                  | >   |
| >  Main Programs                           |                                                                                                    | Attribute/Variab  | sle: AttractionId                |     |
| Root Module                                | A MainTable GridAttractions CAttractionCard MiAttractionId                                                                           | Attribute         | AttractionId                     |     |
| > ( General                                |                                                                                                    | Label Caption     | Attraction Id                    | _   |
| ✓ Introduction Systems                     | The most visited ATTRACTIONS BilinformationText                                                                                      | Readonly          | True                             |     |
| V 🐑 Desktop                                |                                                                                                    | Annorm            | inge.                            |     |
| Attraction                                 |                                                                                                    | Appearance        | Distant Data It                  |     |
| Attractions                                | Contact US                                                                                                    | Label Position    | Platform Default                 |     |
| MasterPanelTravelAgency                    |                                                                                                    | Class             | Attribute                        |     |
| TravelAgency                               | GRD Small*                                                                                                    | Visible           | False                            |     |
| > Phone                                    |                                                                                                    | Invisible Mode    | Collapse Space                   | ~   |
| Tablet                                     |                                                                                                    | Enabled           | True                             |     |
| Files                                      |                                                                                                    | Format            | Text                             |     |
| Images                                     | CountryName                                                                                                    | Invite Message    | Attraction Id                    |     |
| ~ 🗂 ui                                     |                                                                                                    | ~ Link            |                                  |     |
| RecicleBin                                 | AttractionName   AttractionRating                                                                                                    | Autolink          | True                             |     |
| Attraction                                 |                                                                                                    | Automik           | Inde                             |     |
| Th Attractions                             |                                                                                                    | Accessibility     |                                  |     |
| AttractionsCopy1                           | bAttractionId AttractionId                                                                                                    | Accessible Nan    | Custom                           |     |
| Contact                                    |                                                                                                    | Accessible Nan    | 1 Attraction Id                  |     |
| GetHalf                                    |                                                                                                    | Control Info      |                                  |     |
| GetMostVisitedAttractions                  |                                                                                                    | Control Type      | 👶 Edit                           |     |
| Home                                       |                                                                                                    | Auto Grow         | False                            |     |
| Manual Manual                              | Any Platform Default Orientations - C Add Lavout 🚯 Delete Lavout                                                                     | Input Type        | Values                           |     |
|                                            |                                                                                                    | Virtual Keyl      | board                            |     |
| GetAttractionForMP                         | Output                                                                                                    | X Enter Kau Ca    | Default                          |     |
| PGetAttractionForMP                        | Show: General                                                                                                    | roll Enter Rey Ca | Delaur                           |     |
| Wait                                       |                                                                                                    | Enter Event       | <platform default=""></platform> |     |
| 🔝 Images                                   |                                                                                                    | Displays Key      | f True                           |     |
| Transactions                               |                                                                                                    | Babaidas          |                                  |     |

Bom, isso vale para o layout Large. Teremos que fazer o mesmo para o Small. E isso já pode começar a nos incomodar, essas duplicações, e já podemos começar a ficar tentados a criar um stencil para esses cards.

Se não fizermos isso, então terei que copiar esse controle e colá-lo aqui.

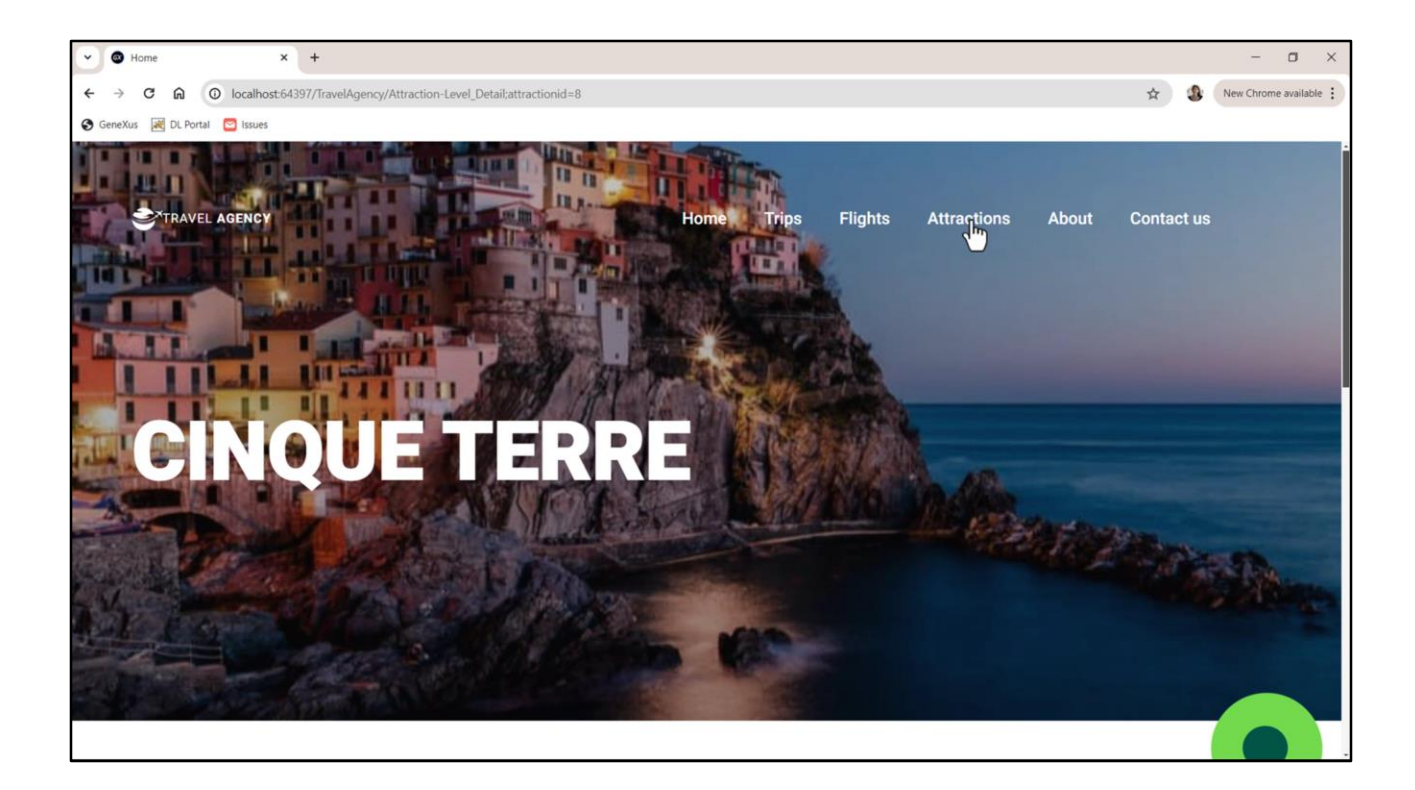

Se agora executarmos... bem... Vamos testar com outro... o large... perfeito.

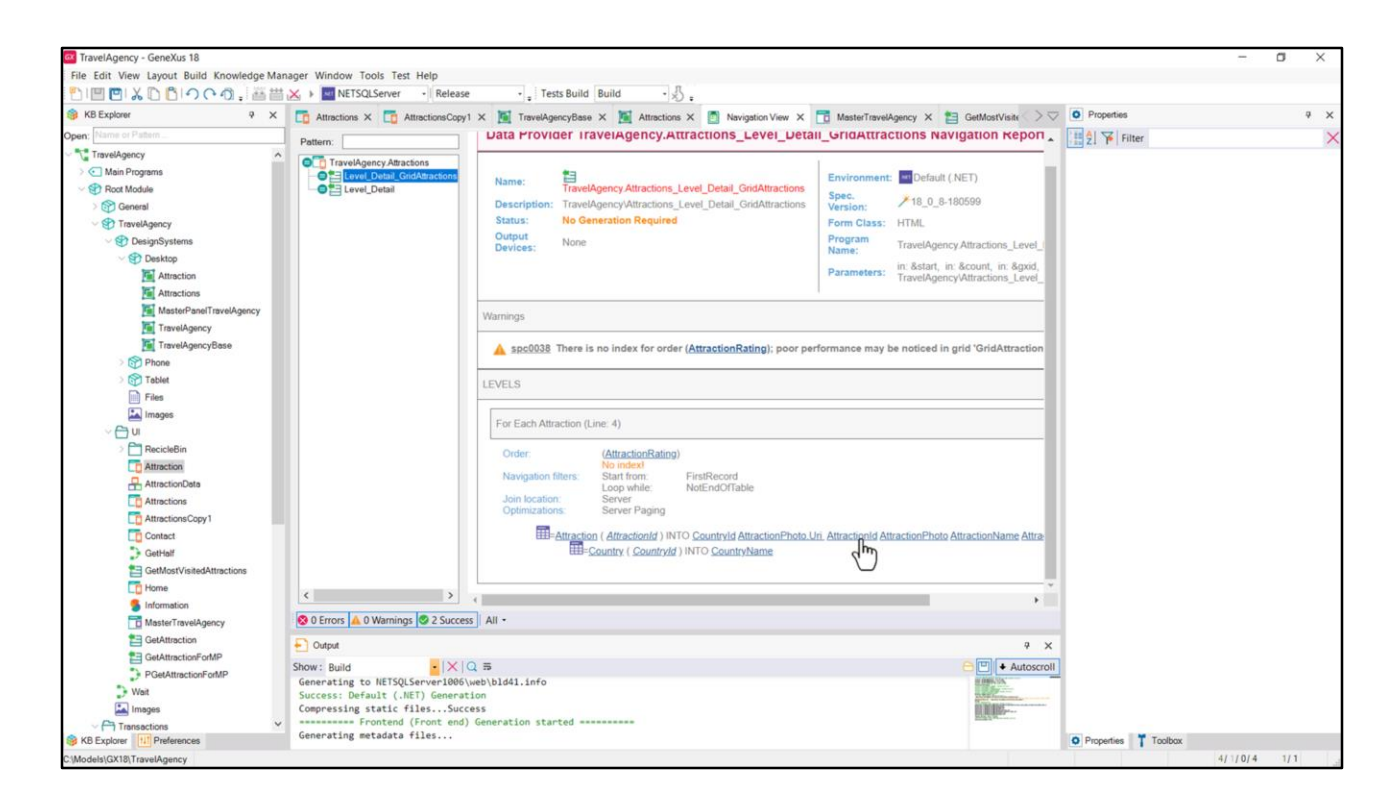

Agora vamos ver se era necessário colocar o atributo invisível. Vamos removê-lo... e removêlo também do layout Large.

Vamos executar. Mas antes de terminar, vejamos a lista de navegação. Vemos no Data Provider que corresponde ao grid que nos informa que está trazendo AttractionId. Será armazenado internamente. Não precisávamos fazer o que fizemos.

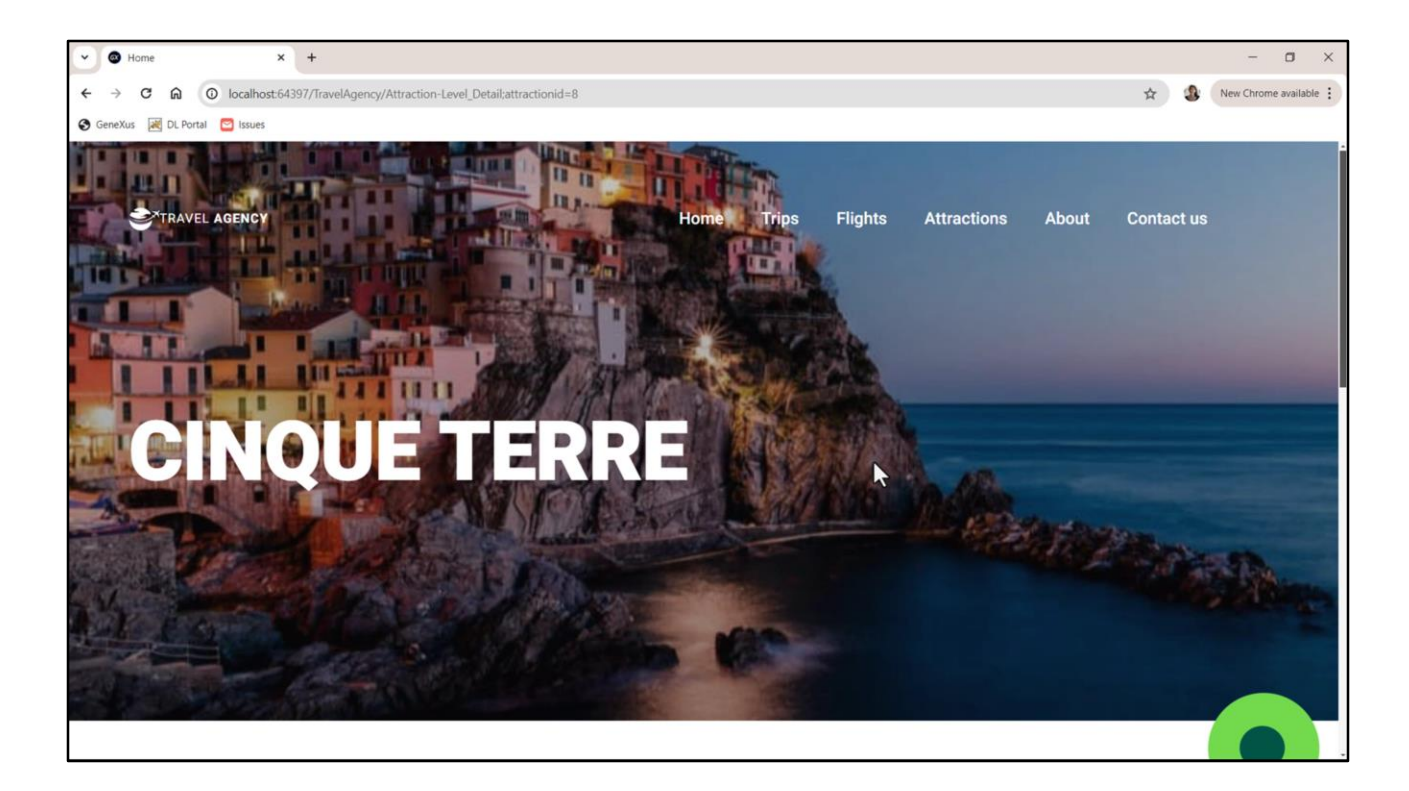

E vamos terminar de verificar isso... bem.

Está passando, efetivamente, o id de atração porque o tem e GeneXus fez isso automaticamente. Digo isso porque nos Web Panels isto não é assim.

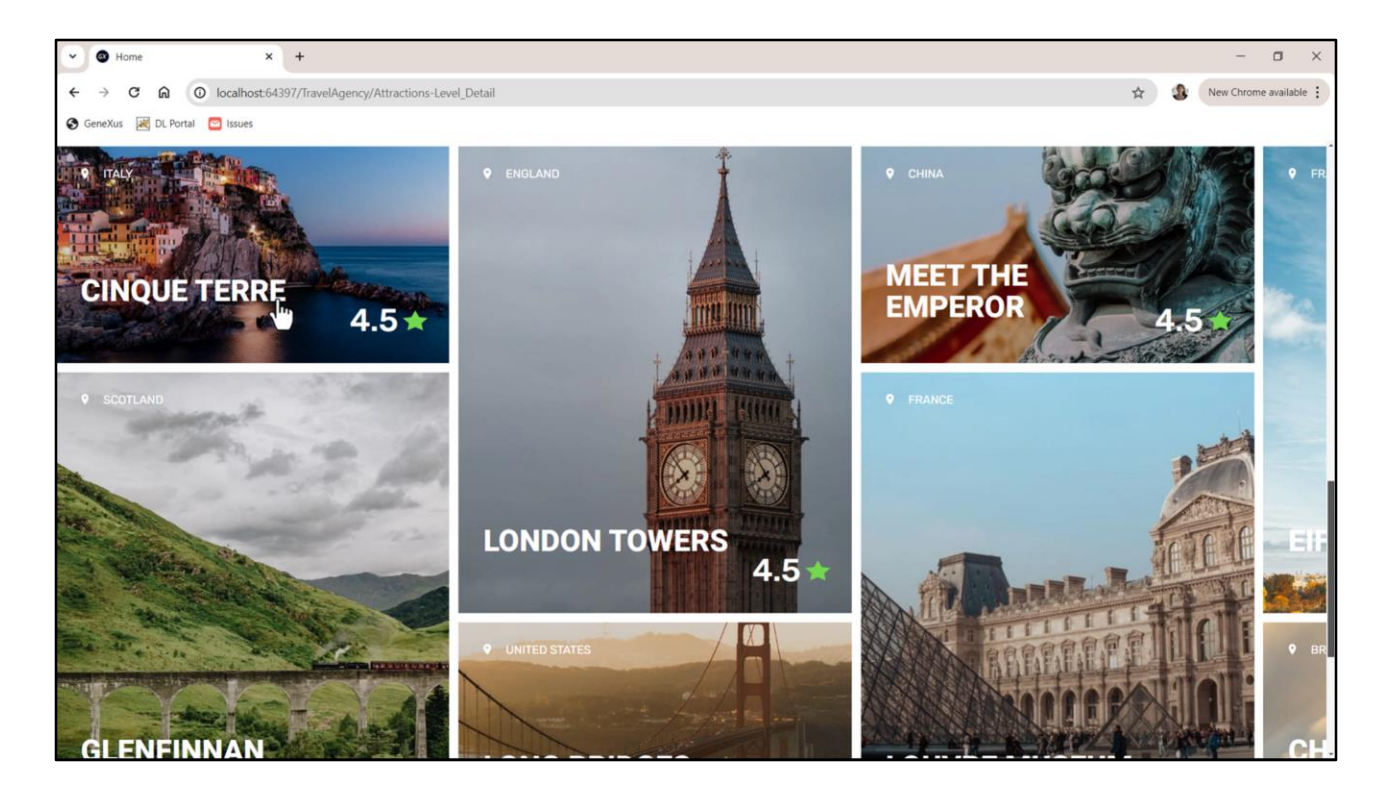

Algo que pode chamar nossa atenção é que aqui o texto não está ficando dividido em linhas...

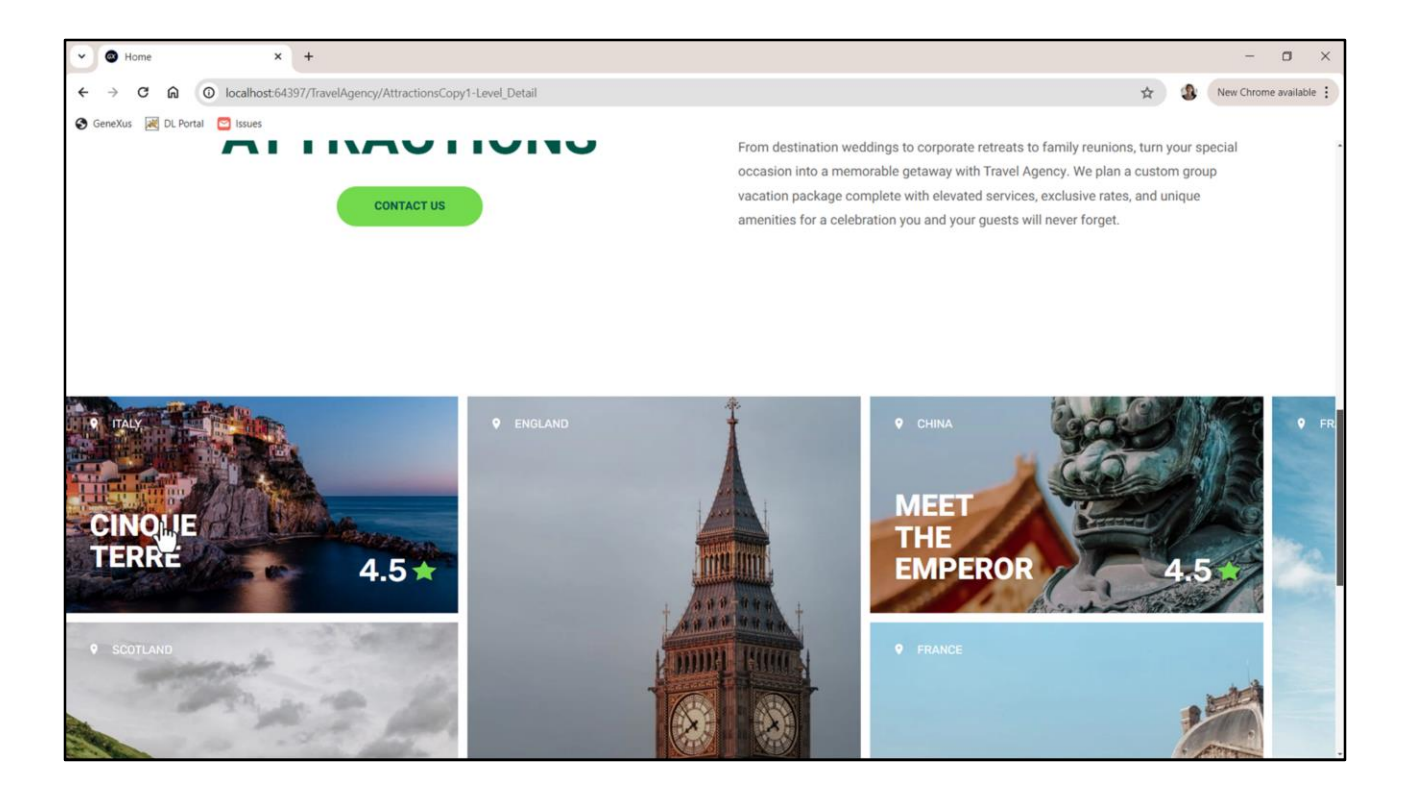

...como estava na solução com o SDT.

Aqueles que ficam divididos, em nossa solução com atributos, é porque o texto *em si* não cabe no espaço.

| TravelAgency - GeneXus 18<br>File Edit View Layout Insert Build Knowle                           | dge Manager Window Tools Test Help                                                                                                    |                         | 77. Å               | 3 × |
|--------------------------------------------------------------------------------------------------|----------------------------------------------------------------------------------------------------|-------------------------|---------------------|-----|
| KB Explorer     KB explorer     KB explorer     KB explorer     KB explorer     Varme of Platern | Image: Solid Sector       -       Release       -       -       -       -       -       -       -       -       -       -       -       -       -       -       -       -       -       -       -       -       -       -       -       -       -       -       -       -       -       -       -       -       -       -       -       -       -       -       -       -       -       -       -       -       -       -       -       -       -       -       -       -       -       -       -       -       -       -       -       -       -       -       -       -       -       -       -       -       -       -       -       -       -       -       -       -       -       -       -       -       -       -       -       -       -       -       -       -       -       -       -       -       -       -       -       -       -       -       -       -       -       -       -       -       -       -       -       -       -       -       -       -       -       -       < | O Properties<br>General |                     | 9 X |
| TravelAgency                                                                                     |                                                                                                    | Eilter                  |                     | >   |
| > 💽 Main Programs                                                                                | * Apprication sar                                                                                                    | - Attribute/Variabl     |                     |     |
| Root Module     Series                                                                           | MainTable     GridAttractionCard     Table1     MainTable     GridAttractionCard     MainTable                                                                                                    | Attribute               | AttractionName      |     |
| V TravelAgency                                                                                   |                                                                                                    | Readonly                | True                |     |
| V 😍 DesignSystems                                                                                | The most visited ATTRACTIONS                                                                                                    | ~ Appearance            |                     |     |
| - Desktop                                                                                        |                                                                                                    | Label Position          | None                |     |
| Attraction                                                                                       | Contact Us                                                                                                    | Class                   | card-attractions_h1 |     |
| MasterPanelTravelAgency                                                                          |                                                                                                    | Visible                 | True                |     |
| TravelAgency                                                                                     | GRID Small*                                                                                                    | Invisible Mode          | Keep Space          |     |
| TravelAgencyBase                                                                                 |                                                                                                    | Enabled                 | True                |     |
| TravelAnencyPhone                                                                                |                                                                                                    | Format                  | Text                |     |
| - S Tablet                                                                                       |                                                                                                    | Invite Message          | Attraction Name     |     |
| TravelAgencyTablet                                                                               | CountryName                                                                                                    | Link                    |                     |     |
| Files                                                                                            |                                                                                                    | Autolink                | Toue                |     |
| Images                                                                                           | AttractionName                                                                                                    | Automik                 | Inue                |     |
|                                                                                                  |                                                                                                    | Accessionity            | La manut            |     |
| Reciclebin     Attractions Card                                                                  |                                                                                                    | Accessible Nam          | Custom              |     |
| AttractionScard<br>InformationCopy1                                                              |                                                                                                    | Accessible Nam          | Attraction Name     |     |
| Attraction                                                                                       |                                                                                                    | ~ Control Info          |                     |     |
| AttractionData                                                                                   |                                                                                                    | Control Type            | 💑 Edit              |     |
| To Attractions                                                                                   |                                                                                                    | Auto Grow               | True                |     |
| AttractionsCopy1                                                                                 |                                                                                                    | Input Type              | Values              |     |
| GatHalf                                                                                          | Any Platform, Default Orientations - C Add Lavout                                                                                                    | Suggest                 | No                  |     |
| GetMostVisitedAttractions                                                                        | D Odrud                                                                                                    | Auto correction         | True                |     |
| Home                                                                                             |                                                                                                    | Auto capitalizat        | First word          |     |
| 5 Information                                                                                    | Success Execution                                                                                                    | ~ Virtual Keyb          | oard                |     |
| MasterTravelAgency                                                                               | Calculating Mobile Targets for Frontend (Front end)                                                                                                    | Enter Key Car           | Default             |     |
| GetAttraction                                                                                    | Success: Angular Execution started                                                                                                    | Enter Key Cap           | Deladit             |     |
|                                                                                                  | Success: Run Home                                                                                                    | Denedice Tan            | rillattorm Hotaults |     |

É que ao utilizar o atributo, seu conteúdo é exibido conforme está carregado na base de dados.

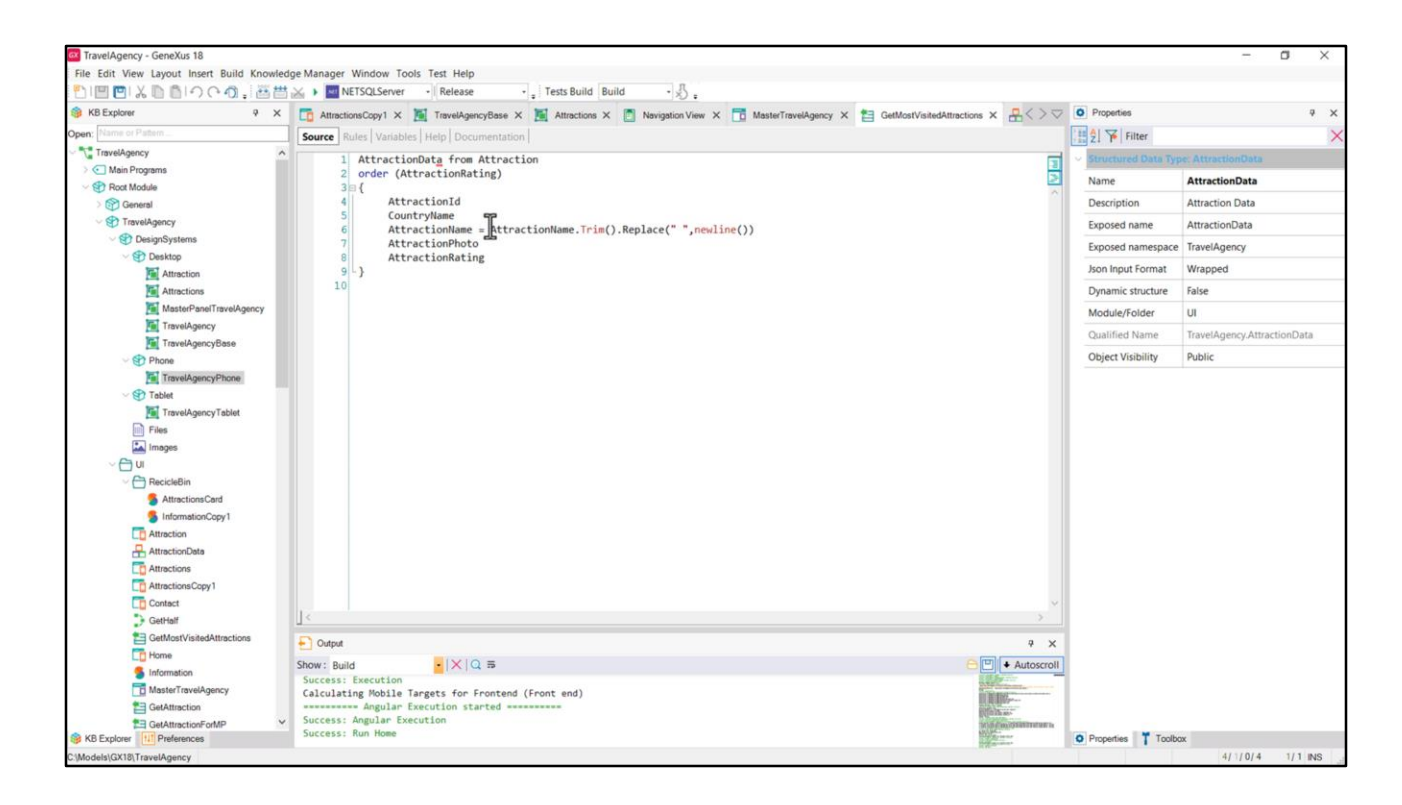

Na minha solução, no entanto, eu processo o que retorno ao SDT para este campo desta forma.

| TravelAgency - GeneXus 18                                                                                                    |                                                                                                    |                    | - 0                  | 1 3 |
|----------------------------------------------------------------------------------------------------|----------------------------------------------------------------------------------------------------|--------------------|----------------------|-----|
| File Edit View Layout Insert Build Knowled                                                                                                    | Jge Manager Window Tools Test Help                                                                                                    |                    |                      |     |
| <ol> <li>□□○</li> <li>□○</li> <li>○□○</li> <li>○□○</li> <li>□□○</li> <li>□□○</li></ol> | KETSQLServer · Release · Tests Build Build · S                                                                                                    |                    |                      |     |
| B KB Explorer 9 X                                                                                                    | 📓 Attractions X 👩 Navigation View X 🛅 MasterTravelAgency X 🏥 GetMostVisitedAttractions X 🐣 AttractionData X 🛅 Attractions X                                                                                                    | Properties         |                      | 4   |
| pen: Name or Pattern                                                                                                    | Layout Rules Events Conditions Variables Documentation                                                                                                    | General            |                      |     |
| TravelAgency                                                                                                    | • Application B or                                                                                                    | 🗄 🛃 🌾 Filter       |                      |     |
| >  Main Programs                                                                                                    |                                                                                                    | ~ Attribute/Varial | ble: &AttractionName |     |
| V 🕄 Root Module                                                                                                    | Image: Image: | Control Name       | & AttractionName     |     |
| General                                                                                                    |                                                                                                    | Antoihunta         | R: Attending blams   | 1   |
| TravelAgency                                                                                                    | The most visited ATTRACTIONS & dinformationText                                                                                                    | ALDIDULE           | ocattractionivame    |     |
| DesignSystems     DesignSystems                                                                                                    |                                                                                                    | Readonly           | True                 |     |
| Attraction                                                                                                    |                                                                                                    | ~ Appearance       |                      |     |
| Attractions                                                                                                    | Contact Us                                                                                                    | Label Position     | None                 |     |
| MasterPanelTravelAgency                                                                                                    |                                                                                                    | Class              | card-attractions_h1  |     |
| TravelAgency                                                                                                    | GRID Later*                                                                                                    | Visible            | True                 |     |
| TravelAgencyBase                                                                                                    |                                                                                                    | Imitible Mode      | Keen Space           |     |
| V 🕄 Phone                                                                                                    |                                                                                                    | Invisible Mode     | Reep space           |     |
| TravelAgencyPhone                                                                                                    |                                                                                                    | Enabled            | True                 |     |
| > Tablet                                                                                                    |                                                                                                    | Format             | Text                 |     |
| Files                                                                                                    | Country vame                                                                                                    | Invite Message     | a Attraction Name    |     |
| imoges                                                                                                    |                                                                                                    | ~ Link             |                      |     |
| PasickBin                                                                                                    | &AttractionName AttractionRating                                                                                                    | Autolink           | True                 |     |
| Attraction                                                                                                    |                                                                                                    | Accessibility      |                      |     |
| AttractionData                                                                                                    | Table1                                                                                                    | Accessionity       | -                    |     |
| Attractions                                                                                                    |                                                                                                    | Accessible Nar     | Custom               |     |
| AttractionsCopy 1                                                                                                    |                                                                                                    | Accessible Nar     | Attraction Name      |     |
| Contact                                                                                                    |                                                                                                    | ~ Control Info     |                      |     |
| E GetAttraction                                                                                                    |                                                                                                    | Control Type       | 👶 Edit               |     |
| GetAttractionForMP                                                                                                    |                                                                                                    | Auto Grow          | True                 |     |
| GetHalf                                                                                                    | De Sete Déseña de Malance Objetient                                                                                                    | Input Type         | Values               |     |
| GetMostVisitedAttractions                                                                                                    | Any Platform, Default Orientations * V Add Layout V Delete Layout                                                                                                    | Consert            | No                   |     |
| Lo Home                                                                                                    | E Output 9 X                                                                                                    | Suggest            | NO                   |     |
| MasterTravelAgency                                                                                                    | Show: Build                                                                                                    | Auto correctio     | r True               |     |
| PGetAttractionForMP                                                                                                    | Success: Execution                                                                                                    | Auto capitaliza    | a First word         |     |
| D Wait                                                                                                    | Calculating mobile largets for Frontein (Front end)                                                                                                    | Virtual Keyl       | board                |     |
| 🖾 Images 🗠                                                                                                    | Success: Angular Execution                                                                                                    | Enter Vau Co       | Dofault              |     |
| KB Explorer                                                                                                    | Success: Run Home Home Home Home Home Home Home Home                                                                                                    | O Properties T To  | xolibox              |     |

Para adaptar minha solução, teria que colocar uma variável aqui em vez do atributo, variável que me convém basear no atributo (por exemplo, chamando-a igual, automaticamente será oferecido para baseá-la no atributo de mesmo nome) e teria que fazer o mesmo para o outro item layout.

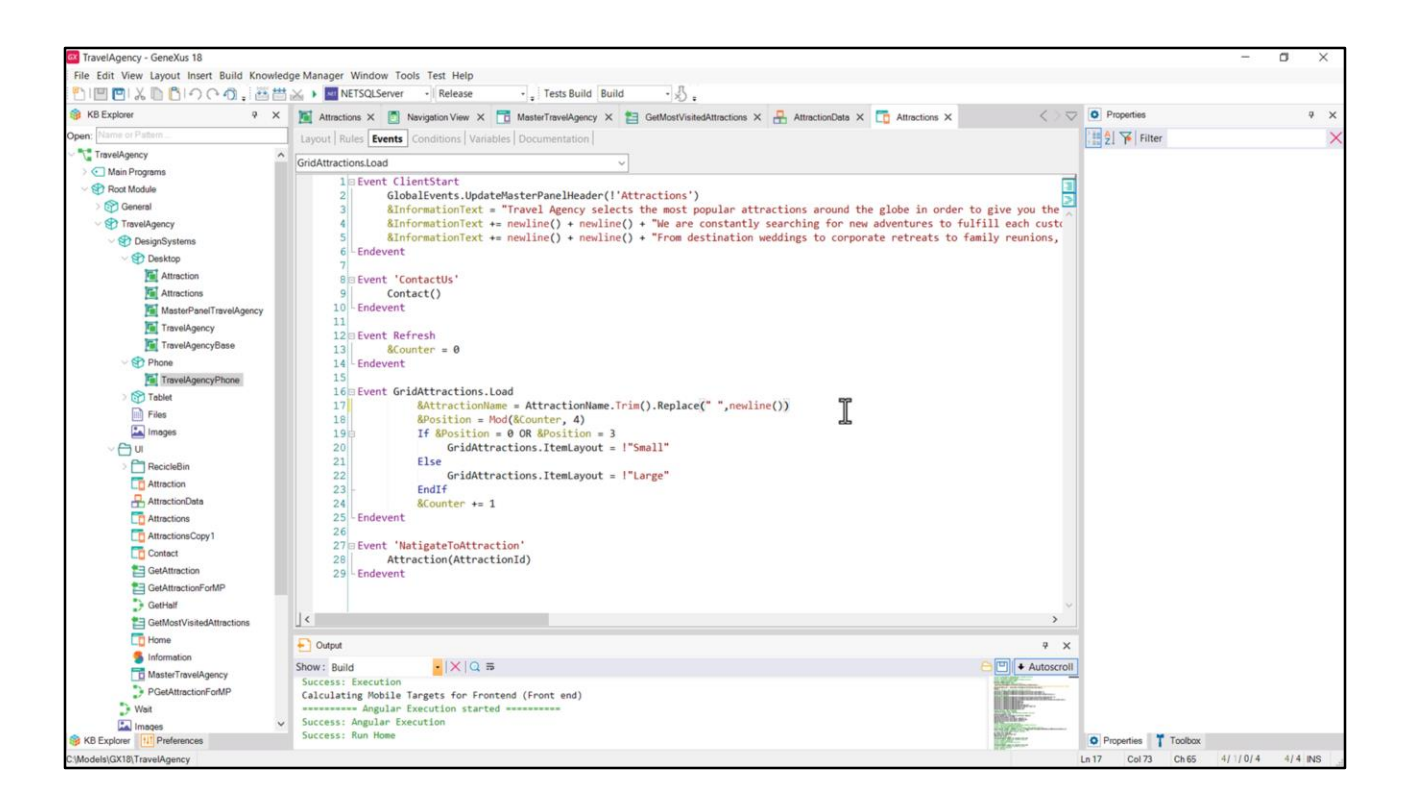

E no evento Load atribuir este valor à variável.

Se agora executarmos, vemos os textos exatamente como queríamos.

| TravelAgency - GeneXus 18                  |                                                                                                    |                                  |                       | - 0 ×                        |
|--------------------------------------------|----------------------------------------------------------------------------------------------------|----------------------------------|-----------------------|------------------------------|
| File Edit View Layout Insert Build Knowled | dge Manager Window Tools Test Help                                                                                            |                                  |                       |                              |
|                                            | Karley Metrologie - Release - Tests Build Build - A :                                                                         |                                  | -                     |                              |
| 🛞 KB Explorer 🤤 🗙                          | 📜 Attractions X 🛐 Navigation View X 🛅 MasterTravelAgency X 🎦 GetMostVisitedAttractions X 🔒 AttractionData X 🛅 Attractions * X | $\langle \circ \diamond \rangle$ | O Properties          | * ×                          |
| Open: Name or Pattern                      | Layout * Rules Events Conditions Variables Documentation                                                                      |                                  | General               |                              |
| TravelAgency                               | Application Bar                                                                                                    |                                  | Eller                 | ×                            |
| > C Main Programs                          |                                                                                                    |                                  | Canvas: AttractionCar | d                            |
| General                                    |                                                                                                    | <u>_</u>                         | Control Name          | AttractionCard               |
| <ul> <li>TravelAgency</li> </ul>           |                                                                                                    |                                  | Layout Name           | Large                        |
| Stress DesignSystems                       | The most visited ATTRACTIONS & BelnformationText                                                                              |                                  | ~ Appearance          |                              |
| - Desktop                                  |                                                                                                    |                                  | 18/Ldeb               | 47246                        |
| Attraction                                 |                                                                                                    |                                  | wider                 | 472010                       |
| Attractions                                | Contact us                                                                                                    |                                  | Height                | 560dip                       |
| MasterPanelTravelAgency                    |                                                                                                    |                                  | Class                 | Table                        |
| TravelAgency                               | o GRID O Large™ D                                                                                                    |                                  | Background            | (none)                       |
| Phone                                      |                                                                                                    |                                  | Visible               | True                         |
| TravelAgencyPhone                          |                                                                                                    |                                  | Invisible Mode        | Keep Space                   |
| > 😚 Tablet                                 |                                                                                                    |                                  | Enabled               | True                         |
| Files                                      | CountryName                                                                                                    |                                  | Scroll Rehavior       |                              |
| Images                                     |                                                                                                    |                                  | Erroll Faster         |                              |
| ~ 🗂 ui                                     | &AttractionName                                                                                                    |                                  | Scroll Pactor         | 1                            |
| RecicleBin                                 | Attractioning                                                                                                    |                                  | Zoom Factor           | 0                            |
| C Attraction                               |                                                                                                    |                                  | Scroll Attachment     | Parent                       |
| AttractionData                             | 0 0                                                                                                    |                                  | ~ Layout Behavior     |                              |
| Attractions Copy 1                         |                                                                                                    |                                  | Expand Bounds         | Background Only              |
| Contact                                    |                                                                                                    |                                  | Expand Bounds Dire    | c Top, Left, Bottom, Right   |
| E GetAttraction                            |                                                                                                    |                                  | v Control Info        |                              |
| GetAttractionForMP                         |                                                                                                    |                                  | Is Slot               | False                        |
| GetHalf                                    |                                                                                                    |                                  | Assessibility         | 10.50                        |
| GetMostVisitedAttractions                  | Any Platform, Default Orientations - 🗘 Add Layout 🥴 Delete Layout                                                             |                                  | Accessionity          | T                            |
| Home                                       | Output                                                                                                    | 4 ×                              | Accessible Role       | Region                       |
| Mactor Travel A general                    | Show: Build • X Q =                                                                                                    | Autoscroll                       | Accessible Name       | Based on Control             |
| PGetAttractionForMP                        | Success: Execution                                                                                                    | ALADIATION CO.                   | Accessible Name Co    | ř                            |
| > Wait                                     | calculating notice largets for Frontenu (Front end)                                                                           | Barre                            |                       | Information_TitleInformation |
| Images 🗸                                   | Success: Angular Execution                                                                                                    | all more                         |                       |                              |
| S KB Explorer                              | Success: Run Home                                                                                                    | Harman .                         | Properties Toolbox    |                              |
| C:(Models\GX18\TravelAgency                |                                                                                                    |                                  |                       | 4/1/0/4 4/4                  |

Por outro lado, para atender a acessibilidade, teríamos que fazer com que cada card mostre como nome, o nome da atração, para o que aqui deveríamos colocar Region... e em Accesible Name não Custom, mas o baseado em um controle... mas por enquanto só podemos basear em controle TextBlock e não em variável de texto... então, na verdade, em vez da variável AttractionName, deveríamos colocar um TextBlock aqui...

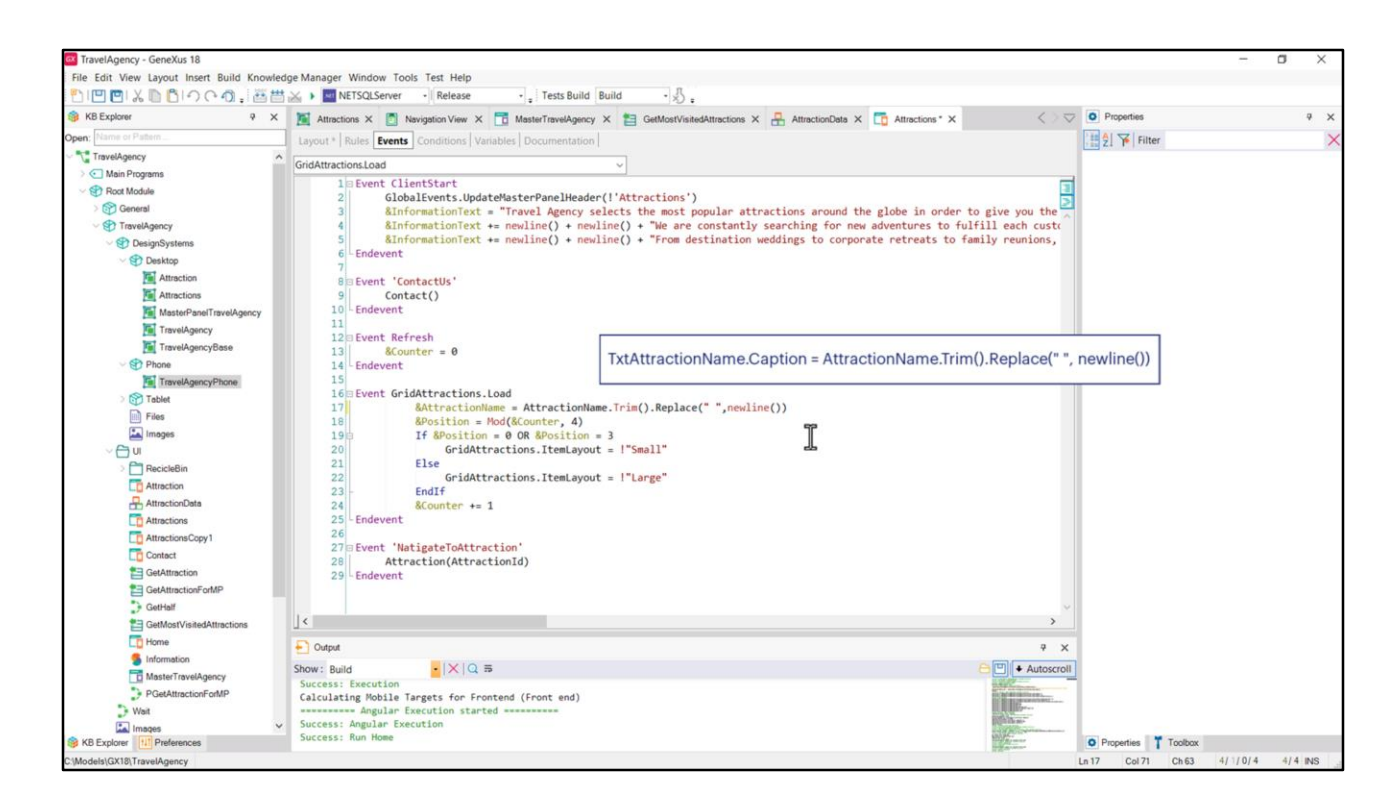

...e fazer esta atribuição, mas para a propriedade Caption desse textblock. Para não me alongar mais, deixo isso para que vocês façam.

O grid também possui propriedades de acessibilidade.

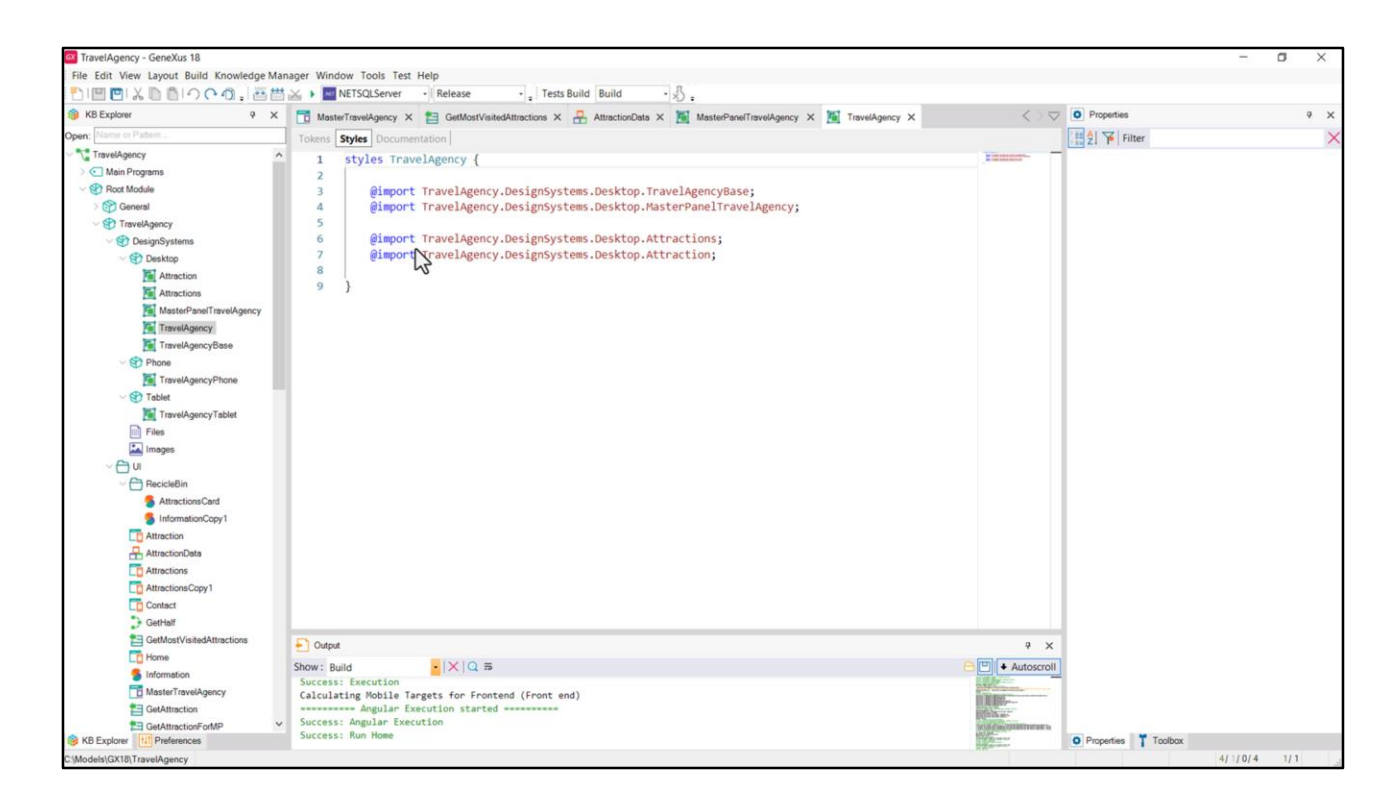

Não mencionei isso explicitamente, então faço isso agora: criei um DSO por objeto cuja UI tenho trabalhado até agora. Então tenho o do Master Panel, o de Attraction, o de Attractions que foi no qual fizemos tudo isso...

O de Base, e no TravelAgency que será o pai de todos, claro que tive que incluir todos esses outros.

| File Edit View Layout Insert Build Know | ledge Manager Window Tools Test Help                              |                                |                     |                            |
|-----------------------------------------|-------------------------------------------------------------------|--------------------------------|---------------------|----------------------------|
| 1 III III & DIOCO.                      | 🛗 🚵 🕨 🔤 NETSQLServer 🔹 Release 🔹 🚦 Tests Build 🛛 Build 🔹 🖏 :      |                                |                     |                            |
| 😚 KB Explorer 🤤 🤤                       | K 📑 AttractionsCopy1 X 📑 Attractions X 📑 AttractionsCopy2 X       | V 💈 AttractionsCard 🗙          | V Properties        | ą                          |
| Open; Name or Pattern                   | Layout Rules Events Conditions Variables Documentation            | Layout Variables Documentation | General             |                            |
| TravelAgency                            | ^                                                                 |                                | Filter              |                            |
| > 💽 Main Programs                       | Apprication Bar                                                   |                                | Width               | 100%                       |
| V 😵 Root Module                         | MainTable                                                         |                                | Height              | 100%                       |
| > 😭 General                             |                                                                   |                                | Auto Grow           | Taux                       |
| TravelAgency                            | The most visited ATTRACTIONS & &InformationText                   |                                | Auto Grow           | irue                       |
| Designoystems     Section               |                                                                   |                                | Class               |                            |
| Attraction                              |                                                                   |                                | Background          | (none)                     |
| Attractions                             | Contact Us                                                        | allocation                     | Visible             | True                       |
| MasterPanelTravelAgency                 |                                                                   |                                | Invisible Mode      | Keep Space                 |
| TravelAgency                            | GRID Small*                                                       | Card Name                      | Enabled             | True                       |
| TravelAgencyBase                        |                                                                   | &rating 🔶 🚖                    | ~ Scroll Behavior   |                            |
| <ul> <li>♥ Phone</li> </ul>             |                                                                   |                                | Scroll Factor       | 1                          |
| TravelAgencyPhone                       |                                                                   |                                | Zeen Geden          | 1                          |
| Files                                   |                                                                   |                                | 200m Factor         | U                          |
| im Images                               | CountryName                                                       |                                | Scroll Attachment   | Parent                     |
|                                         |                                                                   |                                | ✓ Form              |                            |
| - C RecicleBin                          | Card Name AttractionRating                                        |                                | Form Class          | Form                       |
| S AttractionsCard                       |                                                                   |                                | Enable Header Row   | F False                    |
| InformationCopy1                        |                                                                   |                                | ~ Layout Behavior   |                            |
| AttractionsCopy2                        | K                                                                 |                                | Expand Bounds       | Background Only            |
| Attraction                              |                                                                   |                                | Expand Dounds Limi  | Babind Custom Para         |
| AttractionDate                          |                                                                   |                                | Expand Bounds Lim   | t benind System bars       |
| Attractions Copy 1                      |                                                                   |                                | Expand Bounds Dire  | c Top, Left, Bottom, Right |
| Contact                                 |                                                                   |                                | Control Info        |                            |
| GetAttraction                           | Any Platform, Default Orientations • O Add Layout O Delete Layout | Layout •                       | Is Slot             | False                      |
| GetAttractionForMP                      | Output                                                            |                                | P X Accessibility   |                            |
| GetHalf                                 | Show: General                                                     |                                | Accessible Role     | Main                       |
| GetMostVisitedAttractions               |                                                                   |                                | Accessible Name     | Custom                     |
| Lo Home                                 |                                                                   |                                | Accessible Name Cu  |                            |
| MasterTevelAcent                        | •                                                                 |                                | receisione Hanne Cu |                            |
| Master I raverAgency                    |                                                                   |                                |                     |                            |

Por último, poderíamos ter utilizado um stencil para não duplicar o layout dos cards, já que a única diferença entre o item Small e o Large era a altura do canvas e nada mais.

Então poderíamos ter inserido para cada item layout um controle stencil... dessa forma, tudo relacionado ao layout do card é resolvido apenas uma vez. Por exemplo, se quiséssemos alterar a distância desta tabela em relação à Top. Fazemos isso aqui e afetará automaticamente ambos os item layouts.

No entanto, há algumas especificações a serem feitas para esta solução, que têm a ver com como se trabalha com valores relativos para a tabela interna do grid, nas quais agora, não podemos entrar, e por isso não vou aprofundar nesta solução. Mas deixo um xpz com esses objetos, onde poderão investigar tudo isso.

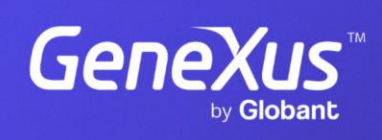

training.genexus.com

GeneXus by Globant